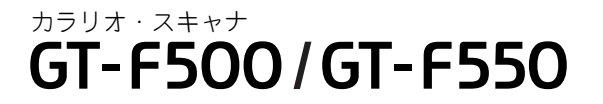

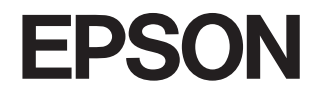

スタートアップガイド

―― はじめにお読みください ――

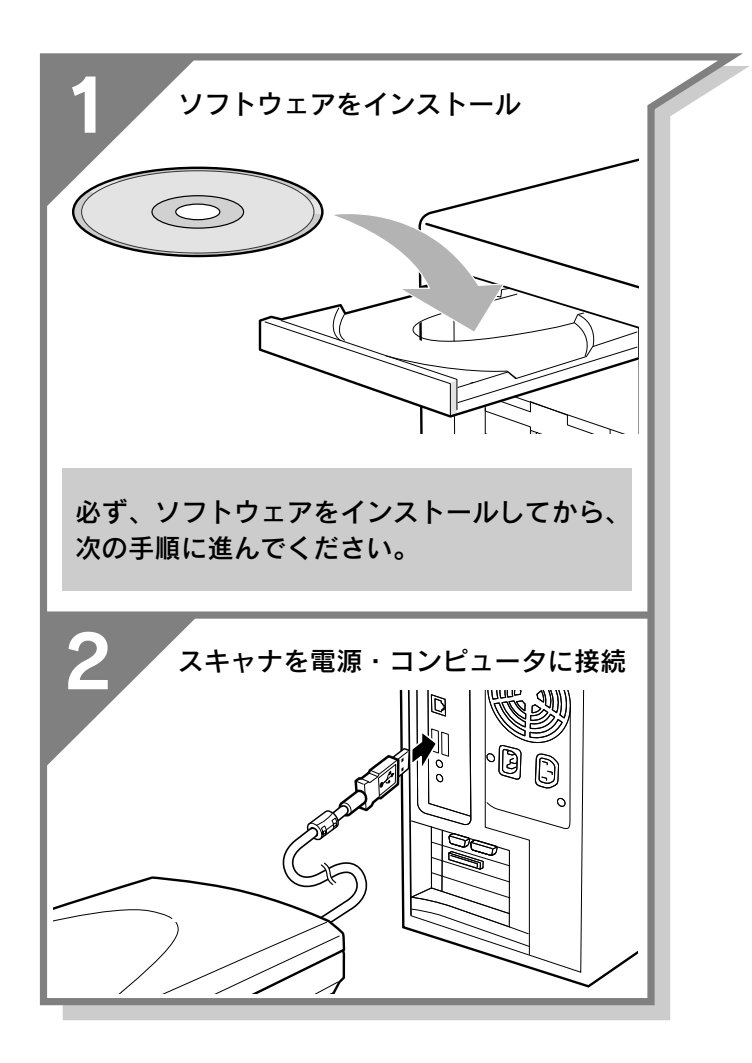

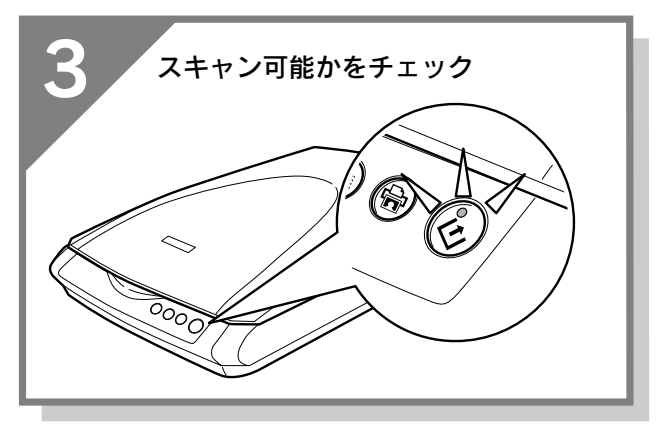

同梱物の確認・・・・・次ページ スキャナの組み立て・・・・・2 各部の名称と働き・・・・・4

# 

# 写真やフイルムのスキャン 写真や雑誌のセット・・・・・20 フィルムのセット・・・・・22 まずスキャンしてみよう・・・・30 スキャンする大きさや画質を調整しよう・・32 最高解像度でスキャンしてみよう・・・・・39 フィルムのホコリ除去・・・・・41 色あせた写真やフィルムの復元・・・・43 高度な調整をしたいときは・・・・・45 スキャン時の留意点・・・・46

詳しい使い方を知りたい

添付ソフトウェアについて

マルチフォトフィーダ(別売)の使い方

困ったときは

# 同梱物の確認

同梱物はすべてそろっていますか?本体や付属品に損傷はありませんか? 万一、付属品の不足や不良がありましたら、お手数ですがお買い求めいただいた販売店までご連絡ください。

# セットアップに必要なもの

同梱物の内容は、お買い求めいただいた機種によって異なります。

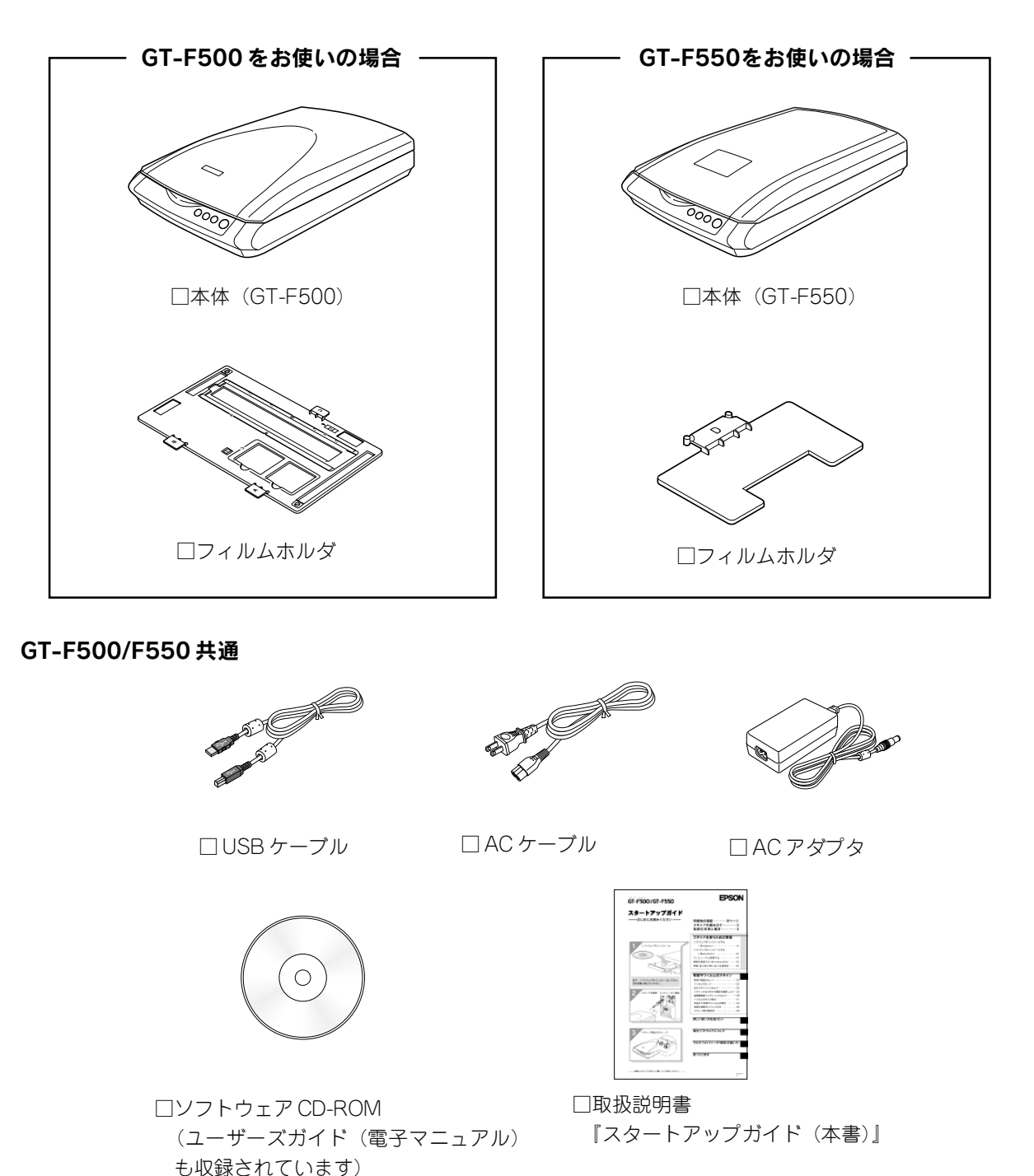

# その他

□お客様情報カード
 □保証書
 このほかにも、各種ご案内などが同梱されている場合があります。

本書のもくじ

| スキャナの組み立て | 2 |
|-----------|---|
| 各部の名称と働き  | 4 |

| ソフトウェアをインストールする < Windows > 6    |
|----------------------------------|
| ソフトウェアをインストールする < Macintosh > 10 |
| コンピュータと接続する14                    |
| 接続を確認する(Windowsのみ)16             |
| 準備・取り扱い時における留意点                  |

#### 写真やフィルムのスキャン

| 写真や雑誌のセット 20                    |
|---------------------------------|
| フィルムのセット 22                     |
| スキャンできるフィルムの種類22                |
| フィルムをセットする(GT-F500)             |
| フィルムをセットする(GT-F550)             |
| 35mm ストリップフィルムの取り出し方(GT-F550)29 |
| まずスキャンしてみよう                     |
| スキャンする大きさや画質を調整しよう 32           |
| 最高解像度でスキャンしてみよう                 |
| フィルムのホコリ除去41                    |
| 色あせた写真やフィルムの復元43                |
| 高度な調整をしたいときは45                  |
| スキャン時の留意点 46                    |
|                                 |

#### 詳しい使い方を知りたい

| ユーザーズガイド     | (電子マニュアル) | のご案内 | 47 |
|--------------|-----------|------|----|
| EPSON Scan ^ | ヘルプのご案内.  |      | 50 |

添付ソフトウェアについて

| EPSON Scan                    | 52 |
|-------------------------------|----|
| EPSON Smart Panel             | 53 |
| 読ん de!!ココ パーソナル               | 54 |
| PhotoImpression               | 55 |
| Presto! BizCard < Windows のみ> | 56 |
| 付属ソフトウェアの削除と再インストール           | 57 |

#### マルチフォトフィーダ(別売)の使い方

| 写真や名刺のセット58               |
|---------------------------|
| マルチフォトフィーダのセット 58         |
| 原稿のセット 59                 |
| マルチフォトフィーダを使ってスキャンする60    |
| まとめてスキャンする                |
| 画像調整をしながら、複数枚の原稿をスキャンする61 |
|                           |

#### 困ったときは

| どんなトラブルか確認しましょう                 | 62 |
|---------------------------------|----|
| 電源オン / インストール時のトラブル             | 63 |
| 電源をオンにすると、ガタガタと音がする /           |    |
| ランプが赤色になった                      | 63 |
| ソフトウェアをインストールできない               | 63 |
| Windows でスキャナが動かない              | 64 |
| スキャナが認識できない                     | 65 |
| スキャン時のトラブル                      | 66 |
| EPSON Scan が起動しない               | 66 |
| エラーメッセージが表示されて画像を               |    |
| スキャンできない                        | 67 |
| 原稿種でフィルムを選択できない                 | 67 |
| スキャナビボタンを押しても EPSON Smart Panel |    |
| が起動しない(Mac OS X のみ)             | 67 |
| 全自動モードまたは、サムネイルプレビューで           |    |
| コマが正常に切り出されない                   | 68 |
| ニュートンリング(円または楕円状の縞模様)が          |    |
| 発生する                            | 69 |
| 原稿が裏写りする                        | 69 |
| オートフィルムローダ使用時のトラブル              | 70 |
| フィルムをセットできない                    | 70 |
| フィルムが詰まったときの取り出し方               | 70 |
| オートフィルムローダを使ったスキャン中のトラブル        | 71 |
| マルチフォトフィーダ(別売)使用時のトラブル          | 72 |
| 原稿が詰まったときの取り出し方                 | 72 |
| マルチフォトフィーダを使ったスキャン中のトラブル        | 72 |
| Windows をアップグレードする前に            | 73 |
| トラブルが解決しないときは                   | 74 |
| サービス・サポートのご案内                   | 75 |
| 「My EPSON」について知りたい              | 76 |
| 索引                              | 77 |
| 付属のソフトウェアに関するお問い合わせ先一覧          | 79 |

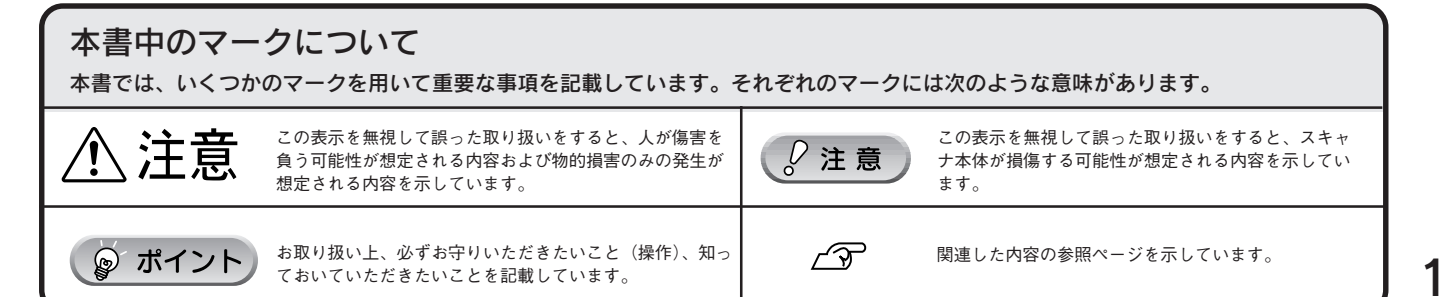

# スキャナの組み立て

本書では、主にGT-F500を使って説明しています。お使いの機種に置き換えてご覧ください。

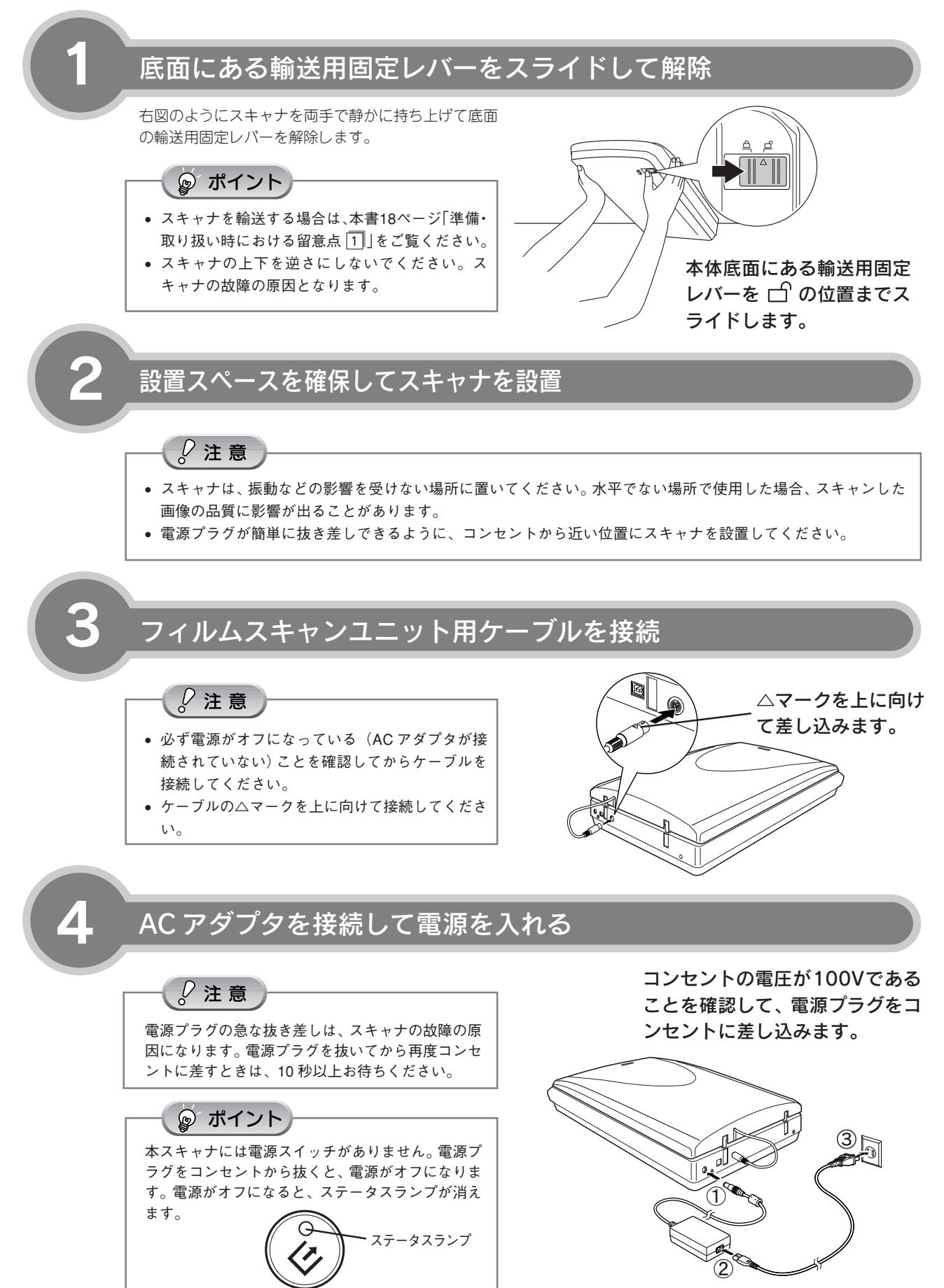

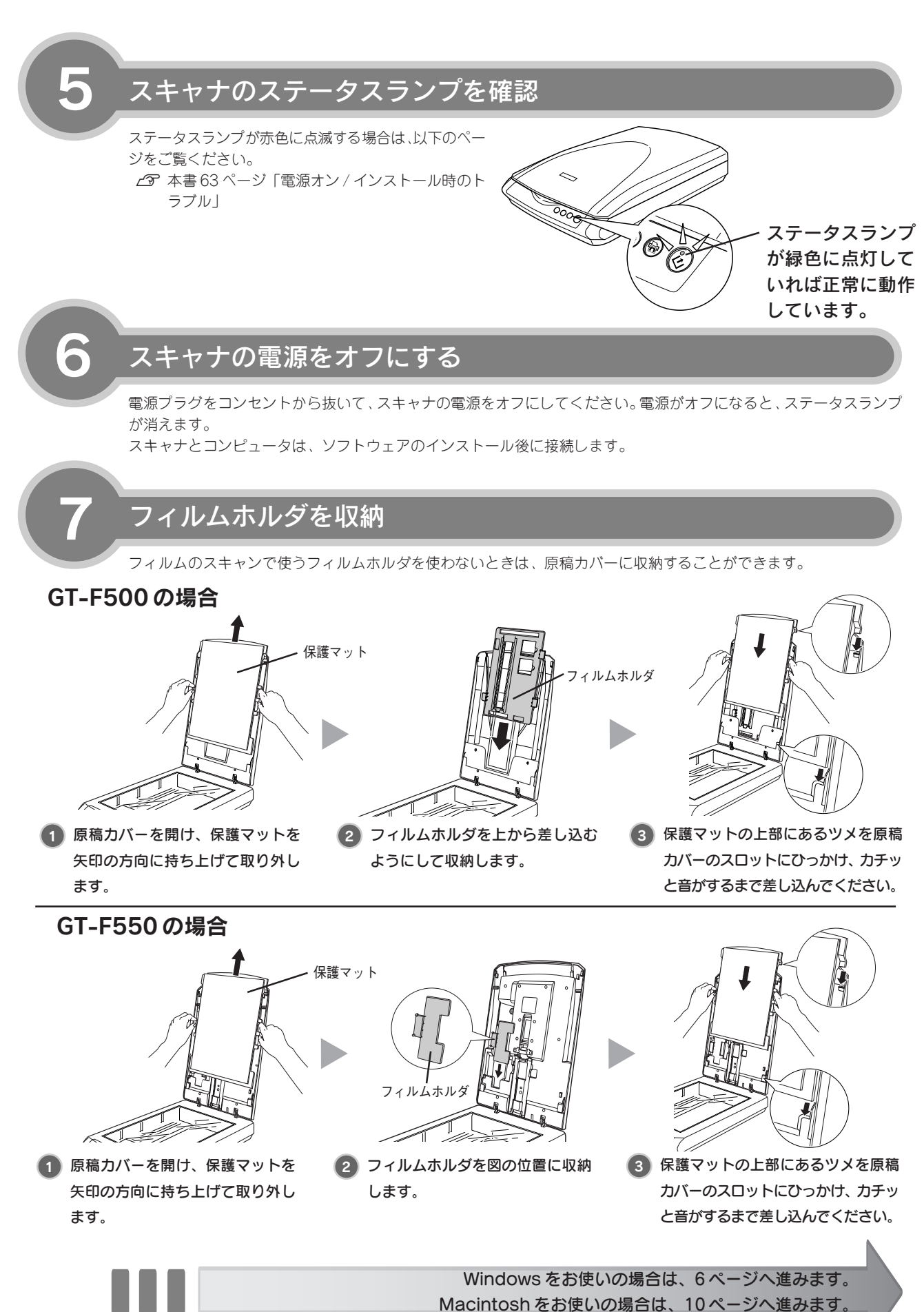

# 各部の名称と働き

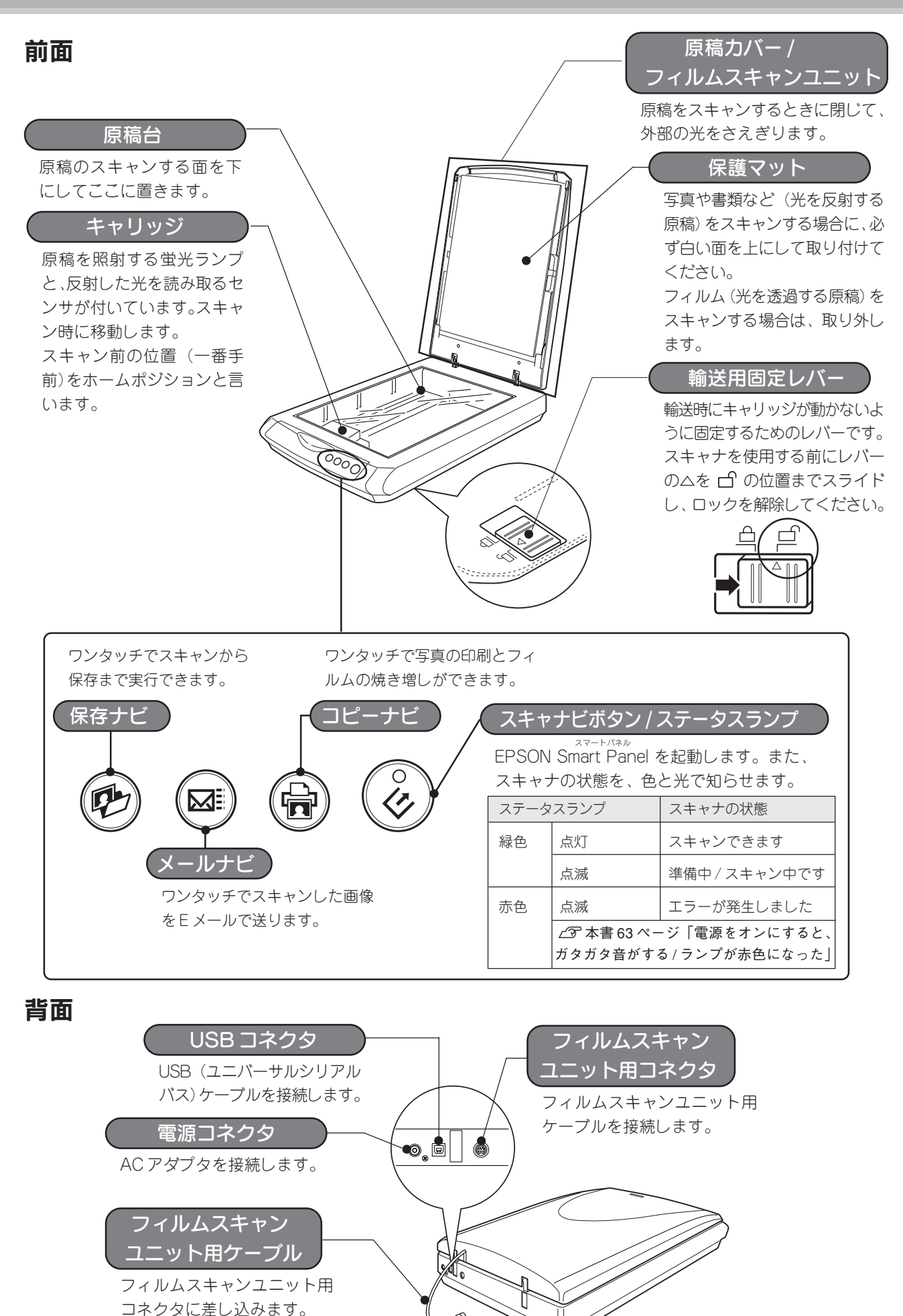

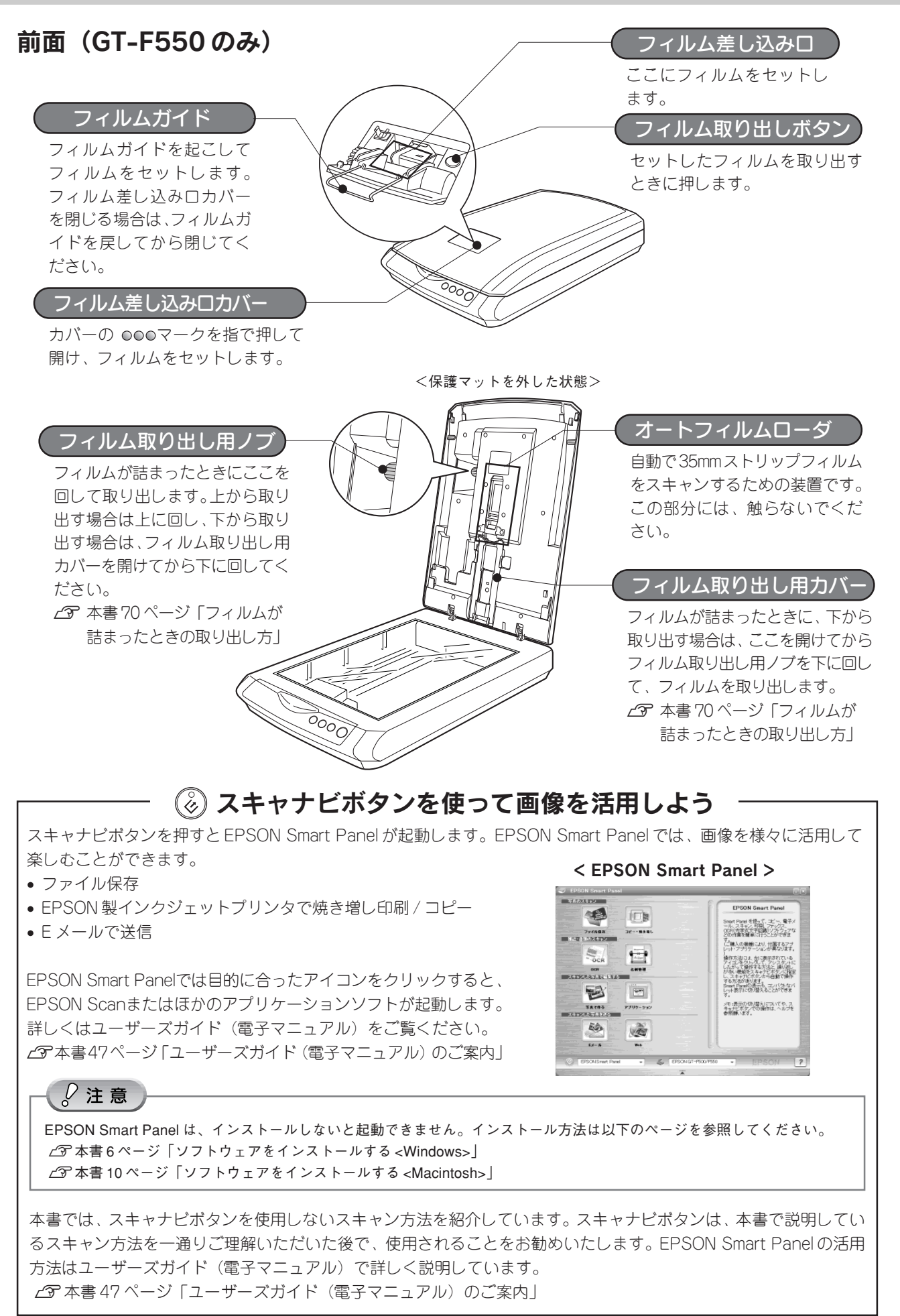

# ソフトウェアをインストールする<Windows>

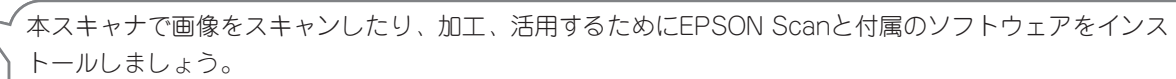

Macintoshをお使いの方は10ページをご覧ください。

#### 2注意

本スキャナ以外のEPSON 製スキャナをお使いの場合は、本書18ページ「準備・取り扱い時における留意点 ②| をご 暫ください。

# スキャナとコンピュータが接続されていないことを確認

スキャナとコンピュータは、ソフトウェアのインストール後に接続します。

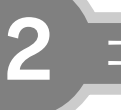

3

Δ

1

コンピュータの電源をオン

#### ◎ ポイント

- Windows 2000/XPをお使いの方は、本書18ページ「準備・取り扱い時における留意点 ③」をご覧ください。
- 新しいハードウェアを追加するためのウィザード画面が表示された場合は、キャンセル ボタンをクリッ クして画面を閉じてから、スキャナとコンピュータを接続しているUSBケーブルを取り外してください。

# ソフトウェアCD-ROMをコンピュータにセット

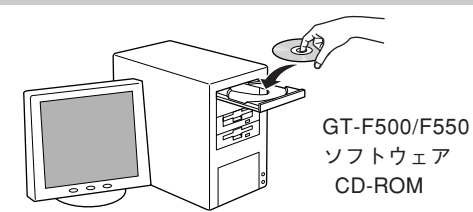

インストールを実行

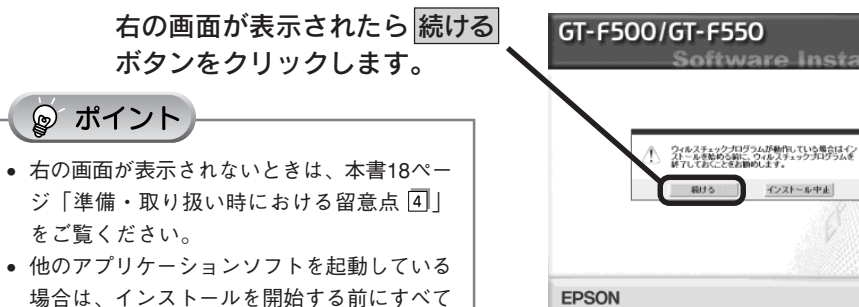

**EPSON** 

終了してください。

6

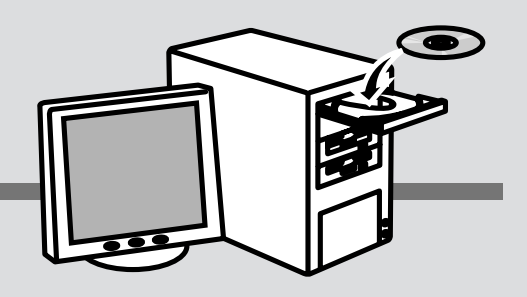

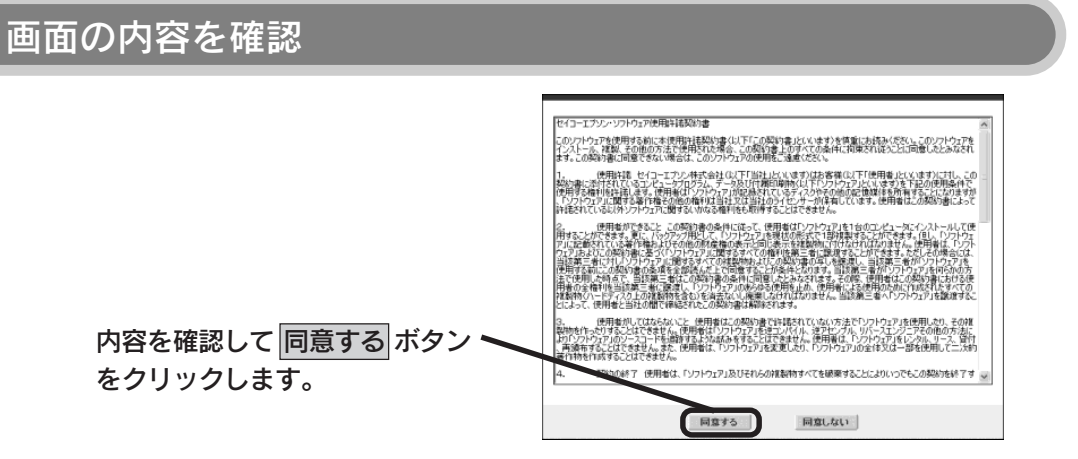

同意しない ボタンをクリックすると、インストールを終了します。

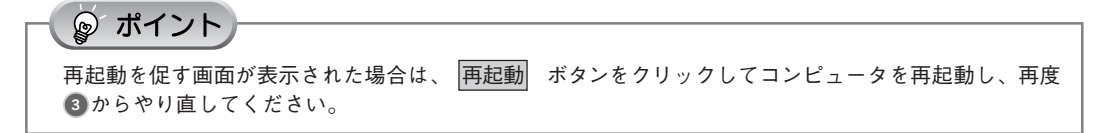

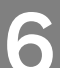

5

# インストールするソフトウェアを確認

初めてインストールする場合は、すべてのソ フトウェアをインストールしてください。右 の画面の インストール ボタンをクリックす ると、表示されているソフトウェアが順次イ ンストールされます。

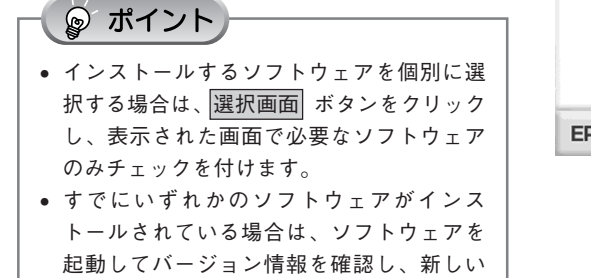

方をお使いください。

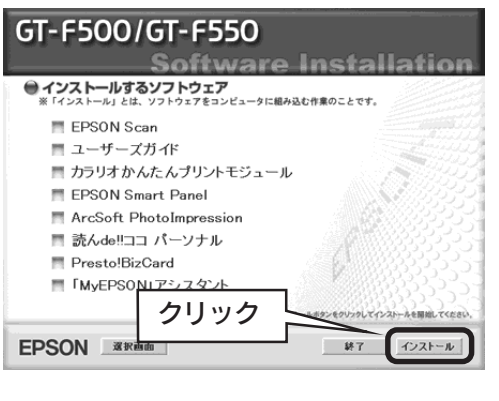

📱 📲 🖉 次ページへ進みます。 📲 📲

# ソフトウェアをインストールするくWindows> (つづき)

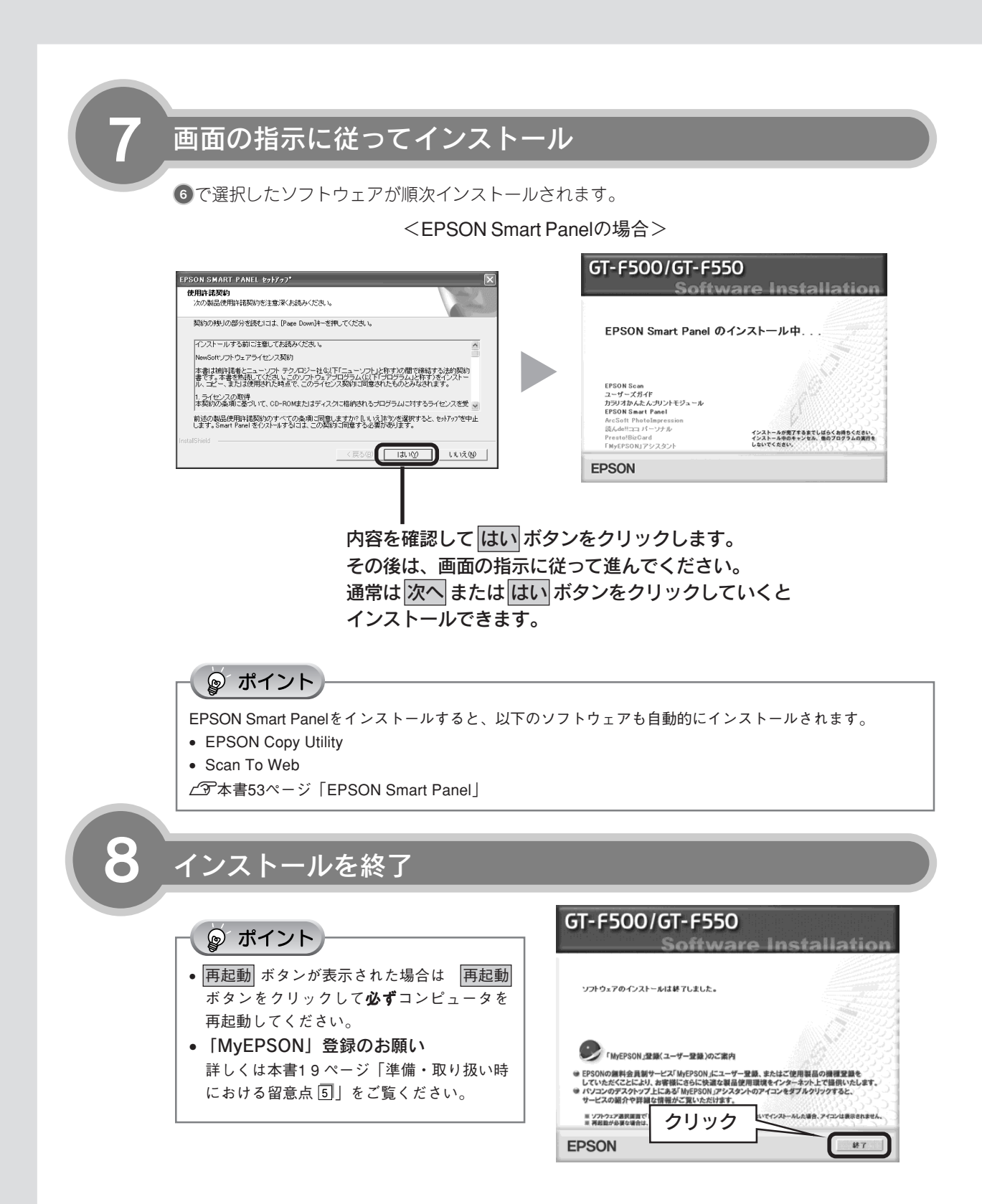

コンピュータを再起動したら、ソフトウェアCD-ROMを取り出してください。

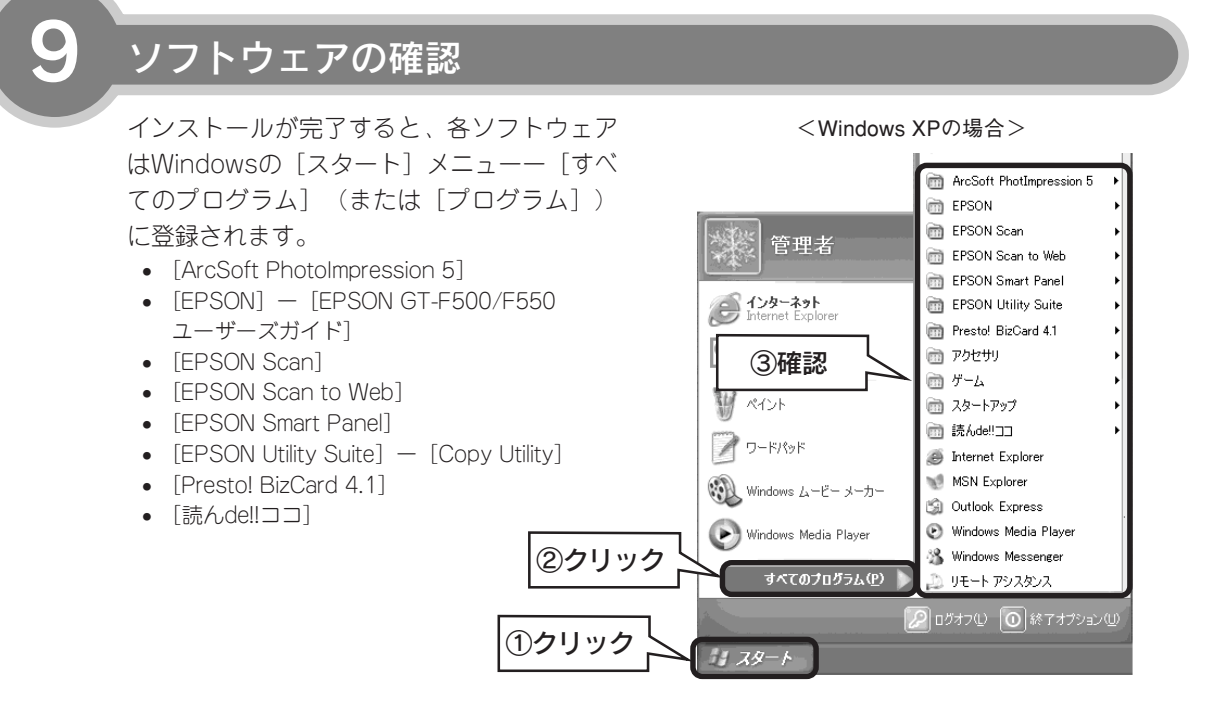

以上で、ソフトウェアのインストールは終了です。

次はコンピュータと接続します。14ページへ進みます

# ソフトウェアをインストールする<Macintosh>

本スキャナで画像をスキャンしたり、加工、活用するためにEPSON Scanと付属のソフトウェアをインス

Windowsをお使いの方は6ページをご覧ください。

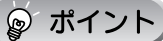

他のアプリケーションソフトを起動している場合は、アプリケーションソフトを終了しておいてください。

# スキャナとコンピュータが接続されて<u>いないこ</u>とを確認

スキャナとコンピュータは、ソフトウェアのインストール後に接続します。

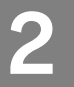

1

# Macintoshを起動し、ソフトウェアCD-ROMをセット

#### ₽ ポイント

- Mac OS Xをお使いの方は、本書19ページ 「準備・取り扱い時における留意点 6」を ご覧ください。
- EPSON Scannerに必要なソフトウェアを追加するための画面が表示された場合は、 キャンセルボタンまたは、OKボタンをクリックして画面を閉じてください。

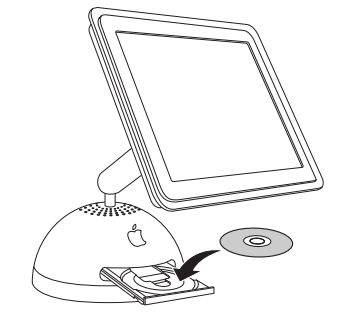

# インストーラを起動

お使いのOSのアイコンをダブルクリックしてください。

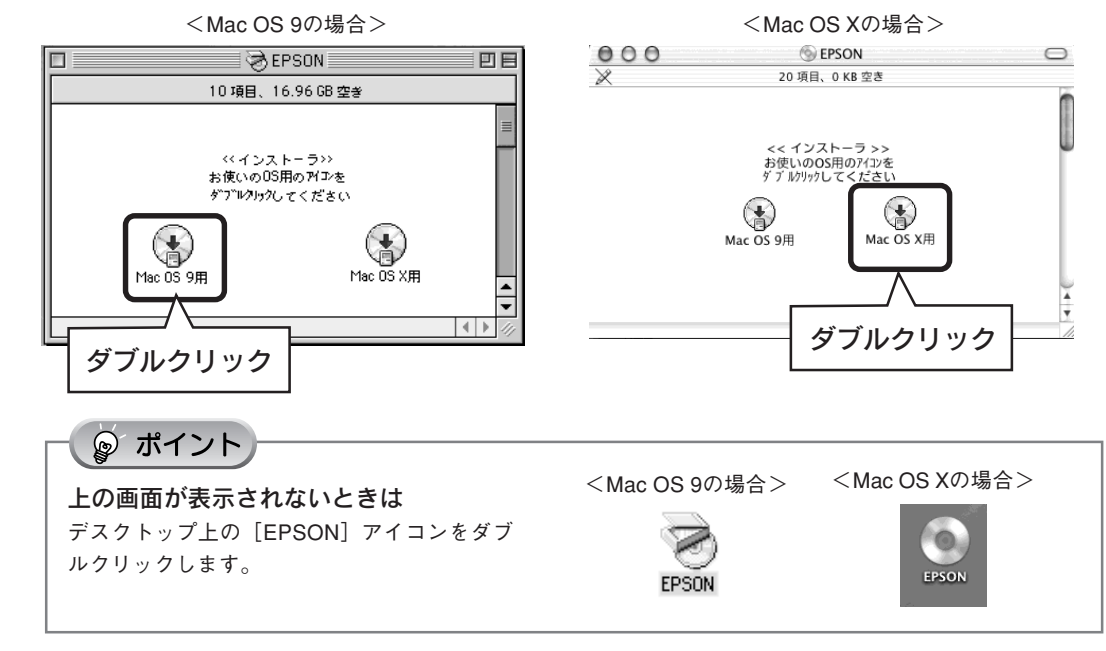

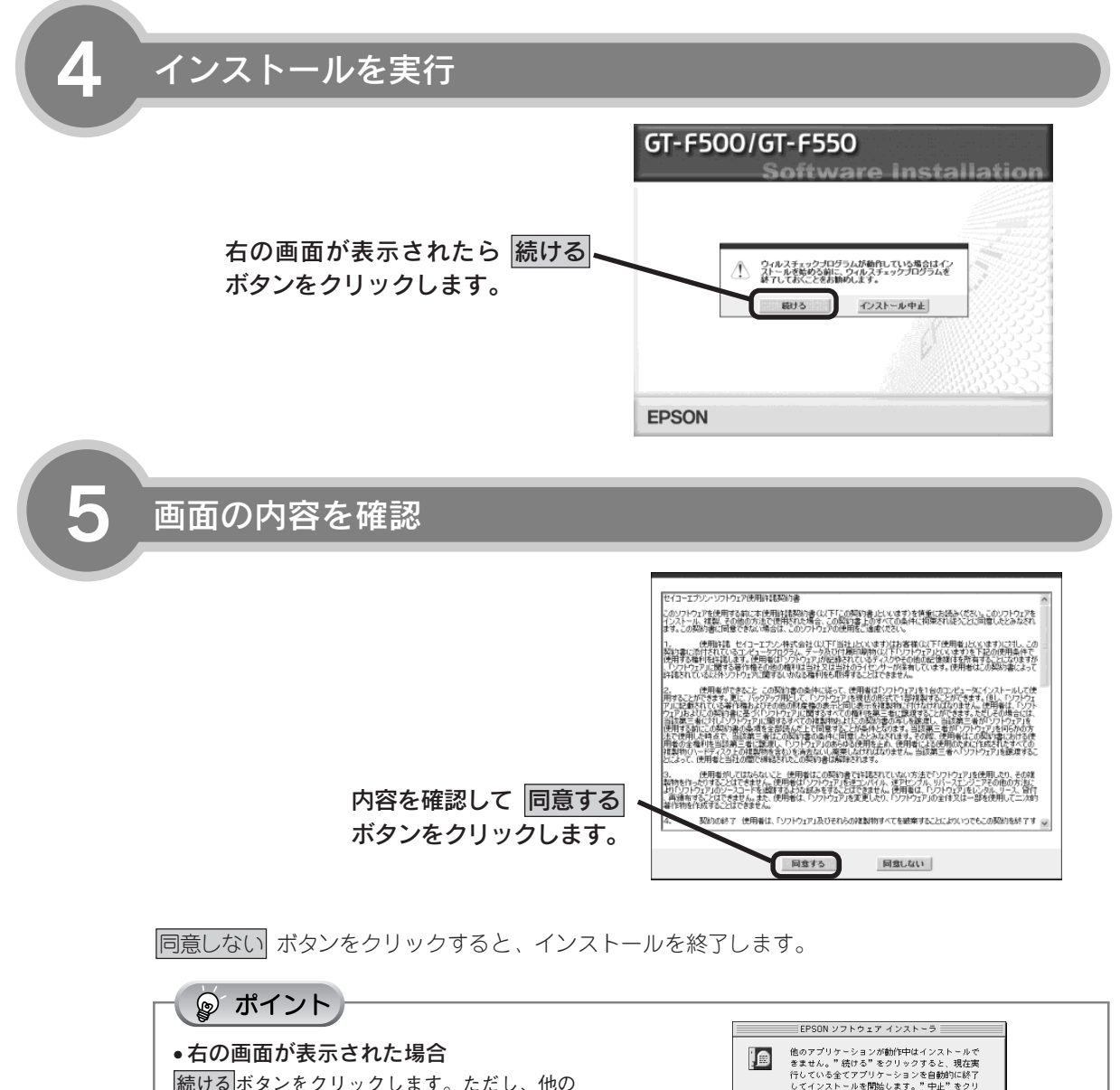

 続けるボタンをクリックします。ただし、他の アプリケーションソフトで作業中の文書などが ある場合は、中止ボタンをクリックしてその 文書を保存した後、③からインストールを始め てください。
 Mac OS X をお使いの方へ

右の画面が表示されたら、Mac OS Xにログイ ンしているユーザの名前とパスワードを入力し て、OK ボタンをクリックしてください。

| EPSON ソフトウェア インストーラ                                                                                       |   |
|----------------------------------------------------------------------------------------------------|---|
| ● 他のアプリケーションが動作中はインストールできません。「使ける「をりリックすると、現在実行している全てアプリケーションを自動的に終了してインストールを開始します。「中止」をクリックすると元の状態に戻ります。 |   |
| 中止 続ける                                                                                                    |   |
| 認証                                                                                                    | 1 |
| でFPSON Scan インストールで変更を加えるには、あなたのパスワードまたはパスフレーズを入力してください。                                                  |   |
| 名前: xxxxxxxx                                                                                              |   |
| パスワード:                                                                                                    |   |
| ■ 詳細な情報                                                                                                   |   |
| ? (キャンセル) OK                                                                                              |   |
| -                                                                                                    | - |

■■■次ページへ進みます。■■■■

# ソフトウェアをインストールする<Macintosh>(つづき)

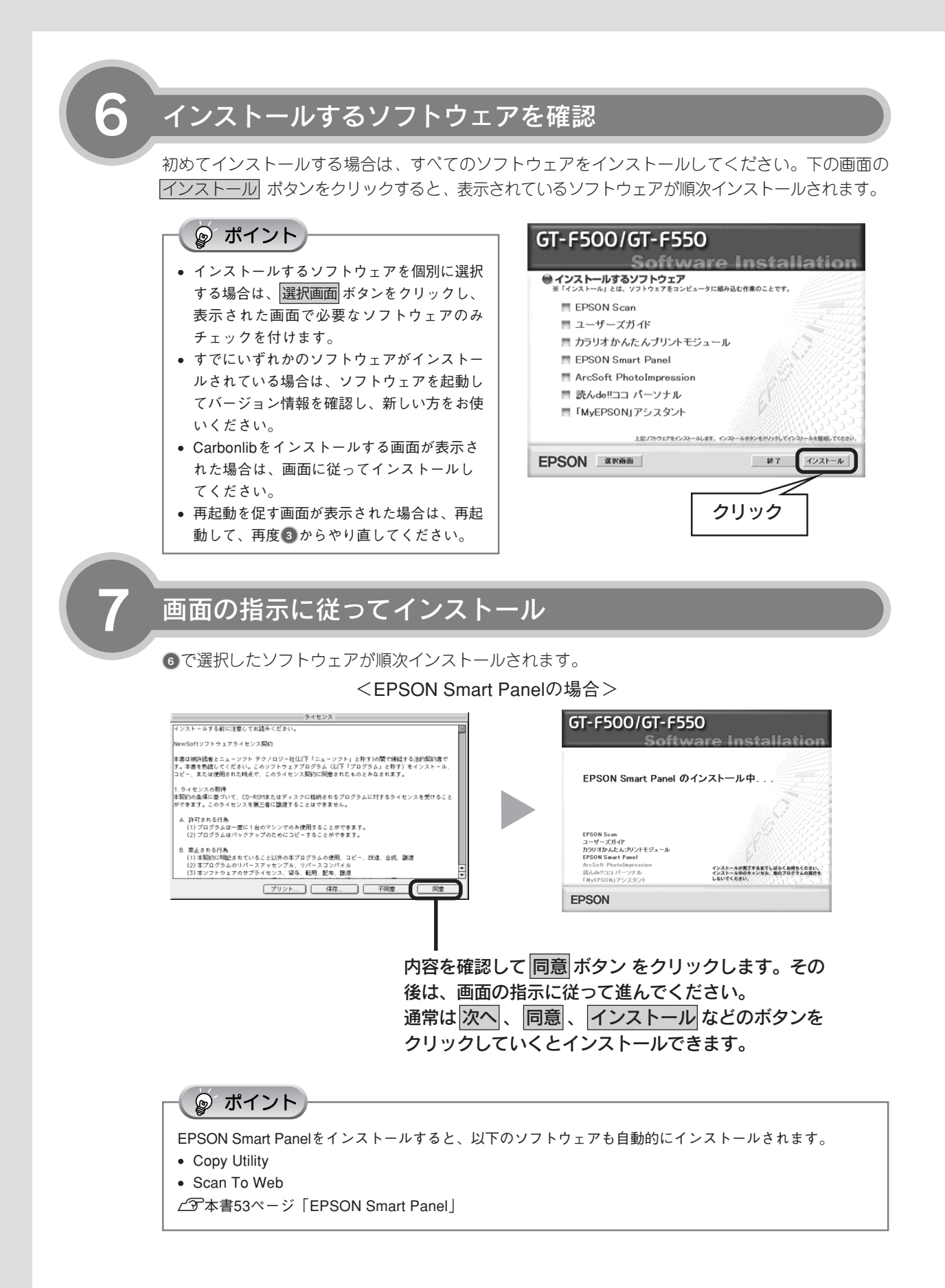

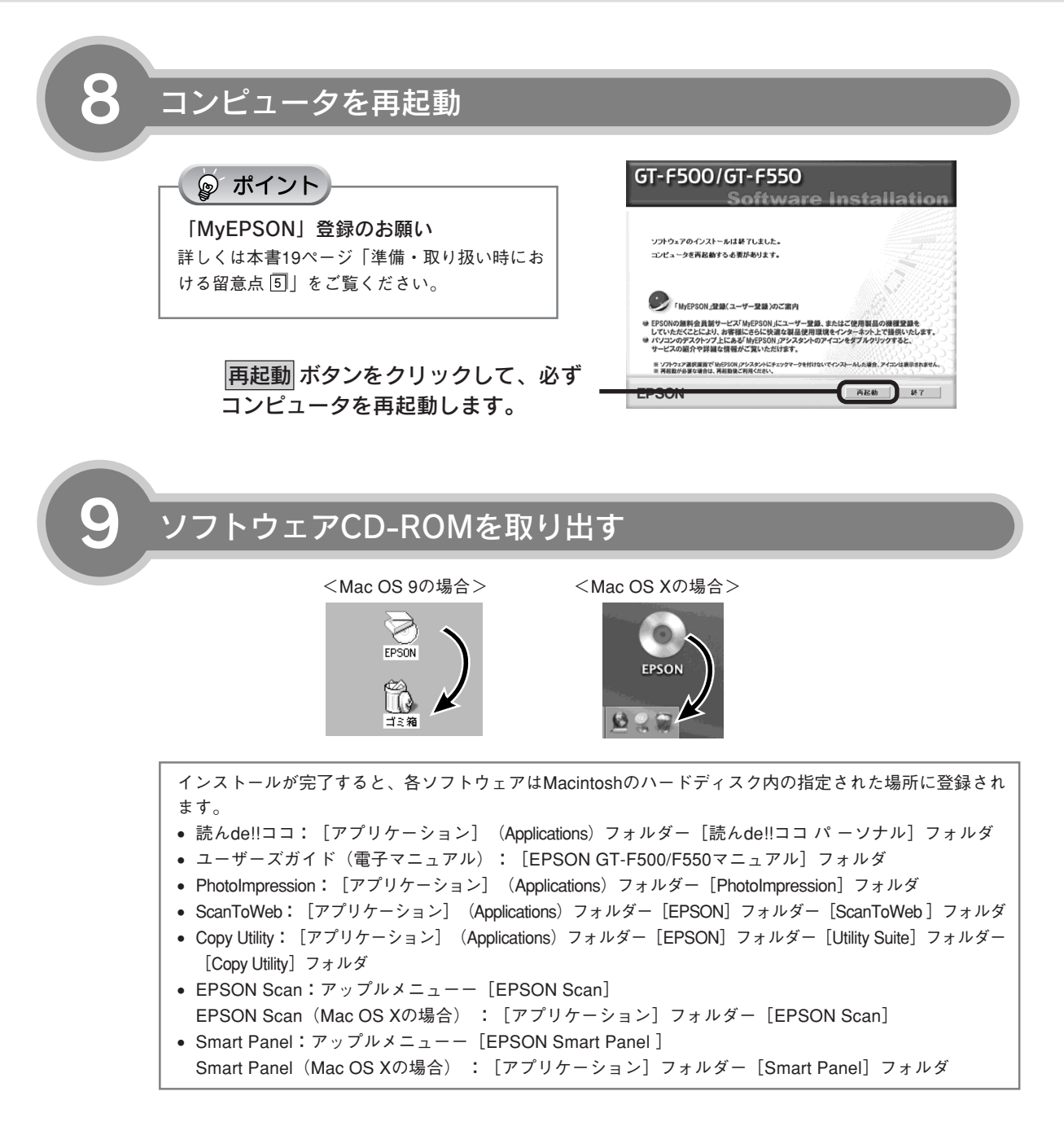

以上で、ソフトウェアのインストールは終了です。

次はコンピュータと接続します。次ページへ進みます。

# コンピュータと接続する

コンピュータとスキャナを接続します。

スキャナに同梱されている USB ケーブルで接続します。 USB 接続できるのは、以下の環境です。

|         | Windows                                                                                                    | Macintosh                                          |
|---------|----------------------------------------------------------------------------------------------------|----------------------------------------------------|
| USB 2.0 | <ul> <li>Windows 2000 Professional</li> <li>Windows XP Home Edition/ Professional</li> <li>プレインストールモデルまたはこれらプレイン</li> <li>ストールモデルからの OS アップグレード環境で、</li> <li>かつ USB2.0 ポートを標準装備している環境。</li> <li>(Microsoft 社の USB2.0 ドライバが必要)</li> </ul> | Mac OS X v10.2.7以降でUSB2.0 インターフェー<br>スを標準装備している環境。 |
| USB 1.1 | <ul> <li>Windows 98SE/Me</li> <li>Windows 2000 Professional</li> <li>Windows XP Home Edition/ Professional<br/>上記 OS のプレインストールモデルまたは、<br/>Windows 98以上からのアップグレード環境で、<br/>かつ USB ポートを標準装備している環境。</li> </ul>                               | Mac OS 9.1~9.2、Mac OS X v10.2以降。                   |

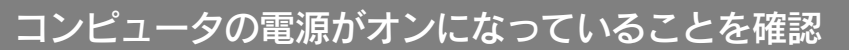

ソフトウェアをインストールしていない場合 は、以下のページを参照してソフトウェアをイ ンストールしてください。 ∠3 本書6ページ「ソフトウェアをインス トールする<Windows>」 ∠3 本書10ページ「ソフトウェアをインス トールする<Macintosh>」

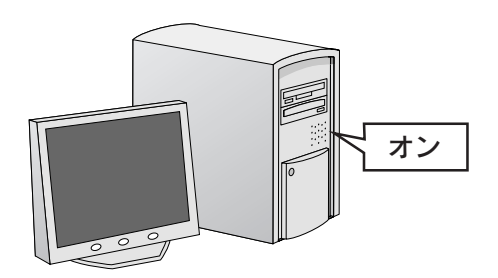

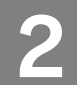

スキャナの電源をオンにする

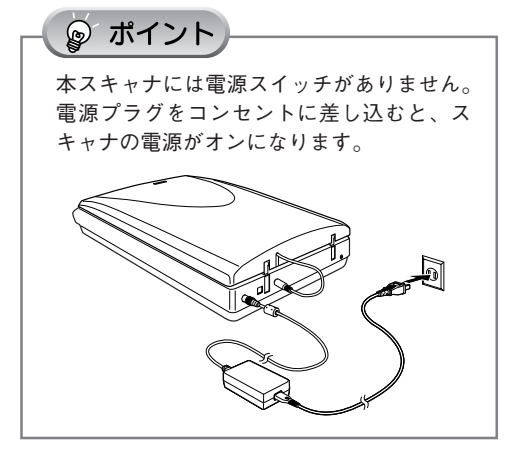

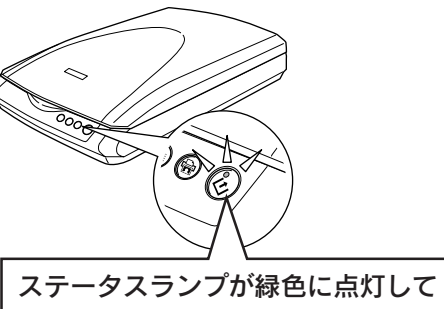

いれば電源はオンになっています

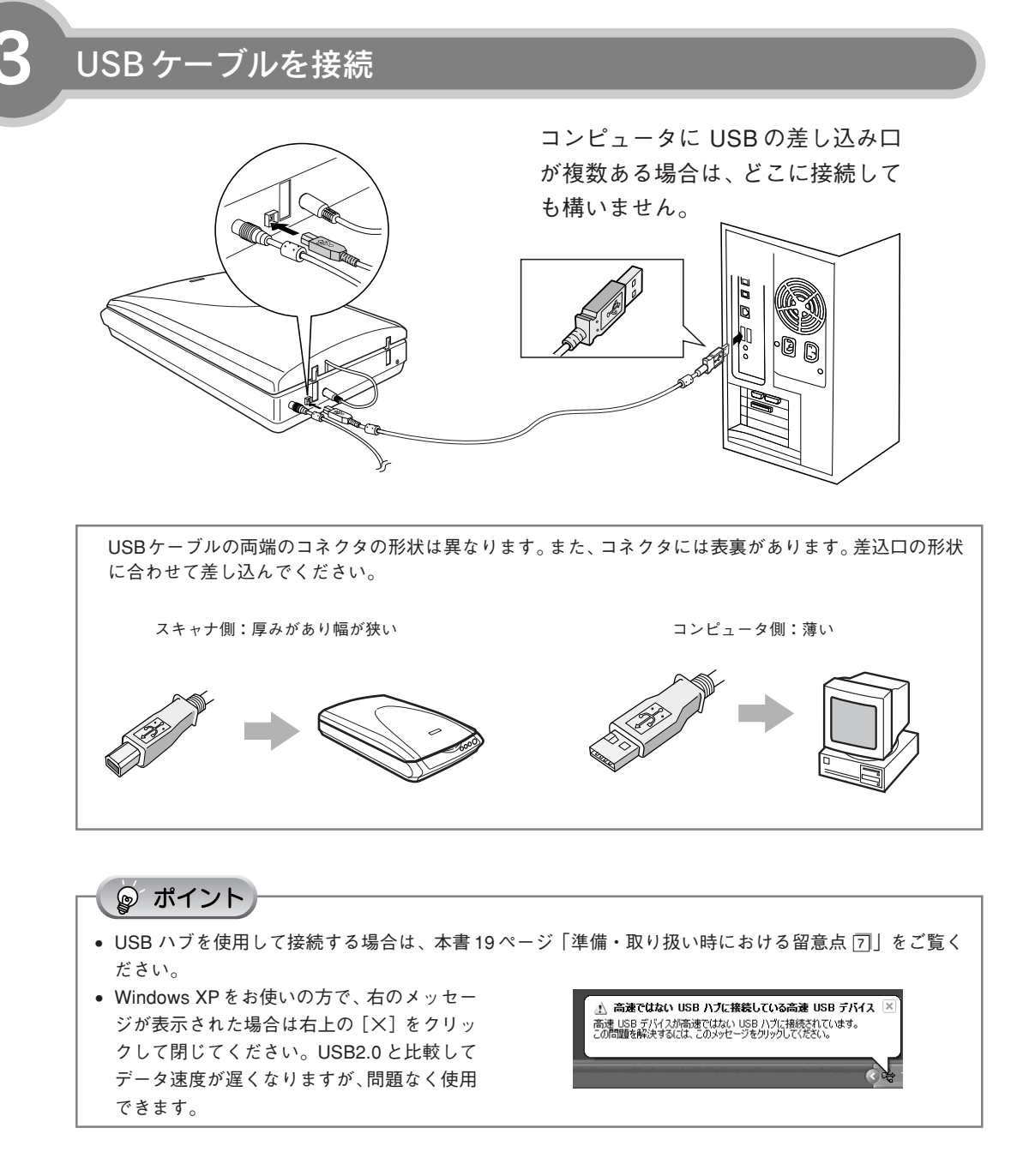

新しいハードウェアが認識されている画面が表示されます。設定が完了すると、画面は自動的に閉 じます。

以上で、コンピュータとの接続は終了です。

Windows をお使いの場合、次は接続を確認します。次ページへ進みます。 Macintosh をお使いの場合、スキャナの準備は終了です。20 ページへ進みます。

# 接続を確認する(Windows のみ)

ソフトウェアがインストールされ、スキャナが正しく接続されているか確認します。

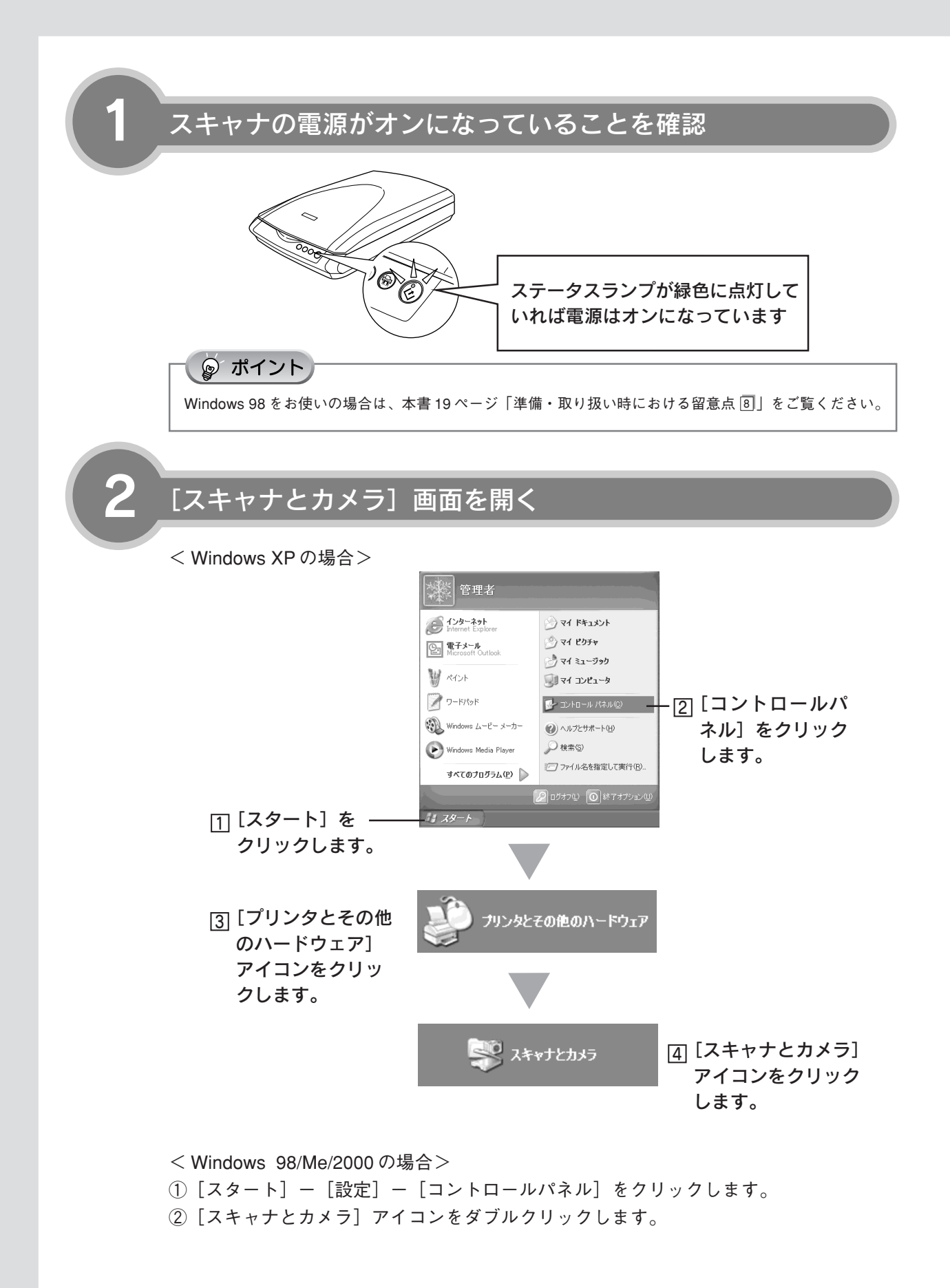

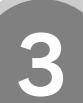

# アイコンが表示されていることを確認

本スキャナのアイコンが表示されていれば、ス キャナは正しく接続されています。 アイコンが表示されていない場合は、以下の ページを参照してください。 ∠3本書65ページ「スキャナが認識できない」

Windows XP の場合

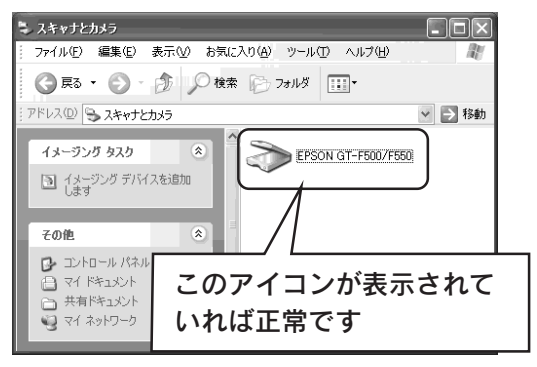

アイコンが表示されていることを確認したら、画面を閉じてください。 以上で、接続の確認は終了です。 これで、スキャンをするための準備が完了しました。

写真やフィルムをスキャンしてみましょう。20ページへ進みます。

# 準備・取り扱い時における留意点

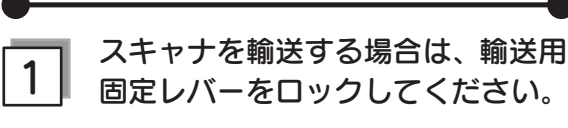

スキャナを輸送するときは、必ずキャリッジがホーム ポジション(一番手前)に戻っていることを確認して ください。

キャリッジがホームポジション (一番手前) に戻って いない場合は、スキャナの電源をオンにしてコン ピュータに接続し、キャリッジをホームポジションに 戻してください。

キャリッジの位置を確認してから、ACアダプタをス キャナから取り外し、本体底面にある輸送用固定レ パーをロックしてください。

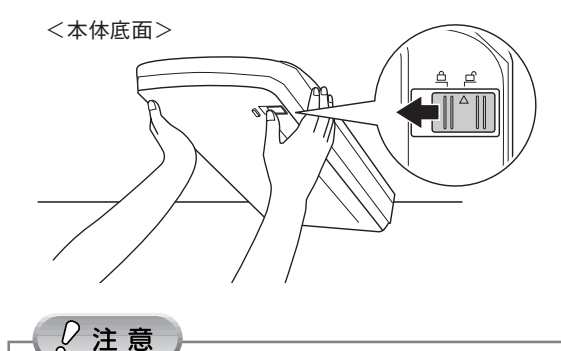

スキャナの上下を逆さにしないようご注意ください。

2

#### 本スキャナ以外のEPSON TWAINド ライバ (EPSON ScanやTWAIN5な ど)は削除しないでください。

本スキャナ以外のEPSON 製スキャナをお使いの場合、すでにお使いのEPSON TWAIN ドライバは削除 しないでください。本スキャナ以外のEPSON 製ス キャナが使用できなくなることがあります。

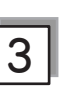

#### Windows 2000/XP をお使いの方は、 ソフトウェアをインストールする前に 以下の内容を確認してください。

- Windows 2000 にソフトウェアをインストール する場合は、管理者権限のあるユーザー (Administrators グループに属するユーザー)で ログインする必要があります。
- Windows XPにソフトウェアをインストールする場合は、コンピュータの管理者アカウントのユーザーでログインする必要があります。制限付きアカウントのユーザーではインストールできません。
   Windows XPをインストールしたときのユーザーは、コンピュータの管理者アカウントになっています。
- Windows XP では、複数のユーザーが同時に1台のコンピュータを使用することができます(マルチユーザーログイン)。ソフトウェアをインストールするときは、一人(コンピュータの管理者)だけがログインした状態で行ってください。
- 4 ソフトウェアCD-ROM をコン ピュータにセットしても、[EPSON インストールプログラム] 画面が表 示されない場合は、以下の手順に 従ってください。
  - Windows XP の場合
     [スタート] [マイコンピュータ]の順でクリックし、下記①・②の順で起動します。
  - Windows 98 /Me/ 2000 の場合 デスクトップ上の[マイコンピュータ] アイコンを ダブルクリックし、下記①・②の順で起動します。

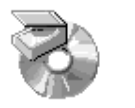

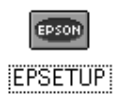

①[マイコンピュータ]の 中にある [CD-ROM] アイコンを右クリック して、[開く]をクリッ クします。

② [EPSETUP] アイコン をダブルクリックしま す。

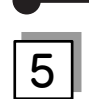

#### 「MyEPSON」登録のお願い

インストール終了後、デスクトップ上に以下の 「MyEPSON アシスタント」のショートカットアイ コンが作成されます。これをダブルクリックする と、「MyEPSON」登録画面が表示されますので、画 面の指示に従って「MyEPSON」に登録(ユーザー 登録)していただくことをお勧めします。 ピア本書76ページ「MyEPSON」について知りたい」

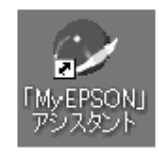

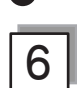

## Mac OS X をお使いの方は、ソフ トウェアをインストールする前に、以 下の内容を確認してください。

- 本スキャナは Mac OS X v10.2 以降に対応しています。
- Mac OS X Classic環境での動作はサポートしてお りません。
- Mac OS Xをお使いの場合、UNIX ファイルシステム(UFS 形式)はサポートしておりません。他の ドライブでお使いください。
- Mac OS Xでは、複数のユーザーが同時に1台のコンピュータを使用することができます(マルチユーザーログイン)。ソフトウェアをインストールするときは、一人(コンピュータの管理者)だけがログインした状態で行ってください。
- Mac OS X v10.3をお使いの場合、ファーストユー ザスイッチ機能を使用していると、EPSON Scan を使用することができません。ファーストユーザス イッチ機能をオフにしてください。

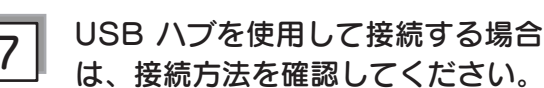

- USB2.0非対応のハブをお使いの場合は、USB1.1 として動作します。(USB2.0と比較してデータ転送速)
- 度が遅くなります。) • USB ハブに接続する場合は、下図のように必ずコ ンピュータに直接接続している1段目のUSB ハブ に接続してください。
- USB2.0の接続環境については、以下のページを 参照してください。

∠3 本書 14 ページ「コンピュータと接続する」

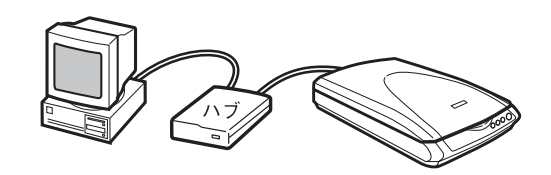

```
8 Windows 98 SE をお使いの方は、
お手持ちの Windows 98 SE の
CD-ROM が必要になる場合があり
ますので、ご用意ください。
```

Windows 98のCD-ROMを必要とするメッセージが 表示されたときは、お手持ちのWindows 98のCD-ROMをコンピュータにセットしてから、CD-ROM内 の[Win98] フォルダを指定して、必要なファイルを インストールしてください。

# 写真やフィルムのスキャン

# 写真や雑誌のセット

スキャンする原稿をスキャナにセットします。 ここでは、写真、雑誌、書類などの印刷物のセット方法を説明します。 ネガなどのフィルムのセット方法については22ページをご覧ください。 すでに写真や印刷物などをセットしてある場合は、以下のページを参照してください。 27 本書 30ページ「まずスキャンしてみよう」

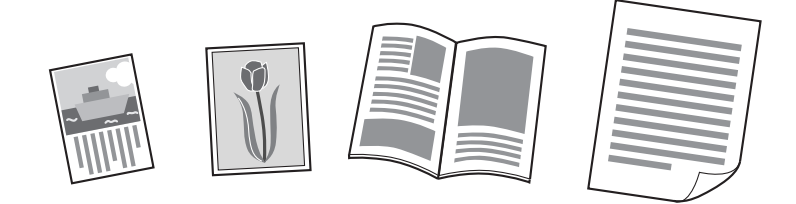

原稿台や原稿カバー(フィルムスキャンユニット)に強い力をかけないでください。破損するおそれがあります。

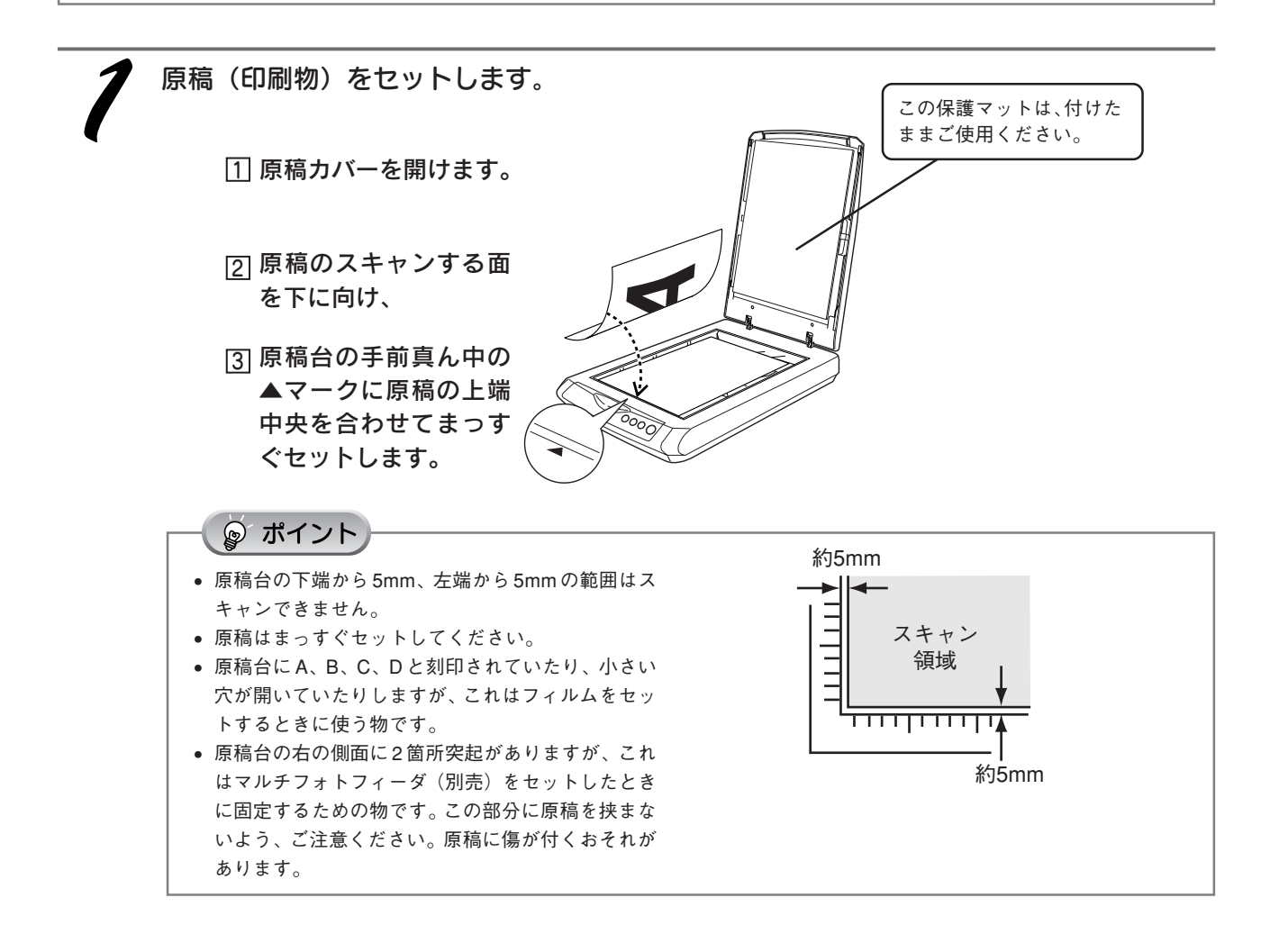

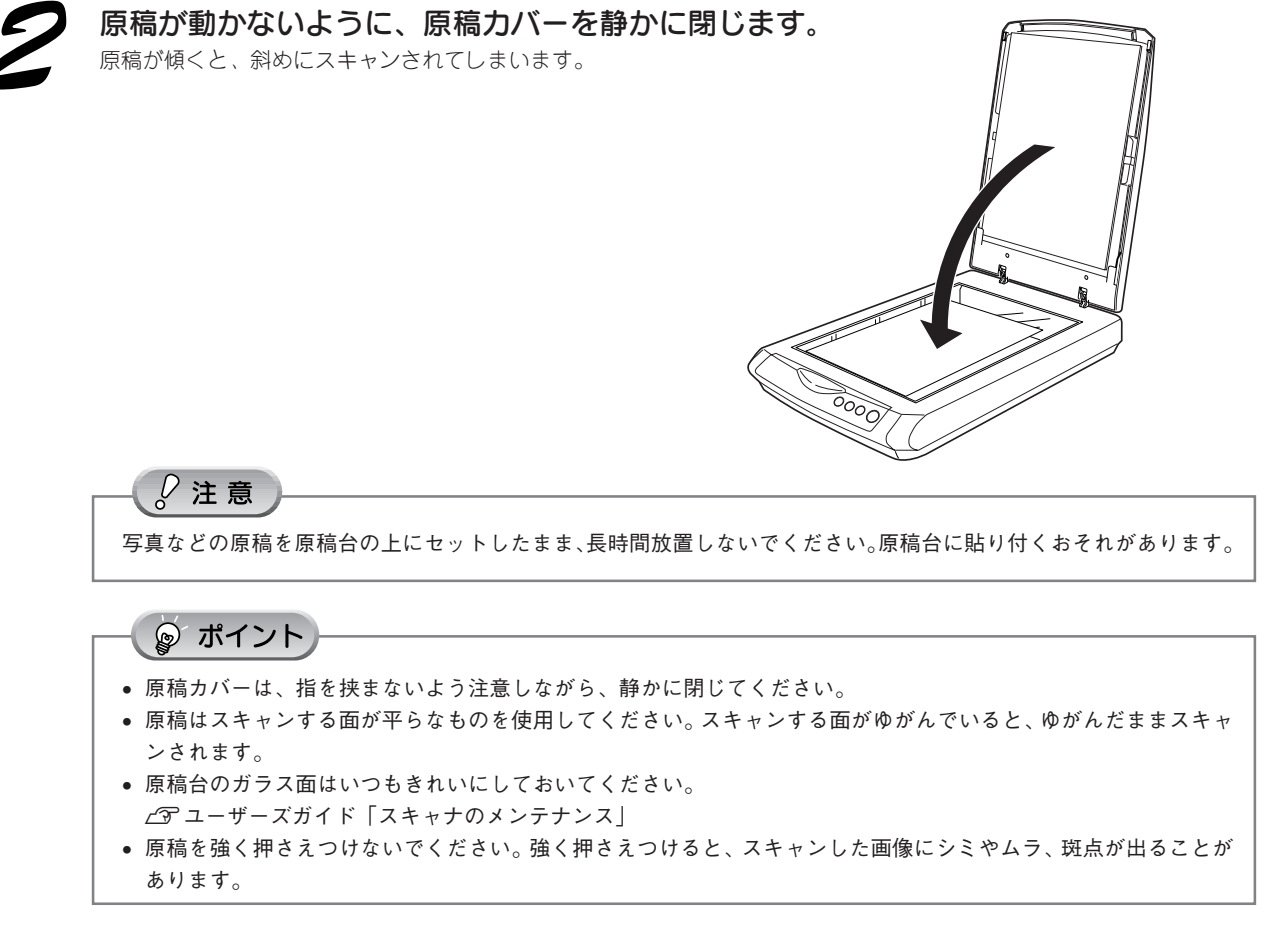

以上で、原稿のセットは終了です。

次は、画像をスキャンします。30ページへ進みます。

# 写真やフィルムのスキャン

フィルムのセット

# スキャンできるフィルムの種類

本スキャナでスキャンできるフィルムは、以下の2種類です。

# ● 35mm ストリップフィルム(ネガ / ポジ)

 一般の35mmフィルムを6コマ単位で切ったフィルム (スリーブフィルム)。
 ネガフィルム: 画像の色彩 / 白黒が反転して記録されている フィルム。
 ポジフィルム: 画像の色彩 / 白黒がそのまま再現されている フィルム。

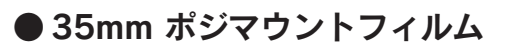

スライド用に、ポジフィルムを1枚ずつ切ってプラスチックな どの枠に挟んだフィルム(マウントフィルム)。 厚さ2mm 以内のものが使用できます。

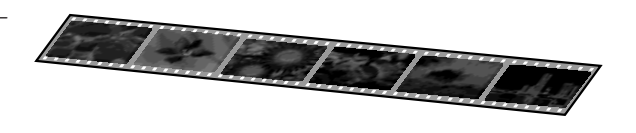

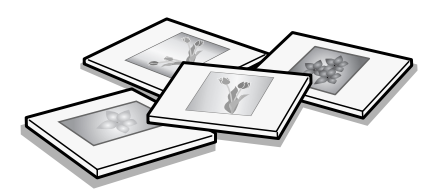

# フィルムをセットする(GT-F500)

GT-F550をご使用の場合は、以下のページを参照してください。 23 本書26ページ「フィルムをセットする(GT-F550)」

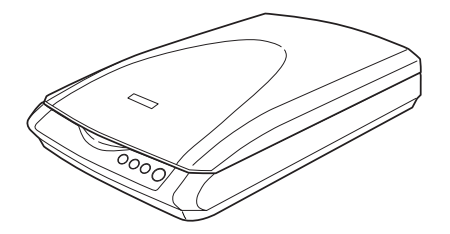

GT-F500

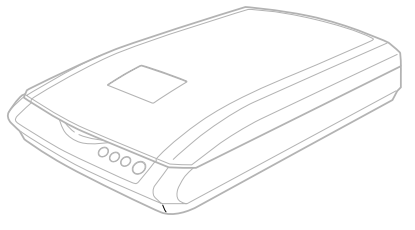

GT-F550 (こちらをご使用の場合は26ページ「フィルム をセットする(GT-F550)」をご覧ください。)

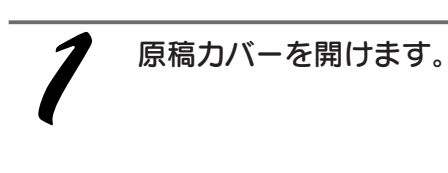

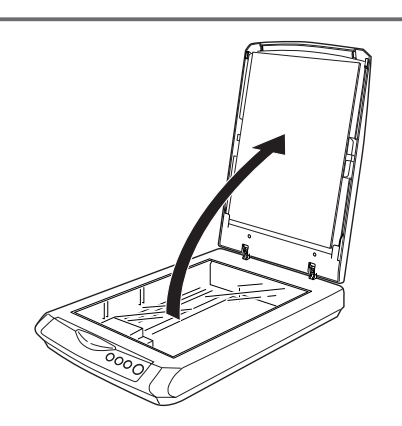

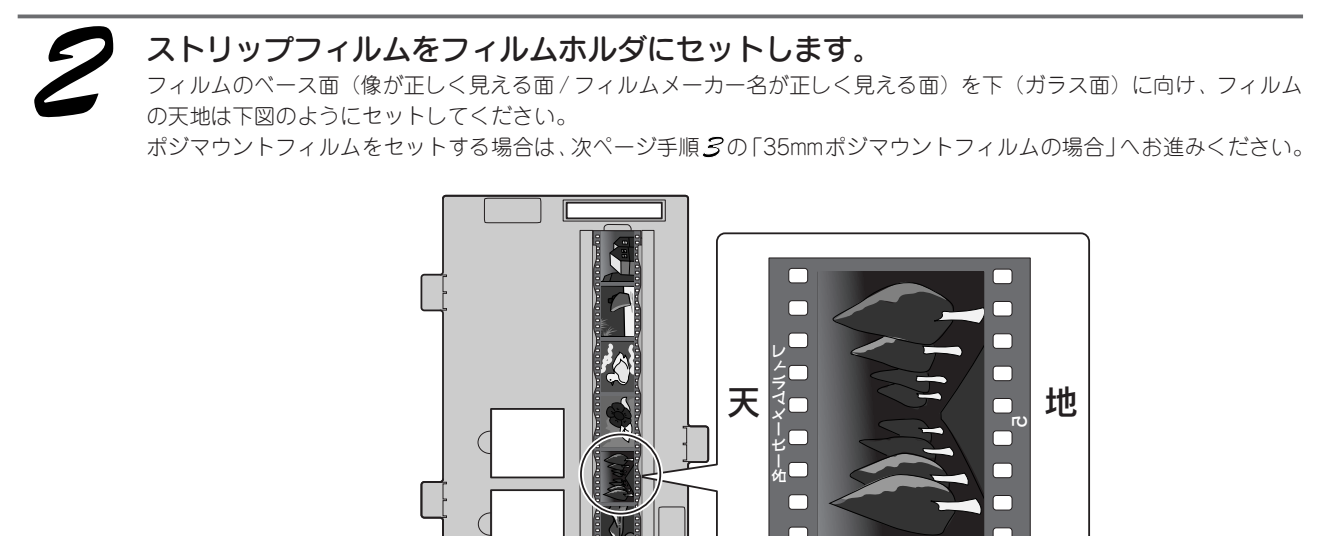

# アイルト フィルムは指紋や手の脂が付かないように、右図のようにフィルムの端を指ではさんで持つか、手袋をはめて持ってください。 フィルムホルダの上下には、光量を補正するための切り抜き部分があります。切り抜き部分にフィルムがかからないように正しくセットしてください。

# 写真やフィルムのスキャン

# フィルムのセット(つづき)

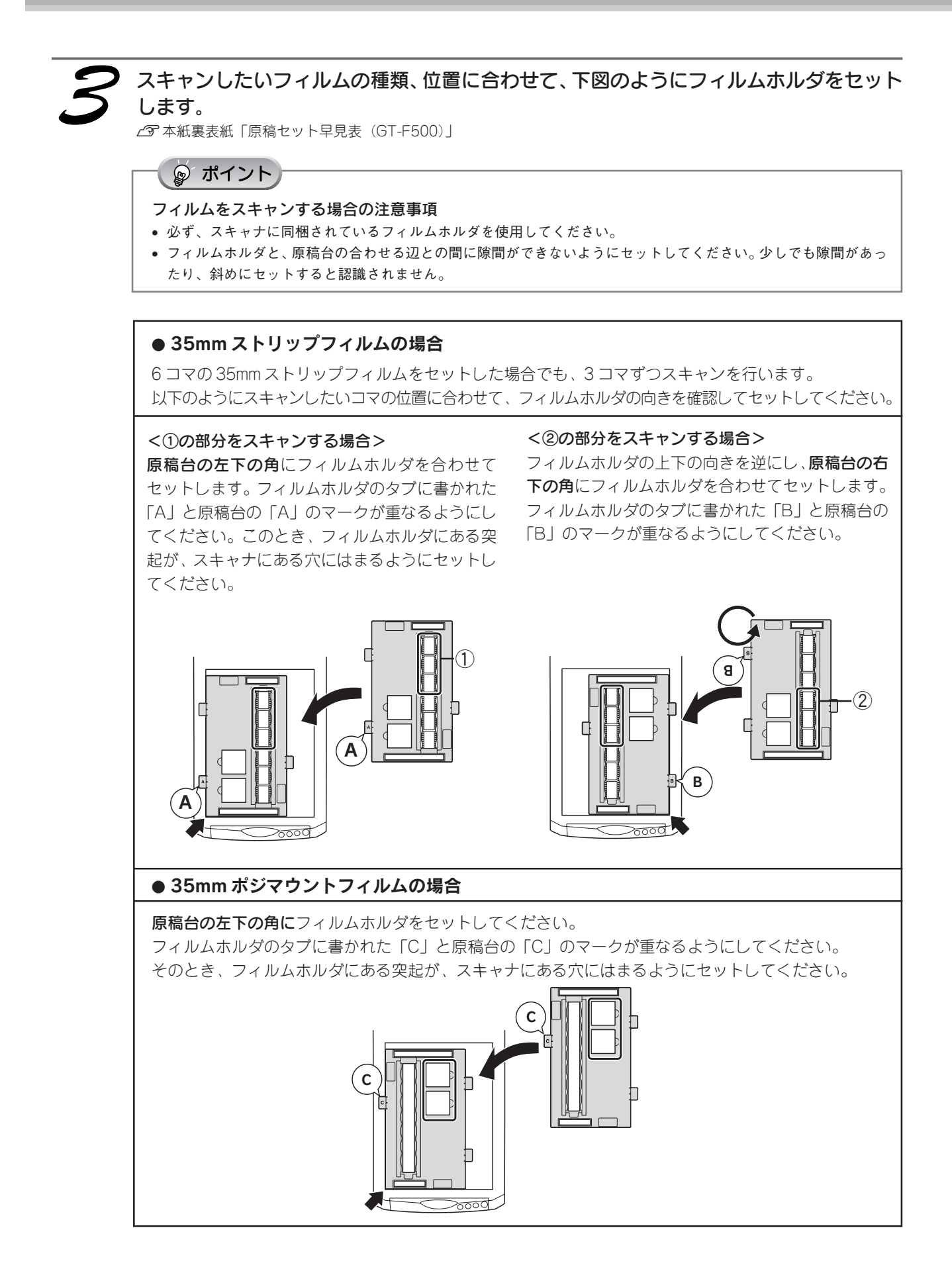

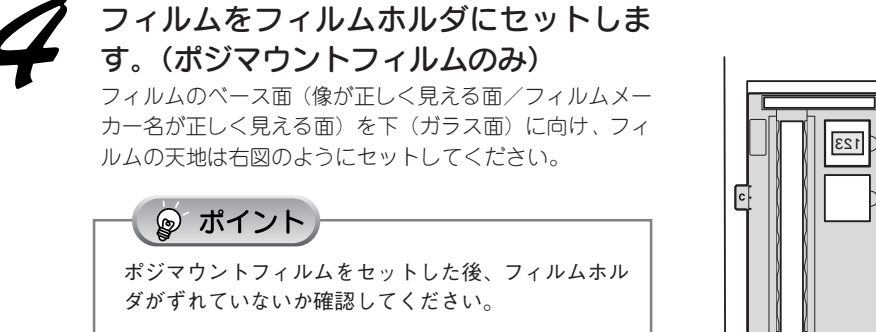

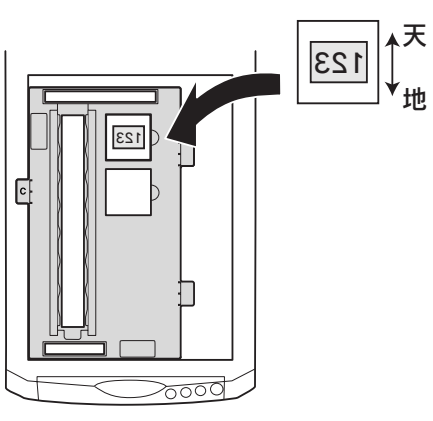

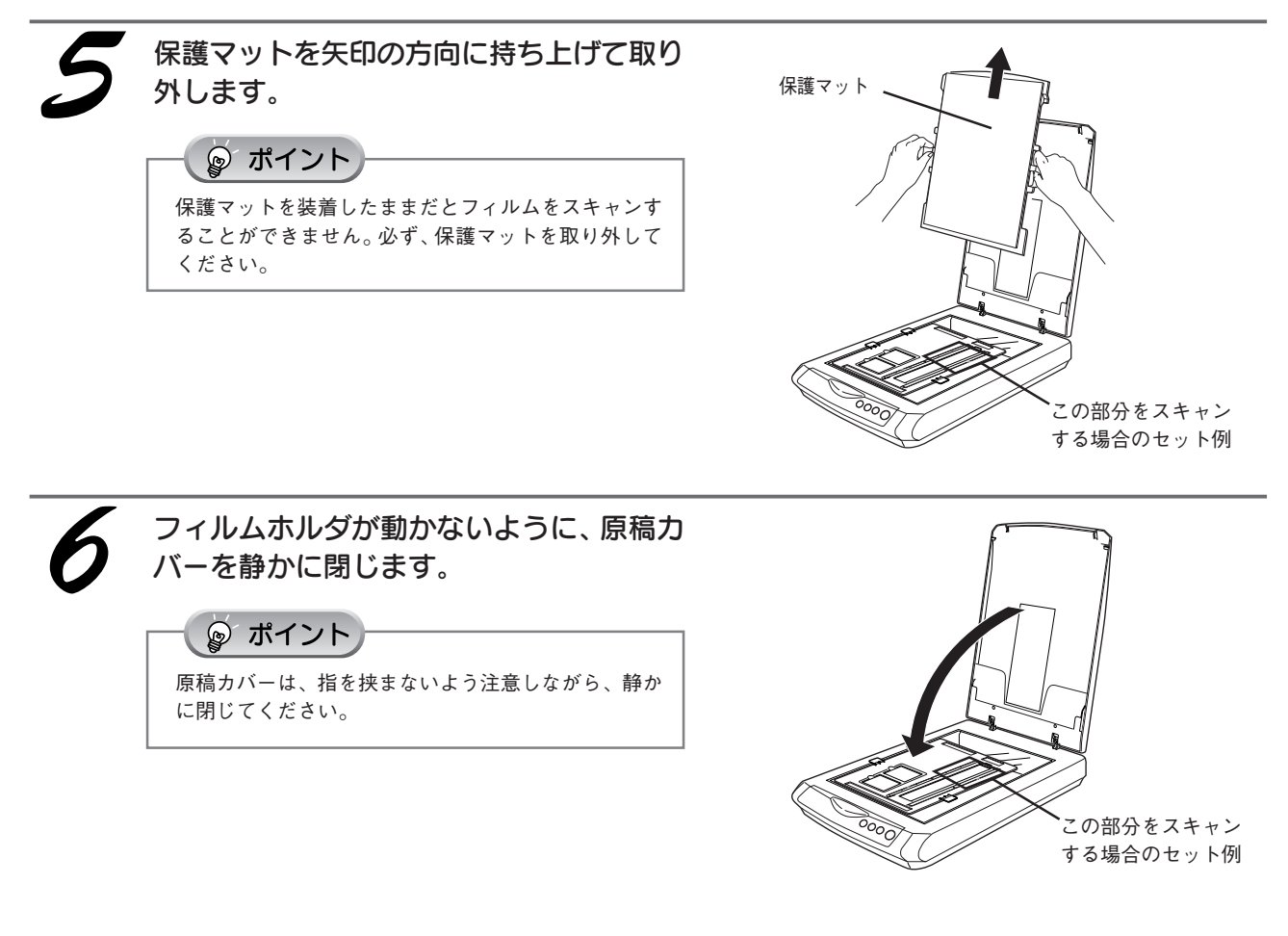

以上で、フィルムのセットは終了です。

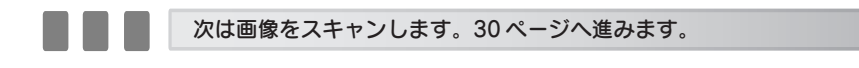

# 写真やフィルムのスキャン **フィルムのセット(つづき)**

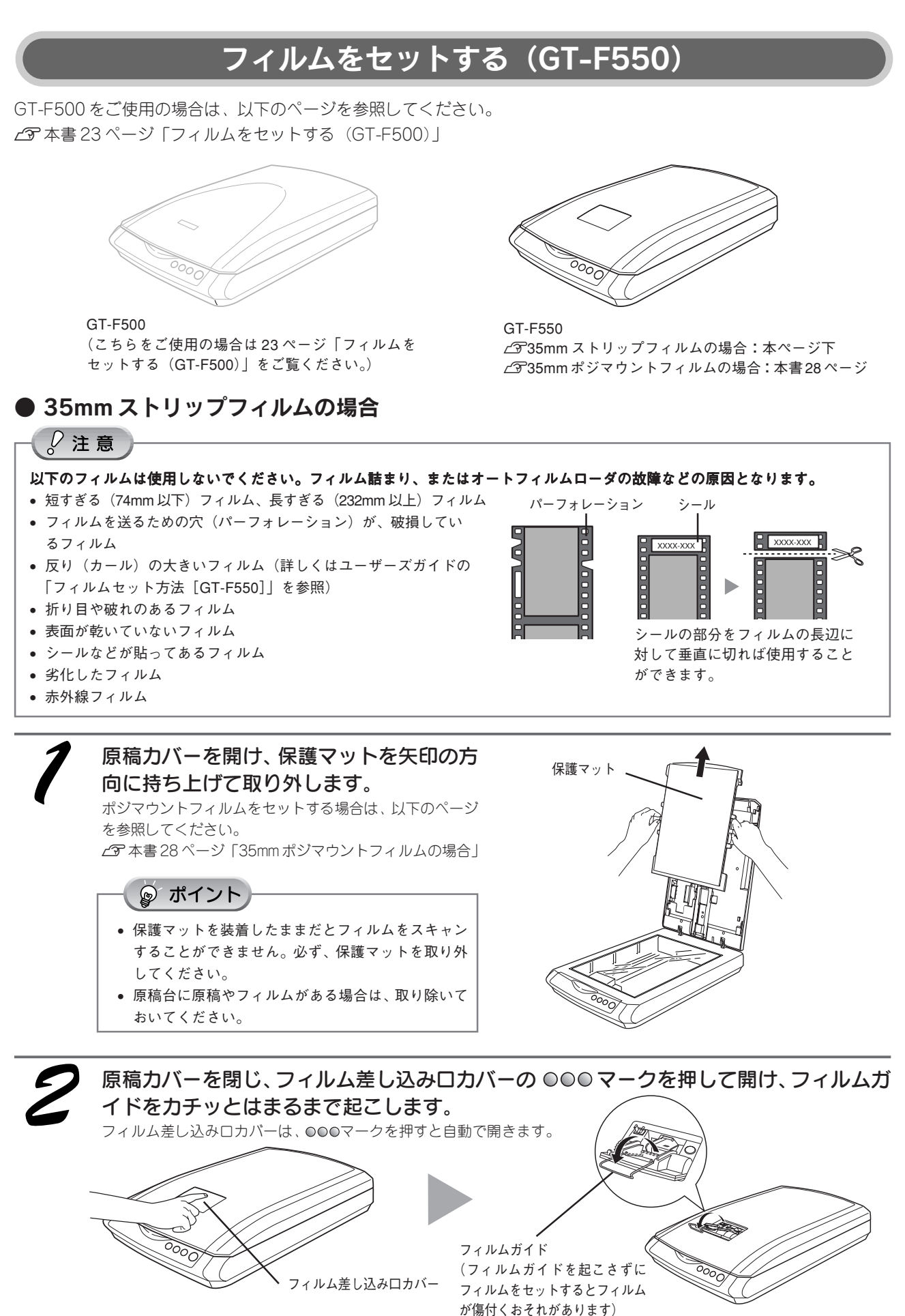

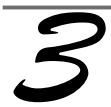

#### 35mm ストリップフィルムをセットします。

∠⑦ 本紙裏表紙内側「原稿セット早見表(GT-F550)」 ステータスランプが緑色に点灯していることを確認してから、フィルムをセットしてください。

フィルムのベース面(像が正しく見える面 / フィルムメーカー名が正しく見える面)を下に向け、フィルム差し込み口 に軽く押し込みながらまっすぐ差し込んでください。正しくセットされるとフィルムがオートフィルムローダに引き込 まれ、ステータスランプが緑色に点灯します。 フィルムがセットできない場合は、以下のページを参照してください。

∠⑦ 本書 70 ページ「フィルムをセットできない」

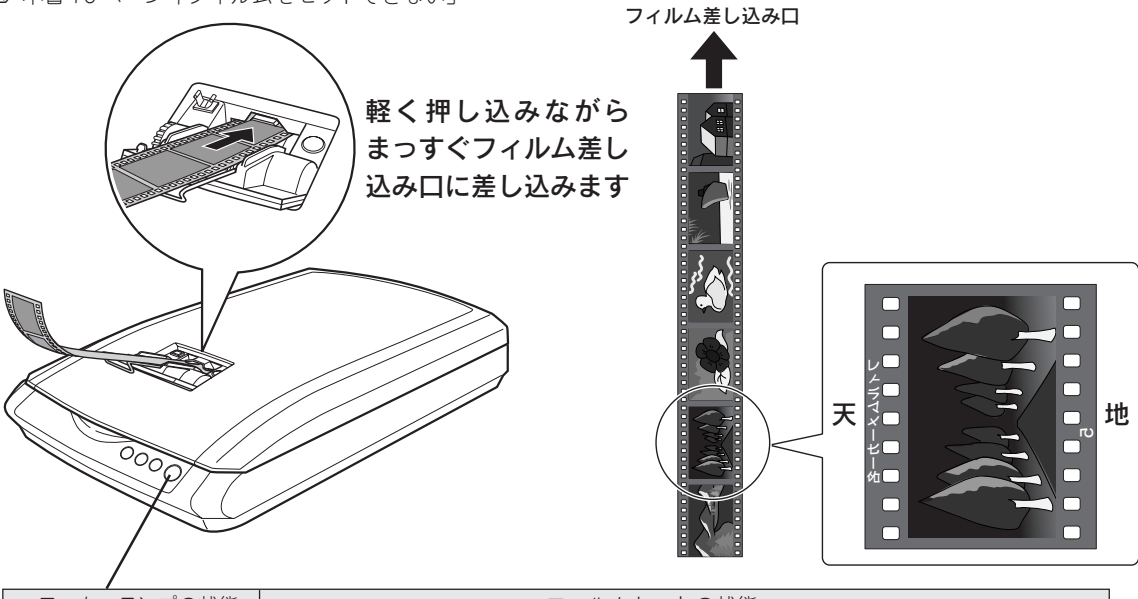

| ステータスランプの状態 |       | フィルムセットの状態                                                                                                    |  |
|-------------|-------|----------------------------------------------------------------------------------------------------|--|
| 緑色          | 点滅→点灯 | フィルムが正しくセットされています。                                                                                                    |  |
| 赤色          | 点滅    | フィルムが正しくセットされていません。フィルム取り出しボタンを押してフィルムを<br>取り出し、もう一度セットし直してください。フィルム取り出しボタンを押してもフィ<br>ルムが取り出せない場合は、以下のページを参照してフィルムを取り出してください。<br>と37 本書 70 ページ「フィルムが詰まったときの取り出し方」 |  |

#### 》注意

スキャン中は、原稿カバーを開けないでください。原稿カバーを開けると、フィルム詰まりを防ぐため自動的にスキャ ンを停止します。

# ☞ ポイント

- フィルムは指紋や手の脂が付かないように、手袋をはめて持ってください。
- フィルムのセットに失敗した場合(ステータスランプが赤色に点滅した場合)は、以下のページを参照してフィルムを取り出してからセットし直してください。
- ∠3 本書 70 ページ「フィルムが詰まったときの取り出し方」
   スキャンが終わったら早めに、フィルムを取り出してください。
- *上*Э 本書 29 ページ「35mm ストリップフィルムの取り出し方(GT-F550)」
- フィルムをセットしたまま電源をオフにしてしまった場合は、再度スキャナの電源をオンにし、フィルム取り出しボタンを押して、フィルムを取り出してください。

以上で、35mmストリップフィルムのセットは終了です。

次は画像をスキャンします。 30ページへ進みます。

# 写真やフィルムのスキャン フィルムのセット(つづき)

# ● 35mm ポジマウントフィルムの場合

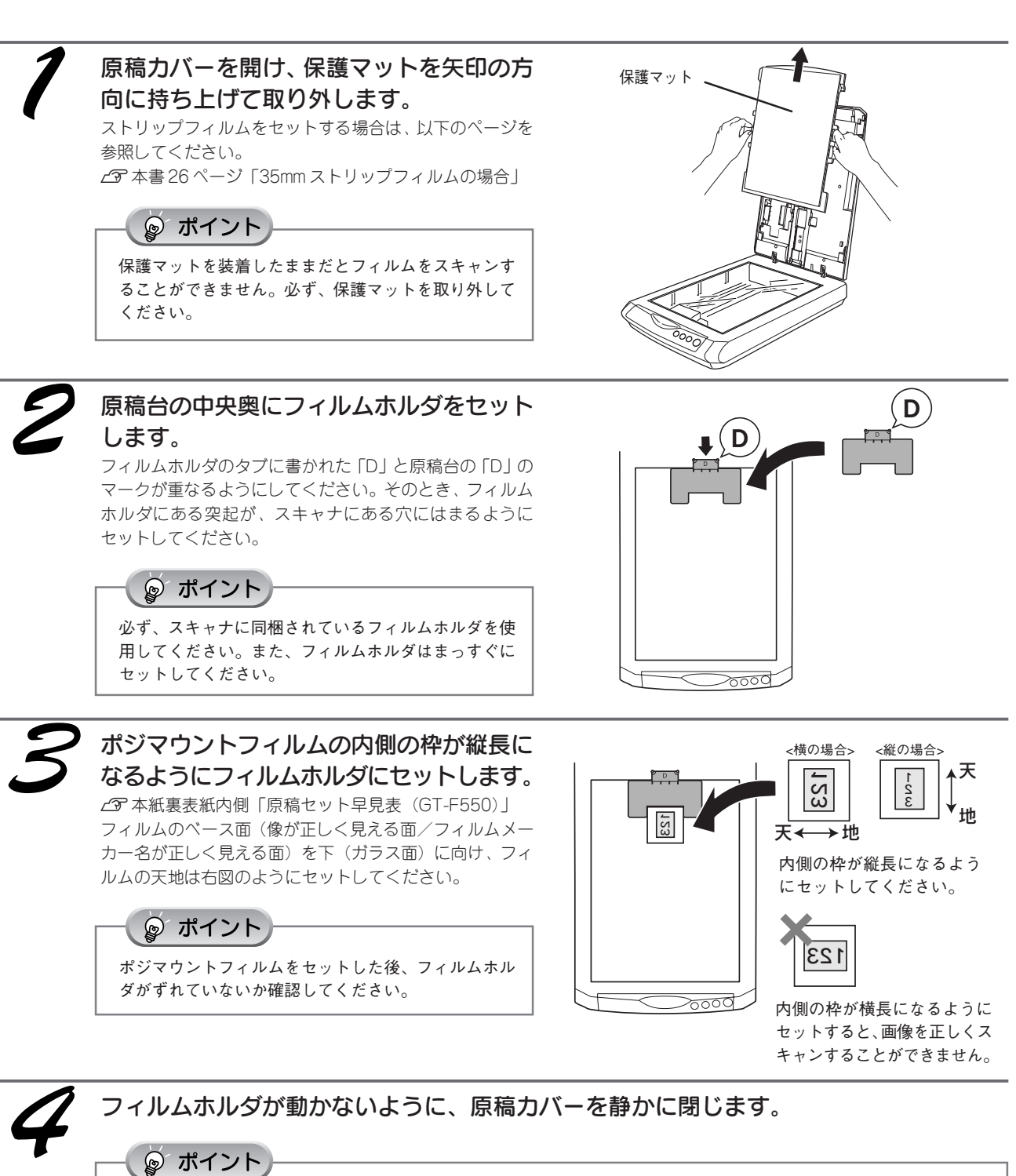

原稿カバーは、指を挟まないよう注意しながら、静かに閉じてください。

以上で、35mm ポジマウントフィルムのセットは終了です。

次は画像をスキャンします。 30 ページへ進みます。

# 35mm ストリップフィルムの取り出し方(GT-F550)

#### ु∕注意

フィルムを取り出す前に、電源をオフにしないでください。フィルム詰まりやオートフィルムローダの故障などの原因となりま す。電源をオフにしてしまった場合は、再度スキャナの電源をオンにし、フィルム取り出しボタンを押して、フィルムを取り出 してください。フィルム取り出しボタンを押してもフィルムが取り出せない場合は、以下のページを参照して速やかにフィルム を取り出してください。

∠3 本書 70ページ「フィルムが詰まったときの取り出し方」

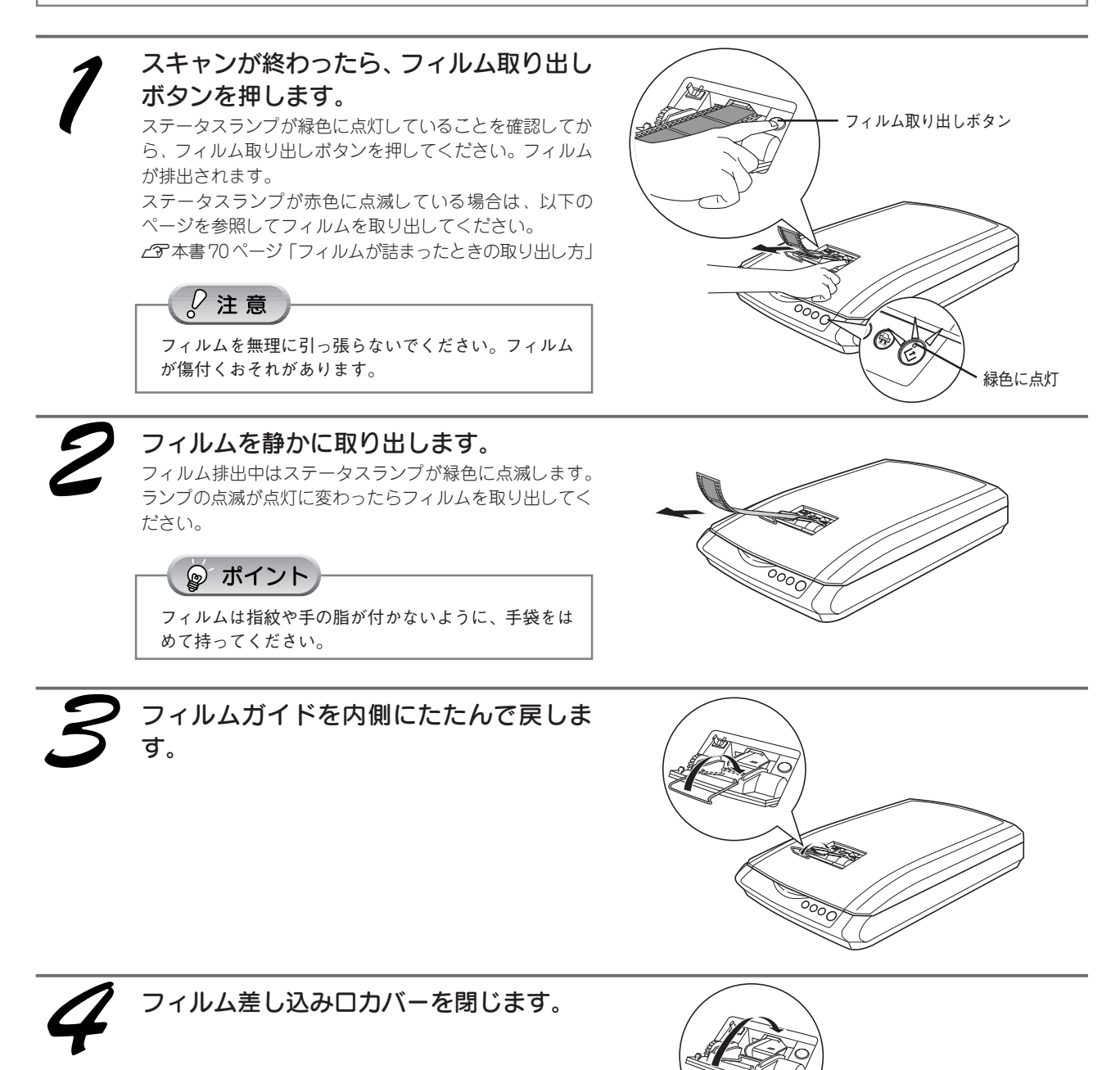

# 写真やフィルムのスキャン

# まずスキャンしてみよう

ここでは、一番簡単に画像をスキャンする方法を説明します。ここで説明する手順でスキャンすると、スキャンした画像が 自動的に保存されます。

以下の手順に従って、まずは画像をスキャンしてみましょう。

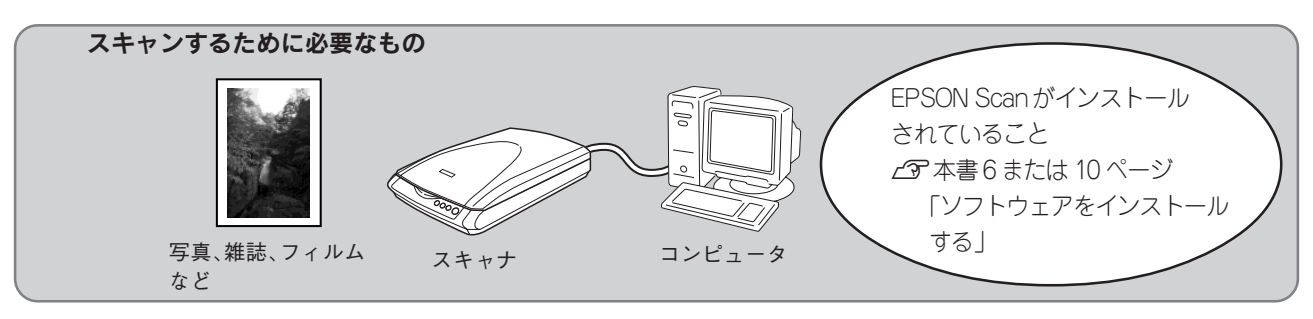

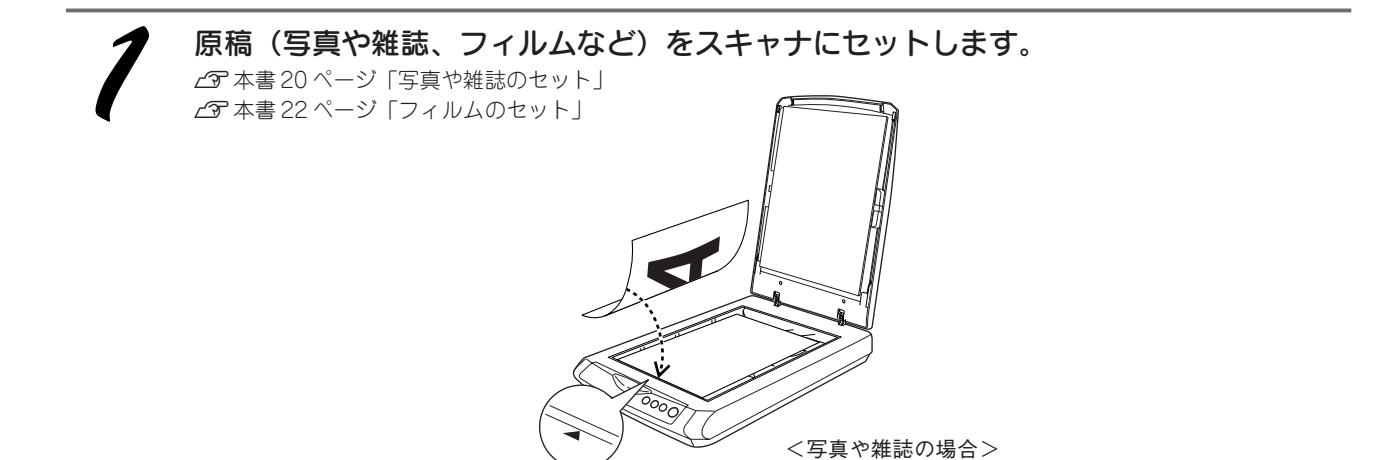

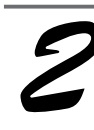

#### EPSON Scan を起動します。

#### Windows の場合

デスクトップ上の [EPSON Scan] アイコンをダブルク リックします。

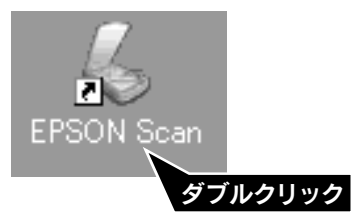

[EPSON Scan] アイコンがない場合:
 ① [スタート] -② [すべてのプログラム] (または [プログラム]) -③ [EPSON Scan] -④ [EPSON Scan] の順にクリックします。

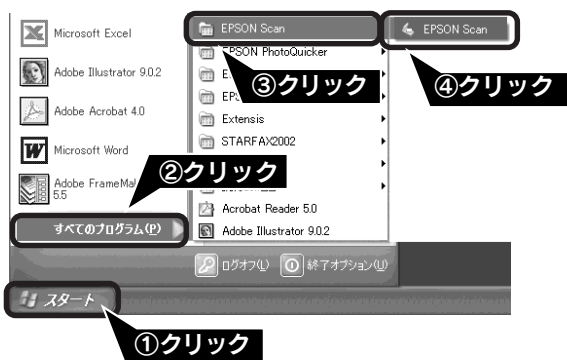

Macintosh の場合

Mac OS 9の場合は、① [アップル] メニュー -② [EPSON Scan] の順にクリックします。 Mac OS Xの場合は、①ハードディスク -②[アプリケー ション] フォルダ -③ [EPSON Scan] をダブルクリッ クします。

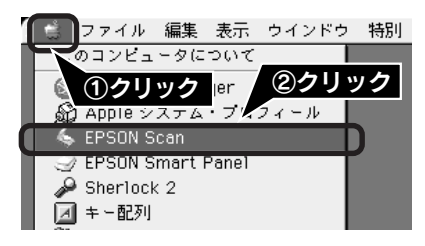

# はじめて起動すると [保存ファイルの設定] 画面が表示されます。各項目を設定し、 OK ボタンをクリックします。

ここでは、初期設定の場合を例に説明します。必要に応じ て各項目を設定してください。 詳しくは、EPSON Scanヘルプ「[保存ファイルの設定] 画 面」をご覧ください。 ∠⑦ 本書 50 ページ「EPSON Scan ヘルプのご案内」

| 《保存ファイル     | の設定                                       |
|-------------|-------------------------------------------|
| ~保存先 ——     |                                           |
| C:¥Document | s and Settings¥EPSON¥My Documents¥N 参照(图) |
| -7ァイル名 (文:  | 字列 + 数字3桁)                                |
| 文字列(P):     | img 開始番号(N): 001 💲                        |
| 保存形式        |                                           |
| 形式(1):      | BITMAP (*.bmp) V 詳細設定 (①)                 |
| ■ 主糸用:      | BITMAP (*.bmp)                            |
| 5146        | JPEG (*.jpg)<br>Multi-TIFF (*.tif)        |
|             | PDF (*,pdf)<br>TIFF (*,tif)               |
|             |                                           |
| □ 同一 ファイノ   | ↓名が存在する場合、常に上書きする(M)                      |
| ☑ 次回スキャ     | ン前に、このダイアログを表示する(D)                       |
| マスキャン後、     | 保存フォルダを開く(上)                              |
| OK          |                                           |
|             |                                           |
|             | 1)設定                                      |
|             | (2)クリック                                   |

| 項目名                        | 説明                                                                                                    |
|----------------------------|----------------------------------------------------------------------------------------------------|
| 保存先                        | スキャンした画像を保存するフォルダが表示されます。<br>保存先を変更する場合は[参照] ボタン(Macintosh の場合は[選択] ボタン)をクリックし、表示される画面でフォルダを選択または新規作成してください。後で画像を開く際にフォルダ<br>名を指定する必要がありますので覚えておいてください。<br>[マイピクチャ](または「My Pictures」)フォルダが存在しない場合は、[マイドキュメント]<br>フォルダに保存されます。 |
| ファイル名<br>(文字列+数字3桁)        | 画像のファイル名を設定します。<br>初期設定では、img001、img002、img003 …と連番で保存されます。                                                                                                    |
| 保存形式                       | 画像の保存形式を選択します。保存形式は、JPEG形式を選択することをお勧めします。<br>JPEG形式では圧縮率を選択できます。ただし、圧縮率が高いほど画質が劣化し(圧縮前<br>のデータに戻すことはできません)、さらに保存のたびに劣化するので、スキャン後に加工<br>する場合は、TIFF形式で保存することをお勧めします。保存形式についての詳細は、ユー<br>ザーズガイド(電子マニュアル)の「画像ファイル形式について」をご覧ください。   |
| 同一ファイル名が存在する<br>場合、常に上書きする | 同じ名前のファイルが存在していた場合、上書き保存します。                                                                                                    |
| 次回スキャン前に、このダ<br>イアログを表示する  | EPSON Scan のスキャンボタンをクリックするたびに、この画面を表示します。                                                                                                    |
| スキャン後、保存フォルダ<br>を開く        | スキャン後に、[保存先] で指定したフォルダが開きます。                                                                                                    |

全自動モードが起動し、原稿がスキャンされ、ファイルとして自動的に保存されます。

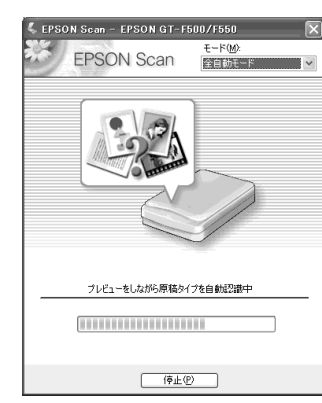

#### 1 原稿の種類を自動で認識します。

GT-F550 をお使いの場合は、スキャン中にフィルムに 触ったり、フィルム差し込みロカバーを閉じたりしな いでください。

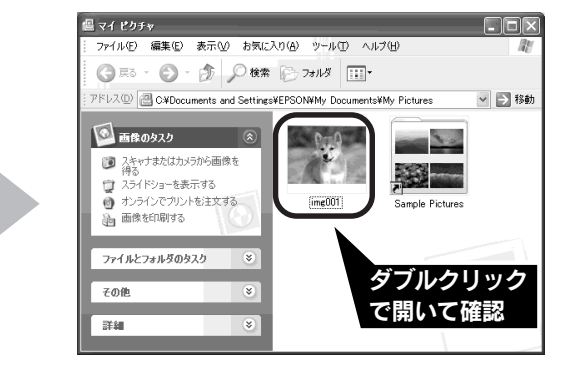

#### 2 自動的にファイル名を付けて保存します。

スキャンに時間がかかる場合や、正しく原稿が認識されない場合は、<u>キャンセル</u>ボタンをクリックしてスキャンを停止し、 68ページの「全自動モードまたは、サムネイルプレビューでコマが正常に切り出されない」を参照してください。

以上で、画像のスキャンは終了です。

# 写真やフィルムのスキャン

# スキャンする大きさや画質を調整しよう

画像の大きさや画質を調整をしながらスキャンして保存するまでの手順を説明します。 ここでは、添付の TWAIN 対応アプリケーションソフト、PhotoImpression を使用して、簡単に画質調整が できるホームモードでスキャンする場合を例に説明します。

◎ ポイント

#### TWAINとは

スキャナを制御するソフトウェアのスキャナドライバからアプリケーションソフトに画像を受け渡すための標準規格です。画像をス キャンするためには、TWAIN規格に対応したスキャナドライバが必要です。本スキャナ用のスキャナドライバ「EPSON Scan」は、 TWAIN規格に対応しています(EPSON Scan は 6 ページく Windows >、または 10 ページく Macintosh >でインストール済みです)。

**原稿をスキャナにセットします。** △3 本書20 ページ「写真や雑誌のセット」 △3 本書22 ページ「フィルムのセット」

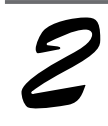

#### PhotoImpression を起動します。

PhotoImpression がインストールされていない場合は、以下のページを参照してインストールしてください。 ピア本書6ページ「ソフトウェアをインストールする<Windows>」 ピア本書10ページ「ソフトウェアをインストールする<Macintosh>」

Windows の場合

 [スタート] 一② [すべてのプログラム] (または [プログラム]) 一③ [ArcSoft PhotoImpression 5] 一
 ④ [PhotoImpression 5] の順にクリックします。

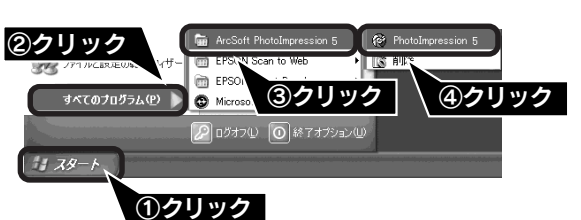

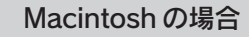

デスクトップ上にある [PhotoImpression] アイコンをダ ブルクリックします。

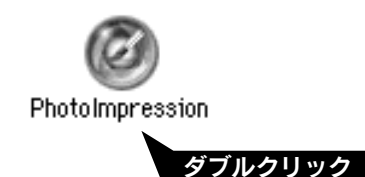

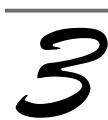

[カメラ/スキャナ]をクリックします。

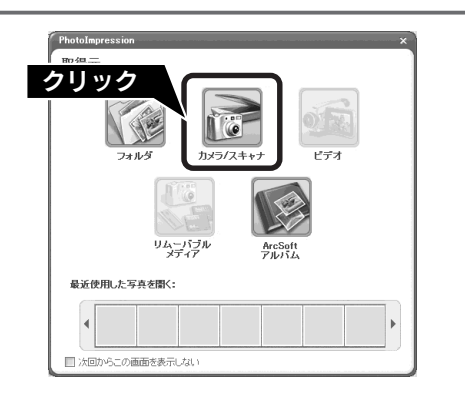

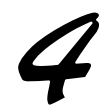

#### 保存方法を設定します。

① [ファイル形式] を選択し、②保存する [場所] を選択 します。

右の画面は、Windows の「マイピクチャ」(または My Pictures) に保存する場合の例です。

# ☞ ポイント

- 初期設定ではファイル名に[今日の日付を使用する] が選択されています。
- 後で画像を開くときにフォルダ名を指定しますので、
   保存したフォルダ名を覚えておいてください。

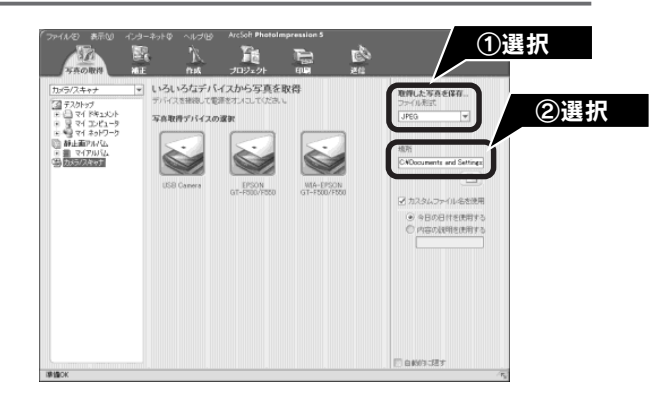

# 5

### ☑ [EPSON GT-F500/F550] ボタン をクリックします。

EPSON Scan が起動し、画像がスキャンされ、 PhotoImpression の新規ファイルとして表示されます。 初めて EPSON Scan を起動する場合は、[全自動モード] が起動します。

# **ြ** ポイント

- [WIA-EPSON GT-F500/F550] がある場合は選択し ないでください。
- お使いの TWAIN 対応アプリケーションによって、 ソースの選択方法や表示される画面は異なります。
   詳しくは、お使いのTWAIN対応アプリケーションの 取扱説明書をご覧ください。

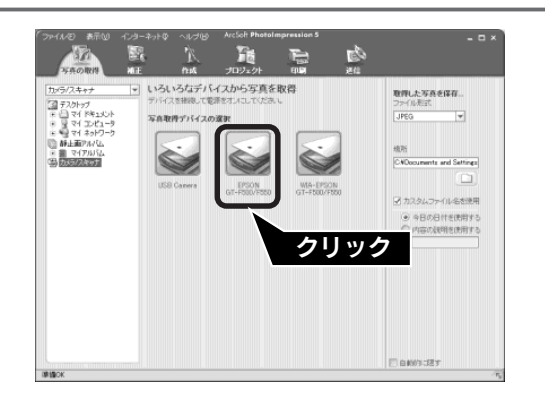

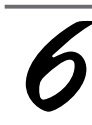

# 右の画面が表示されている間に、 停止 ボタ ンをクリックします。

スキャンモードをホームモードにするために、プレビュー (仮スキャン)動作を一時停止します。

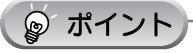

- 右の画面を過ぎて本スキャンが始まってしまうと、 スキャンモードの変更はできません。本スキャンが 始まった場合は、<u>キャンセル</u>ボタンをクリックして、 手順*5*からやり直してください。
- ここでは、ホームモードの場合を例に説明します。 プロフェッショナルモードが起動した場合は、画面 右上の[モード]メニューから[ホームモード]を 選択してください。

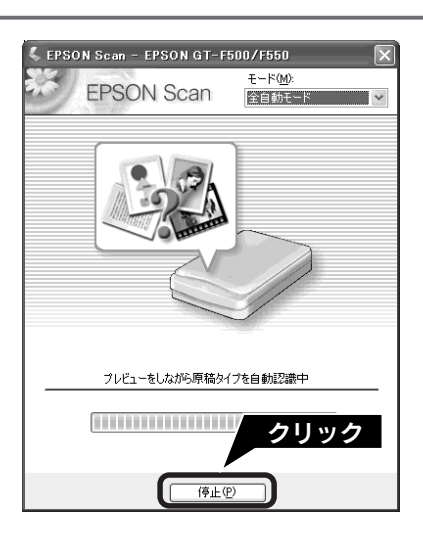

# [モード] メニューから [ホームモード] を 選択します。

EPSON Scanのスキャンモードが [ホームモード] に切り替わります。

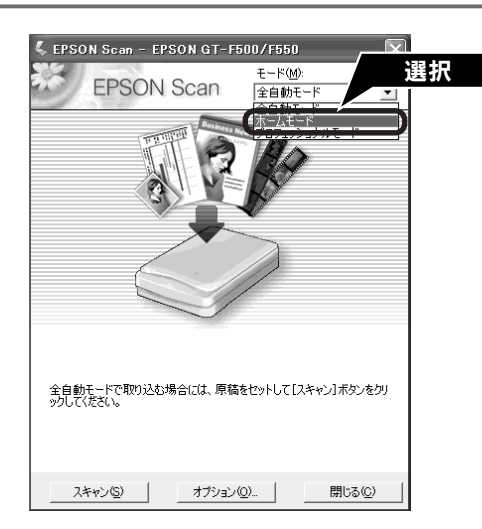

■■■次ページへ進みます。■■■

# 写真やフィルムのスキャン

# スキャンする大きさや画質を調整しよう(つづき)

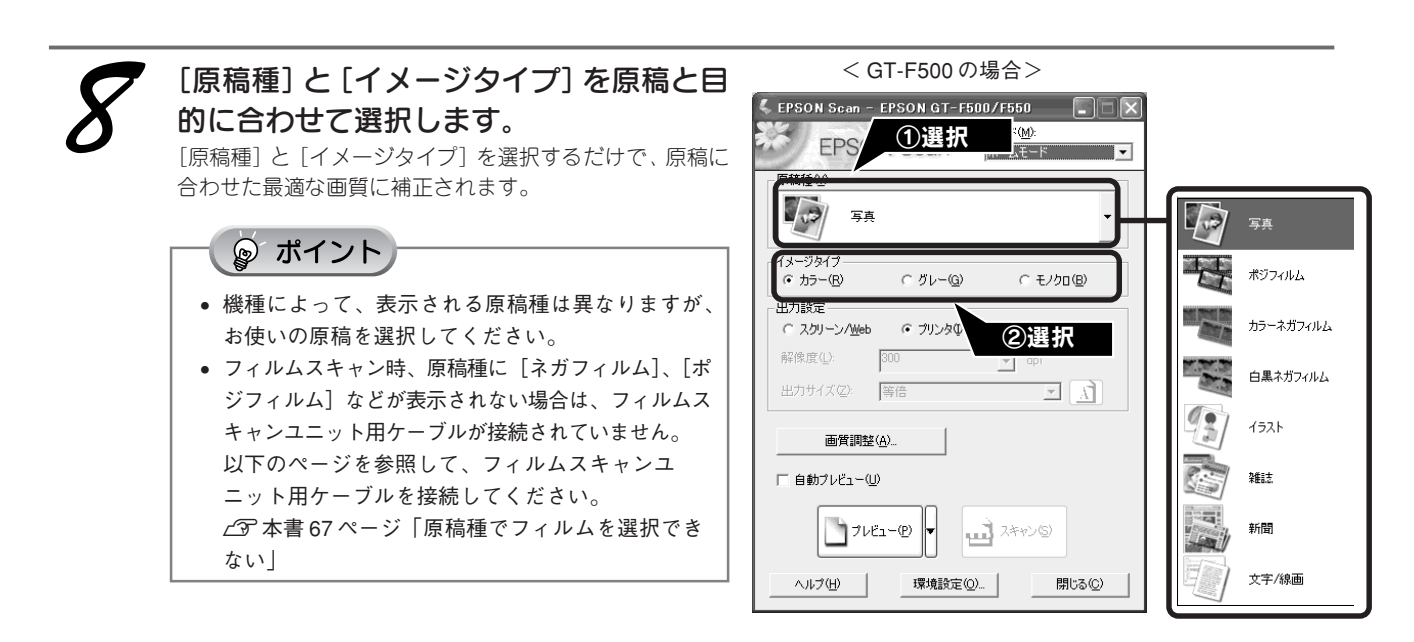

| 項目名     | 説明                                                              |  |
|---------|-----------------------------------------------------------------|--|
| 原稿種     | セットした原稿の種類を選択します。                                               |  |
| イメージタイプ | カラー画像としてスキャンするのか、グレースケール (白黒写真) またはモノクロ画像と<br>してスキャンするのかを選択します。 |  |

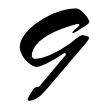

#### [出力設定] をスキャンする画像の用途に 合わせて選択します。

[出力設定]を選択することで、画像を目的に合った解像度 でスキャンすることができます。 任意の解像度を設定する場合は、[その他]を選択します。

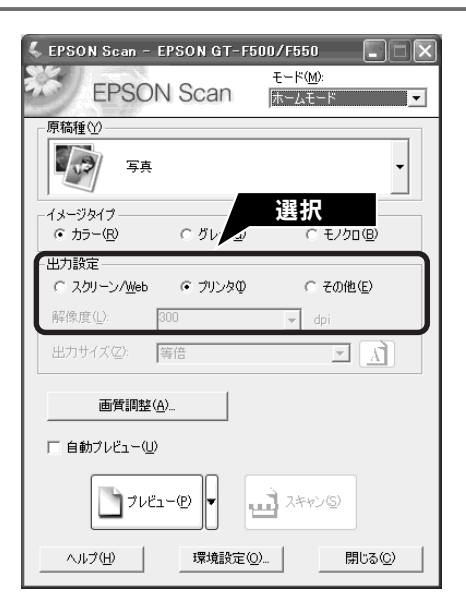

| 項目名        | 解像度           | 説明                                                                   |
|------------|---------------|----------------------------------------------------------------------|
| スクリーン/ Web | 96dpi         | 壁紙またはデスクトップピクチャなどのディスプレイ表示や、ホーム<br>ページ上で使用する画像をスキャンする場合に選択します。       |
| プリンタ       | 300dpi        | カラー画像をインクジェットプリンタで印刷する場合に選択します。                                      |
| その他        | 50~2400dpiの範囲 | その他の用途で使用する場合に選択します。目的にあった解像度を選択<br>してください。解像度については、次ページの表を参照してください。 |
◎ ポイント

#### 解像度とは

画像データは、点の集まりで構成され、この点のことを画素と言います。また、画素が約25.4mm(1インチ)幅 にいくつあるかを「画像解像度」と言い、「dpi」という単位で表示します。 解像度を上げると画素が増え、画像がよりきめ細やかになります。ただし、解像度を上げるほど多くのハードディ スク容量やメモリ容量を使用しますので、用途に応じた解像度を設定してください。 以下の表は、それぞれの用途に適した解像度の一覧です。 詳しくは、ユーザーズガイド(電子マニュアル)「解像度を上げるときれいになる?」をご覧ください。 ピア本書 47ページ「ユーザーズガイド(電子マニュアル)のご案内」

| 解像度            |
|----------------|
| 96dpi ~ 150dpi |
| 400dpi         |
| 300dpi         |
| 300dpi         |
| 200dpi         |
|                |

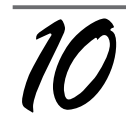

#### プレビュー ボタンをクリックします。

プレビューには、サムネイル表示と通常表示があります。 プレビューボタン横の▼ボタンをクリックして切り替え ます。ただし、原稿種によっては、表示方法の切り替えは できません。

サムネイル表示に対応した原稿は、写真とフィルムのみです。

サムネイル表示と通常表示について詳しくは、本書46ページ「スキャン時の留意点 ①」をご覧ください。

各プレビュー画面で、取り込み枠を作成することができます。取り込み枠の作り方は、本書46ページ「スキャン時の 留意点 3 」をご覧ください。

<サムネイル表示>

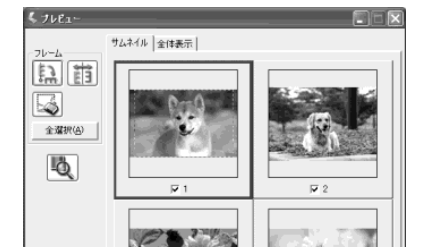

#### - 🌚 ポイント

#### 正しくプレビューされない場合は

- [原稿種]の設定によっては、正常にプレビューされません(例えば原稿種で[写真]が選択されている状態で、フィルムをセットした場合など)。[原稿種]でセットした原稿を選択して、再度 プレビューボタンをクリックしてください。
- サムネイル表示に対応している原稿であっても、原稿によっては思い通りの結果でスキャンできない場合があります。その場合は、通常表示でスキャンしてください。
- フィルムをスキャンする場合は、保護マットを装着 したままだとスキャンすることができません。必ず、 保護マットを取り外してお使いください。

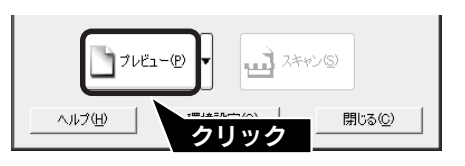

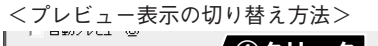

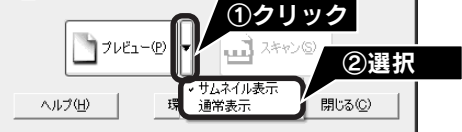

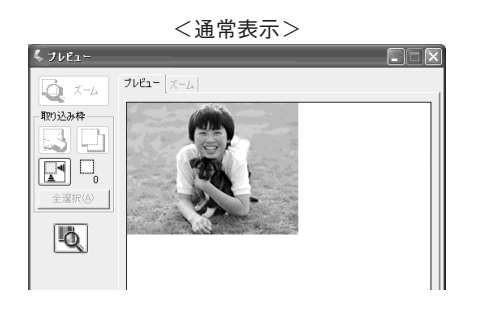

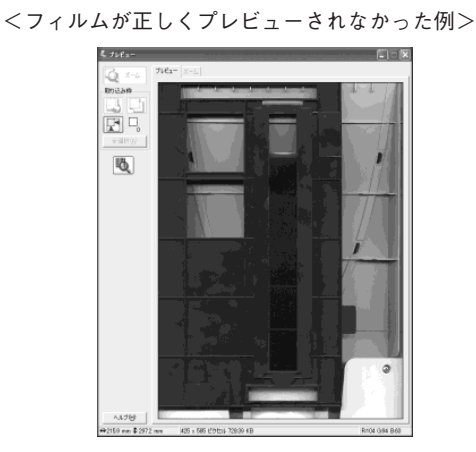

## スキャンする大きさや画質を調整しよう(つづき)

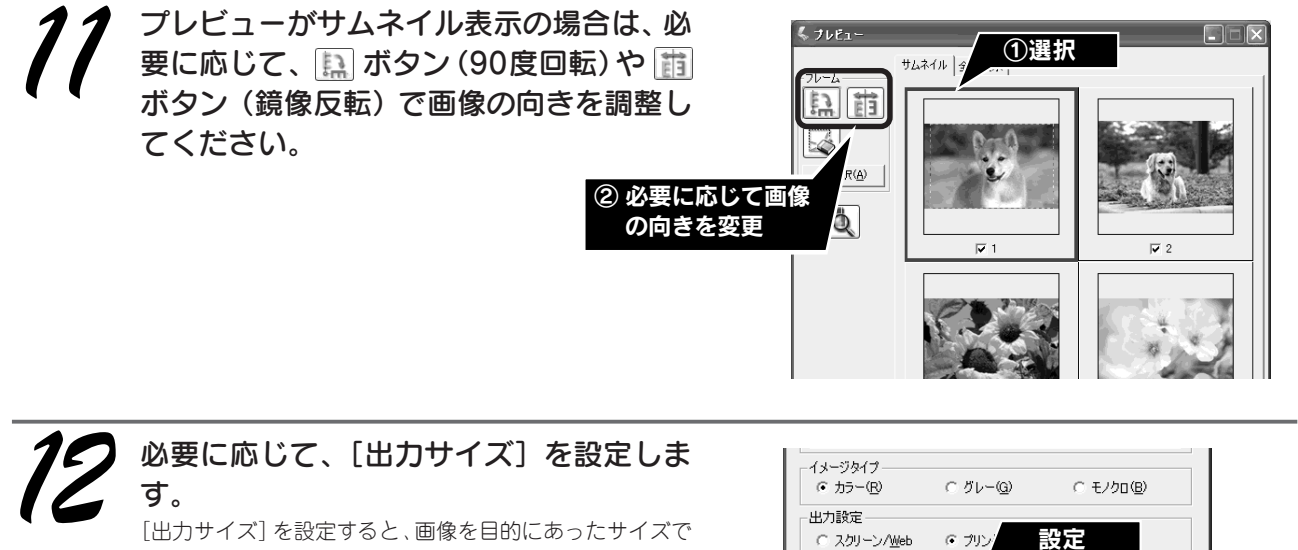

簡単にスキャンすることができます。 複数の原稿をスキャンした場合は、1 コマまたは取り込み 枠を1つずつ選択してから設定してください。サムネイル 表示の場合、選択されたコマは、青い枠で表示されます。

| イメージタイプ<br>・ カラー(B)            | ○ グレー( <u>G</u> )    | C モノクロ( <u>B</u> ) |
|--------------------------------|----------------------|--------------------|
| 出力設定<br>C スクリーン/Web<br>解像度(1): | יעול <b>ה</b><br>300 | 設定                 |
| 出力サイズ(型):                      | 等倍                   |                    |
| F                              |                      |                    |
| 画質調整(                          | <u>A</u> )           |                    |

| 項目名   | 説明                                                                         |
|-------|----------------------------------------------------------------------------|
| 出力サイズ | スキャン後の画像のサイズを選択します。例えば、スキャンした画像をL判サイズで印<br>刷する場合は、[L判(89 × 127mm)]を選択します。  |
| A     | スキャンする範囲の縦長/横長を切り替えます。プレビュー画面上の破線で確認すること<br>ができます。出力サイズが [等倍] のときは使用できません。 |

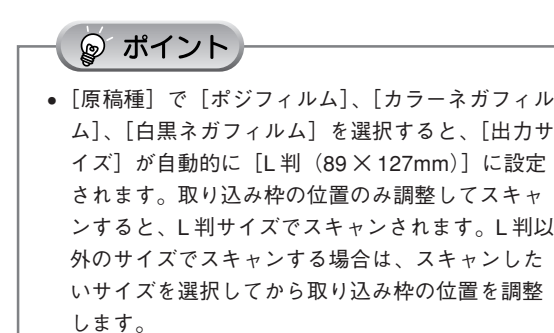

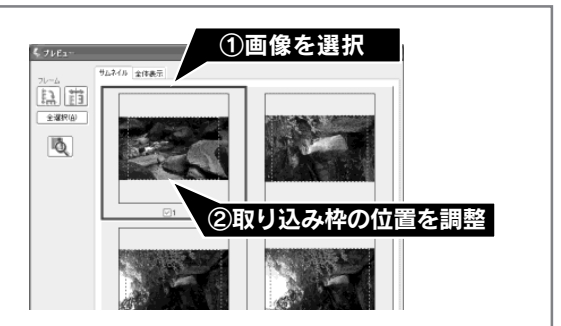

- [原稿種] で [写真] を選択すると、[出力サイズ] が自動的に [等倍] に設定されます。原稿と異なるサイズで スキャンする場合は、コマまたは取り込み枠ごとに [出力サイズ] でサイズを選択してから、取り込み枠の位置 を調整します。[出力サイズ] で [等倍] を選択した場合は、取り込み枠は表示されません。
- 選択したサイズの縦横比によっては、画像の一部がスキャンされません。スキャンする領域は、プレビュー画面の 破線で確認してください。

## 必要に応じて 画質調整 ボタンをクリック し、画質を調整します。 通常は、[原稿種] に合わせて最適な補正がされるので、調整の必要はありません。好みの画質にする場合に調整してください。 複数の原稿をスキャンした場合は、1コマまたは取り込み

12

枠を1つずつ選択してから調整してください。調整項目に よっては 全選択 ボタンをクリックすると、まとめて画像 を調整できます。 [イメージタイプ]の設定によって、調整できる項目は異な

[イメージタイフ]の設定によって、調整できる項目は異な ります。

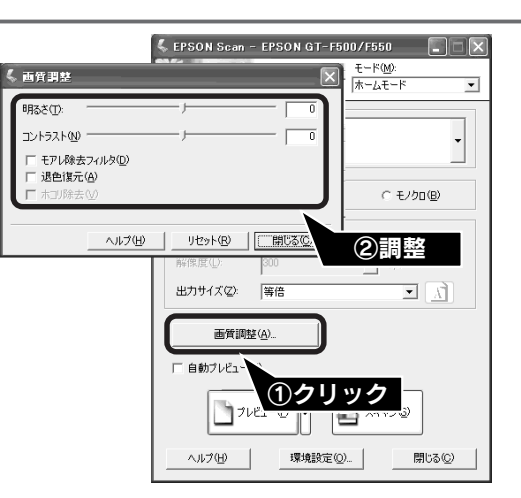

#### イメージタイプが [カラー] / [グレー] の場合

| 項目名                                           | 説明                                                                                                    |
|-----------------------------------------------|----------------------------------------------------------------------------------------------------|
| 明るさ                                           | 画像が暗すぎる場合はスライダを右へ、明るすぎる場合は左へ移動して調整します。                                                                                                    |
| コントラスト                                        | 明暗のメリハリが強すぎる場合はスライダを左へ、メリハリが弱い場合はスライダを右<br>へ移動して調整します。                                                                                                    |
| モアレ除去フィルタ<br>([原稿種]の設定によっては、<br>この項目は表示されません) | 右の画像のようにモアレ(網目状の陰影)が発生した場合に<br>チェックします。                                                                                                    |
| 退色復元<br>([原稿種]の設定によっては、<br>この項目は表示されません)      | <ul> <li>昔撮影して色あせてしまったり、日に当たって変色した古い写真やフィルムの色合いを、元の色に戻してスキャンします。</li> <li>[原稿種]が[写真]または[フィルム]の場合のみ使用できます。</li> <li>全自動モードでは使用できませんので、ホームモードまたはプロフェッショナルモードでお使いください。スキャンする画像によっては、この機能が適切に機能しない場合があります。詳しくは以下のページを参照してください。</li> <li>∠3 本書 43 ページ「色あせた写真やフィルムの復元」</li> </ul> |
| ホ⊐リ除去<br>([原稿種]の設定によっては、<br>この項目は表示されません)     | フィルムまたはガラス面に付いているホコリは、画像上では白または黒く表示されま<br>す。ホコリ除去機能により、画像スキャン時に、画像からホコリを取り除いてスキャ<br>ンします。この機能は、フィルムスキャン時のみ使用できます。この設定は、プレ<br>ビューには適用されず、スキャン後の画像に対して適用されます。スキャンする画像<br>によっては、この機能が適切に機能しない場合があります。詳しくは、以下のページ<br>を参照してください。<br>_3 本書 41 ページ「フィルムのホコリ除去」                     |

#### イメージタイプが [モノクロ] の場合

| 項目名  | 説明                                                           |
|------|--------------------------------------------------------------|
| しきい値 | 白黒の文書で文字や罫線がかすれている場合はスライダを右へ、文字や罫線がつぶれ<br>ている場合は左へ移動して調整します。 |

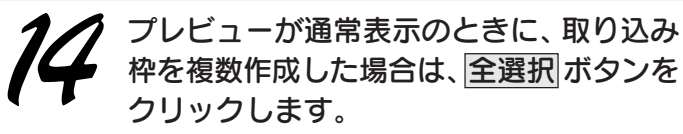

作成された取り込み枠がすべて選択されます。 全選択 ボタンをクリックしないと、現在選択されている破 線の枠内の画像しかスキャンできません。

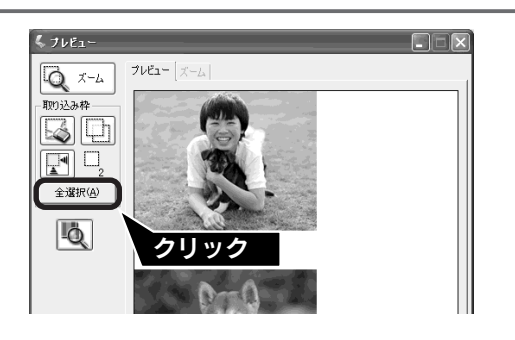

37

## スキャンする大きさや画質を調整しよう(つづき)

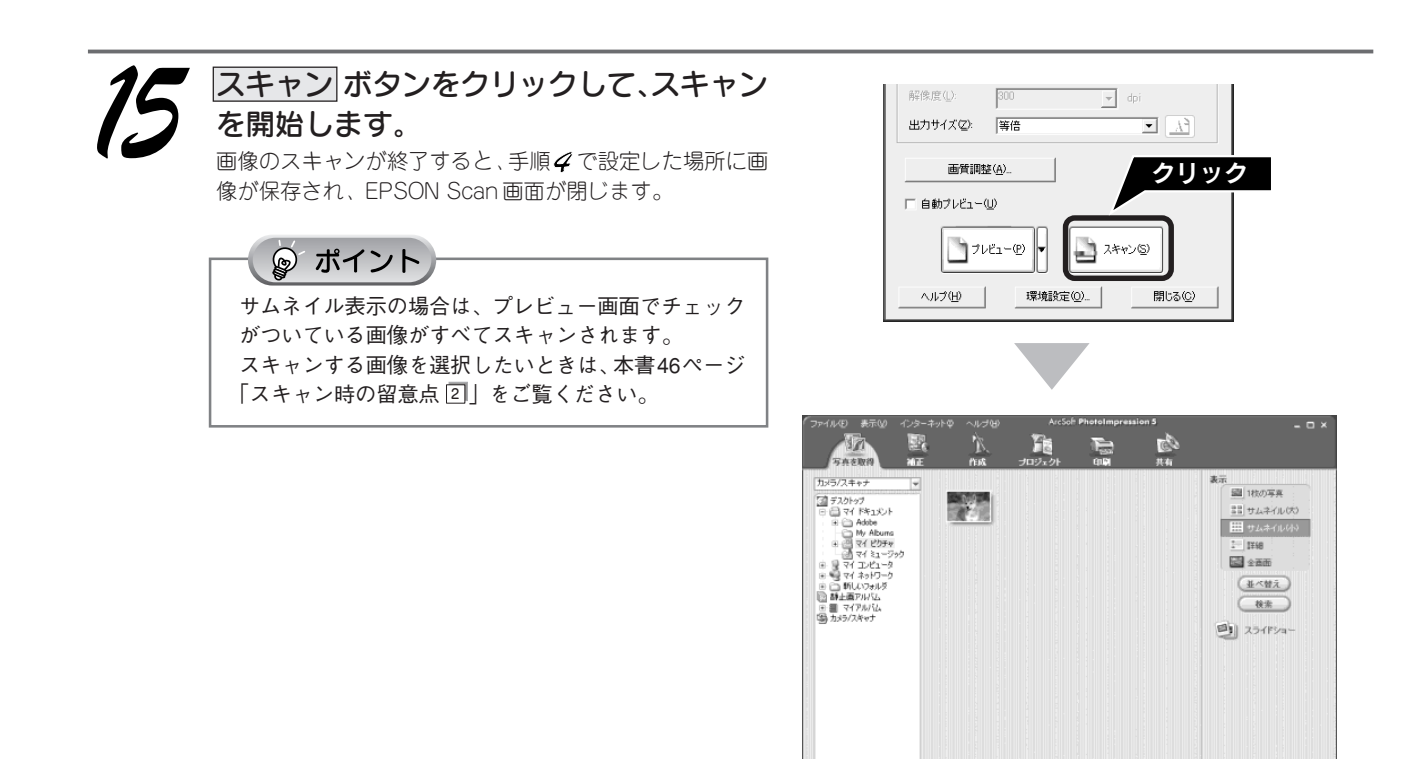

画像を保存した後は、PhotoImpression で文字やフレームを追加してカードやカレンダーを作成するなど、スキャンした画像を活用しましょう。PhotoImpressionの使い方については、以下のページを参照してください。 ∠37 本書 55 ページ「PhotoImpression」

11 サプウォルダ内の写真を表示する ファイルの総数:1

🗆 amirust

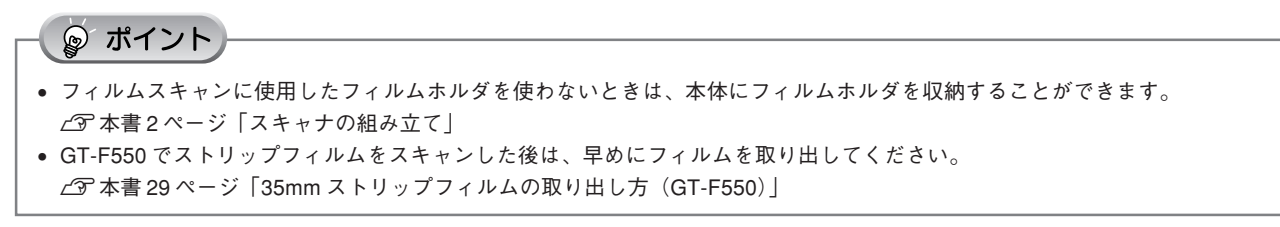

以上で、スキャンする大きさや画質を調整しながらのスキャンは終了です。

## 最高解像度でスキャンしてみよう

ここでは、ホームモードの場合を例に、最高解像度でスキャンする方法を説明します。

最高解像度でスキャンした画像は品質が高いのはもちろん、元画像ファイルとして保存しておけば、用途に応じて解像度 を変更してスキャンする手間が省けます。

本スキャナは最高2400dpiでスキャンすることができます。通常は、35ページの表を参照して用途に適した解像度を設定してください。

#### 最高解像度でスキャンする場合の注意点

- A4 サイズの光を反射する原稿などでは、2400dpiではスキャンできません。これは、A4 サイズのような大きな原稿で2400dpiを指定すると、データ容量が約1.6GBにもなってしまう上に、データ転送の規格上の制限などが生じるためです。1200dpi、2400dpiといった高解像度は、サイズが比較的小さなフィルムをスキャンするために搭載しているものですので、サイズが大きな写真などの原稿をスキャンする際には、使用目的に合った解像度を指定してください。スキャン時の解像度と印刷解像度の関係については、ユーザーズガイド(電子マニュアル)の「解像度について」をご覧ください。
- 解像度を数千dpiまで上げると、データ転送の規格上の制限などにより、スキャンが可能なサイズに制限が生じます。
   そのため、スキャン時にエラーメッセージが表示され、スキャンできない場合があります。設定可能な解像度は、原稿、
   スキャナの接続方法、ご使用の環境によって異なります。
- 基本的には、解像度を上げれば印刷画質も必然的に向上しますが、インクジェットプリンタでの印刷を目的としてスキャンする場合などは、解像度を上げすぎても、印刷速度が遅くなるだけで大きな画質向上効果は望めません。
   スキャン時の解像度と印刷解像度の関係・目安については、ユーザーズガイド(電子マニュアル)の「解像度について」をご覧ください。

 原稿をスキャナにセットします。
 公本書20ページ「写真や雑誌のセット」
 公本書22ページ「フィルムのセット」

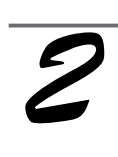

#### EPSON Scan を起動します。

Windows の場合

デスクトップ上の [EPSON Scan] アイコンをダブルク リックします。

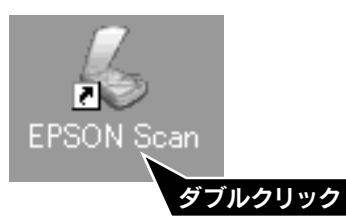

[EPSON Scan] アイコンがない場合:
 ① [スタート] -② [すべてのプログラム] (または [プログラム]) -③ [EPSON Scan] -④ [EPSON Scan] の順にクリックします。

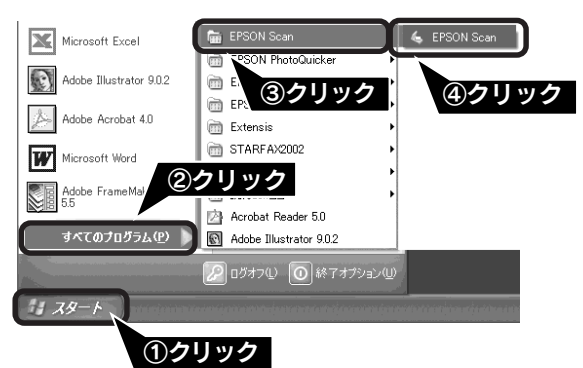

Macintosh の場合

Mac OS 9 の場合は、① [アップル] メニュー 一② [EPSON Scan] の順にクリックします。 Mac OS Xの場合は、①ハードディスク 一②[アプリケー ション] フォルダ 一③ [EPSON Scan] をダブルクリッ クします。

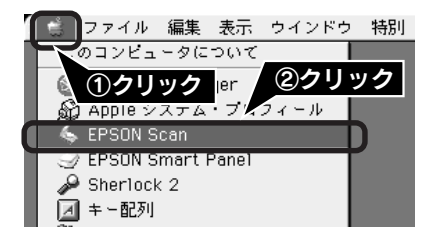

39

## 最高解像度でスキャンしてみよう(つづき)

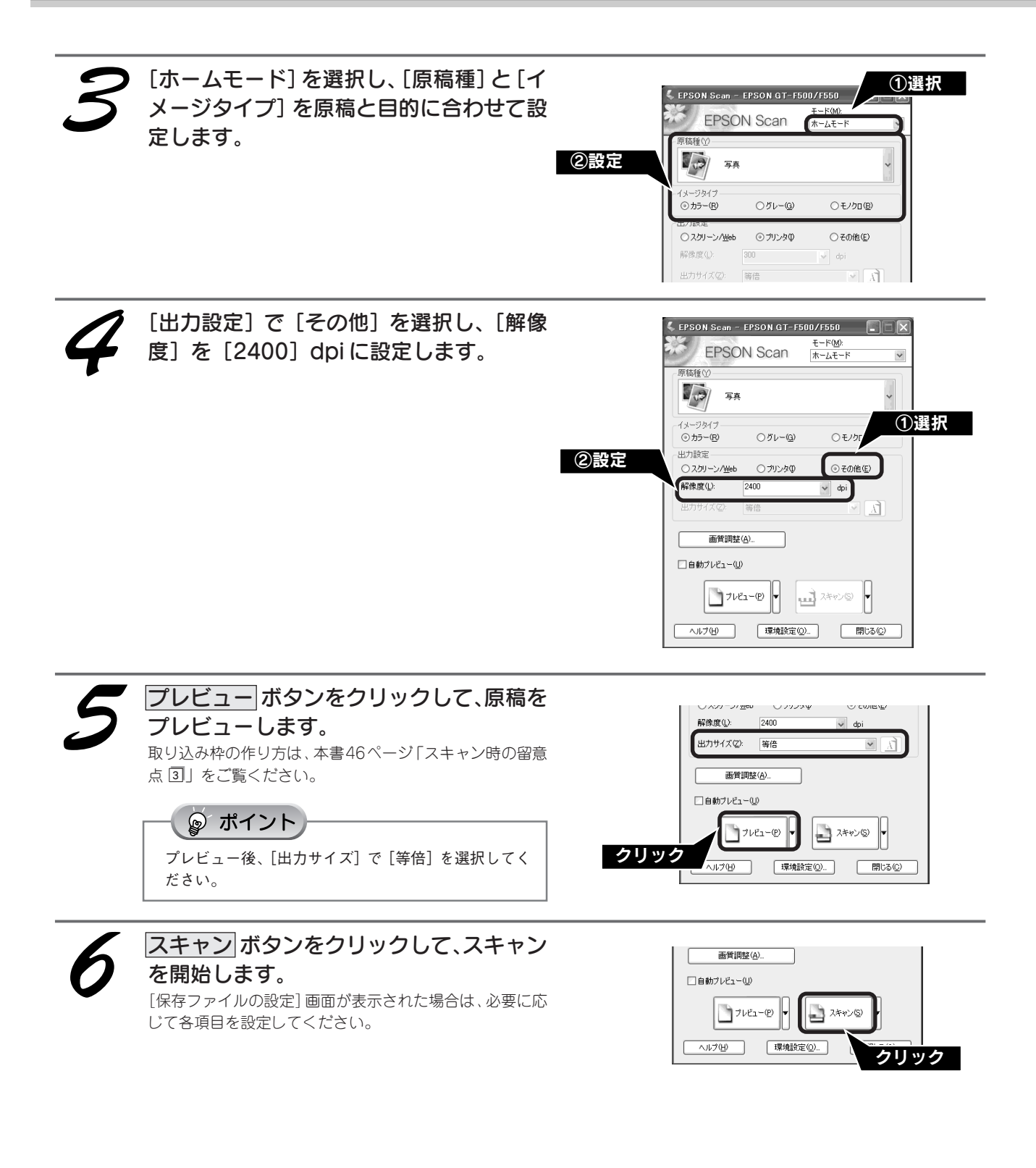

最高解像度でスキャンする方法の詳細については、ユーザーズガイド(電子マニュアル)「最高解像度でスキャン」をご覧ください。

以上で、最高解像度でのスキャンは終了です。

## フィルムのホコリ除去

ここでは、ホームモードの場合を例に、フィルム上のホコリを取り除いてスキャンする方法を説明します。 スキャン時に、フィルムのホコリなどをソフトウェアで処理して取り除くことができます。

#### ॗ ポイント

- ホコリ除去機能は原稿種でフィルムを選択したときのみ使用できます。写真などには使用できません。
- ホコリ除去機能を使用すると、解像度によってスキャンに時間がかかります。
- ホコリ除去機能では、キズの修復はできません。
- 点や線などの画像が、スキャンされた画像に写り込むホコリとほぼ同じ大きさの場合、点や線もホコリと認識されて消えてしまうことがあります。
- フィルム上のホコリの付き具合によっては、思い通りにホコリ除去が機能しない場合があります。その場合は、フィルムまた は原稿台のガラス面の異物を取り除いてからスキャンしてください。
- 極端に小さなホコリは除去されない場合があります。
- ホコリ程度の大きさの画像が並んでいる場合、ぼかしがかかったようになることがあります。

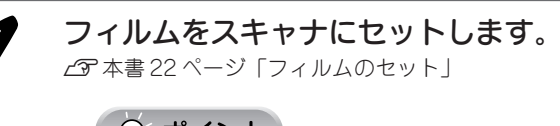

#### · 『 ポイント

保護マットを装着したままだとフィルムをスキャンすることができません。必ず、保護マットを取り外してください。

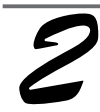

#### EPSON Scan を起動します。

#### Windows の場合

デスクトップ上の [EPSON Scan] アイコンをダブルク リックします。

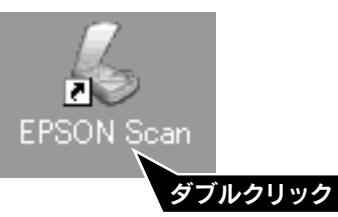

[EPSON Scan] アイコンがない場合: ① [スタート] ー② [すべてのプログラム] (または [プ ログラム]) ー③ [EPSON Scan] ー④ [EPSON Scan] の順にクリックします。

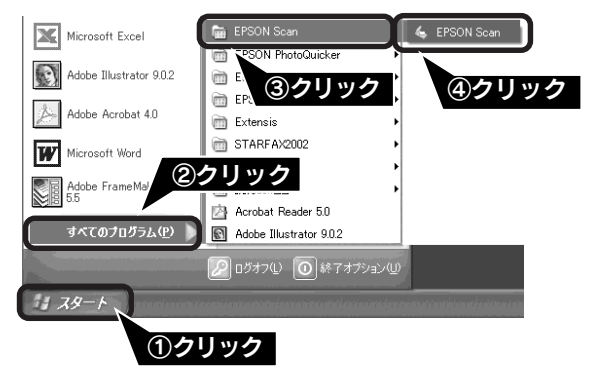

#### Macintoshの場合

Mac OS 9の場合は、① [アップル] メニュー -② [EPSON Scan] の順にクリックします。 Mac OS Xの場合は、①ハードディスク -②[アプリケー ション] フォルダ -③ [EPSON Scan] をダブルクリッ クします。

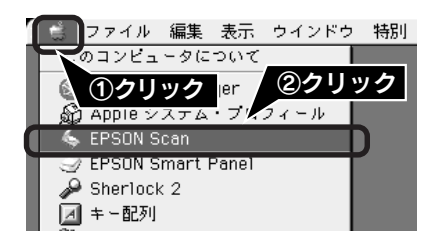

■■■次ページへ進みます。■■■

フィルムのホコリ除去(つづき)

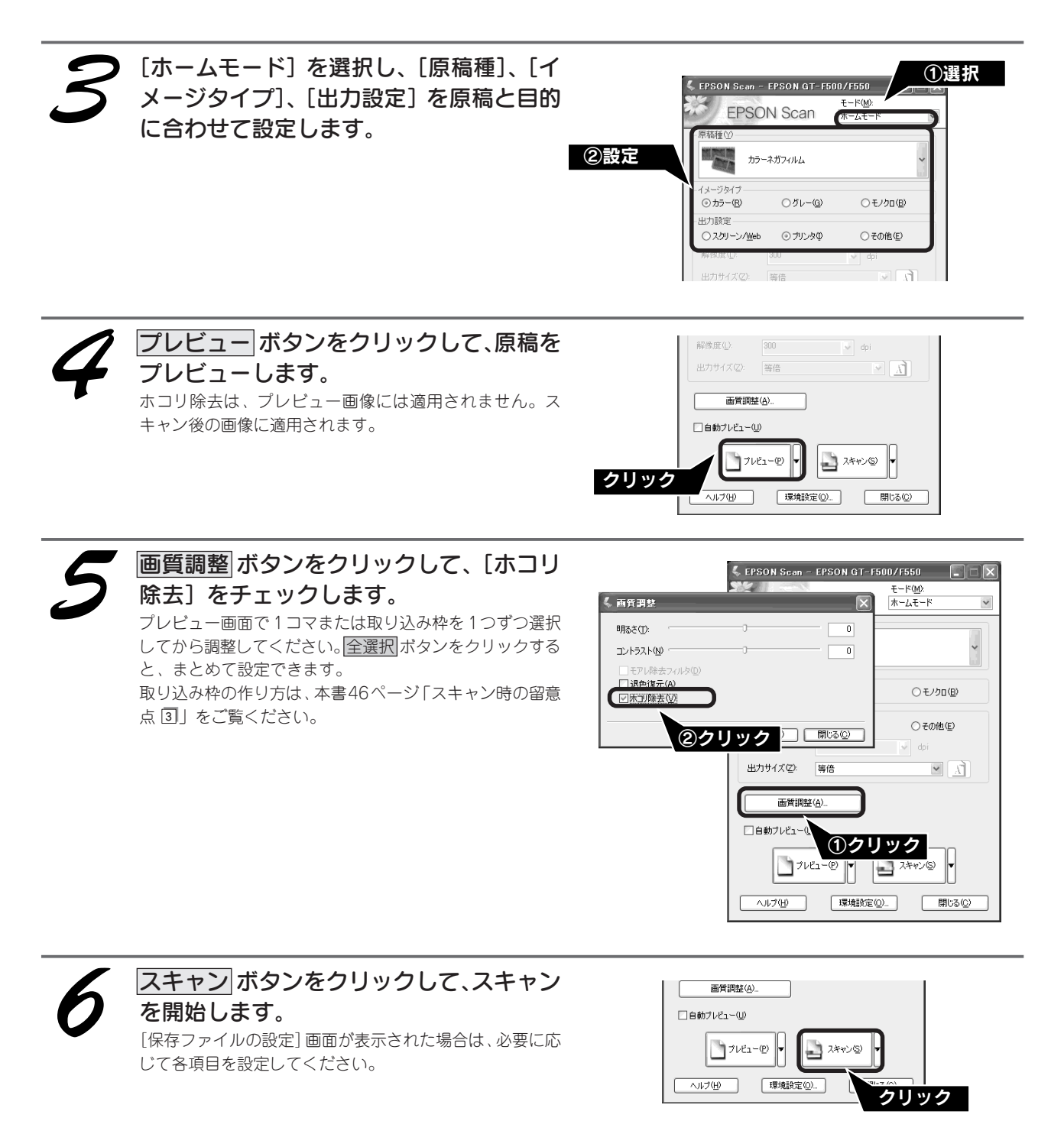

フィルムのホコリを除去してスキャンする方法の詳細については、ユーザーズガイド(電子マニュアル)「フィルムのゴ ミを取り除く」をご覧ください。

以上で、フィルムのホコリ除去は終了です。

## 色あせた写真やフィルムの復元

ここでは、ホームモードの場合を例に、色あせた写真やフィルムの色合いを元に戻してスキャンするを説明 します。

### ☞ ポイント

- 変色していない原稿をスキャンするときは、この機能を使用しないでください。
- スキャンする原稿の絵柄によっては、この機能が適切に機能しない場合があります。
- カラーネガフィルムの銘柄によっては、この機能が適切に機能しない場合があります。

「原稿をスキャナにセットします。
 」
 公 本書 20 ページ「写真や雑誌のセット」
 」
 公 本書 22 ページ「フィルムのセット」

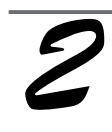

#### EPSON Scan を起動します。

Windows の場合

デスクトップ上の [EPSON Scan] アイコンをダブルク リックします。

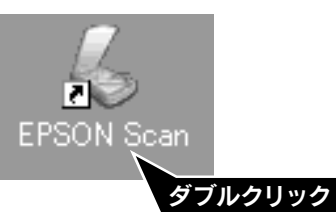

[EPSON Scan] アイコンがない場合:
 ① [スタート] -② [すべてのプログラム] (または [プログラム]) -③ [EPSON Scan] -④ [EPSON Scan] の順にクリックします。

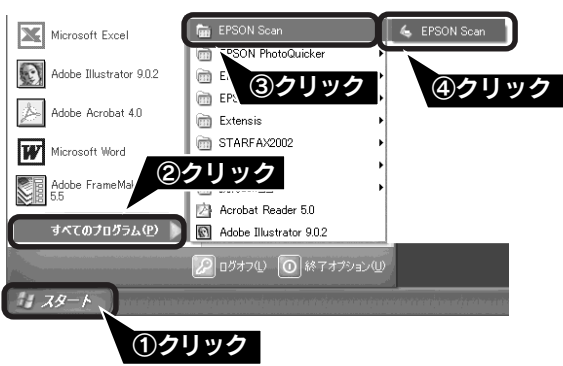

#### Macintosh の場合

Mac OS 9 の場合は、① [アップル] メニュー 一② [EPSON Scan] の順にクリックします。 Mac OS Xの場合は、①ハードディスク 一②[アプリケー ション] フォルダ 一③ [EPSON Scan] をダプルクリッ クします。

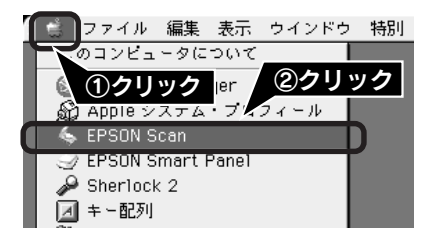

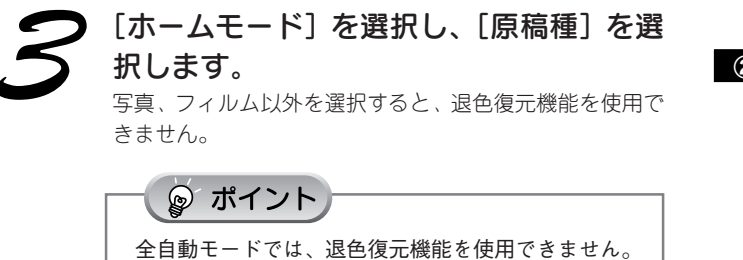

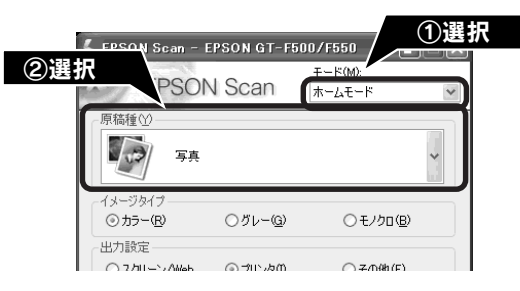

## 43

## 色あせた写真やフィルムの復元(つづき)

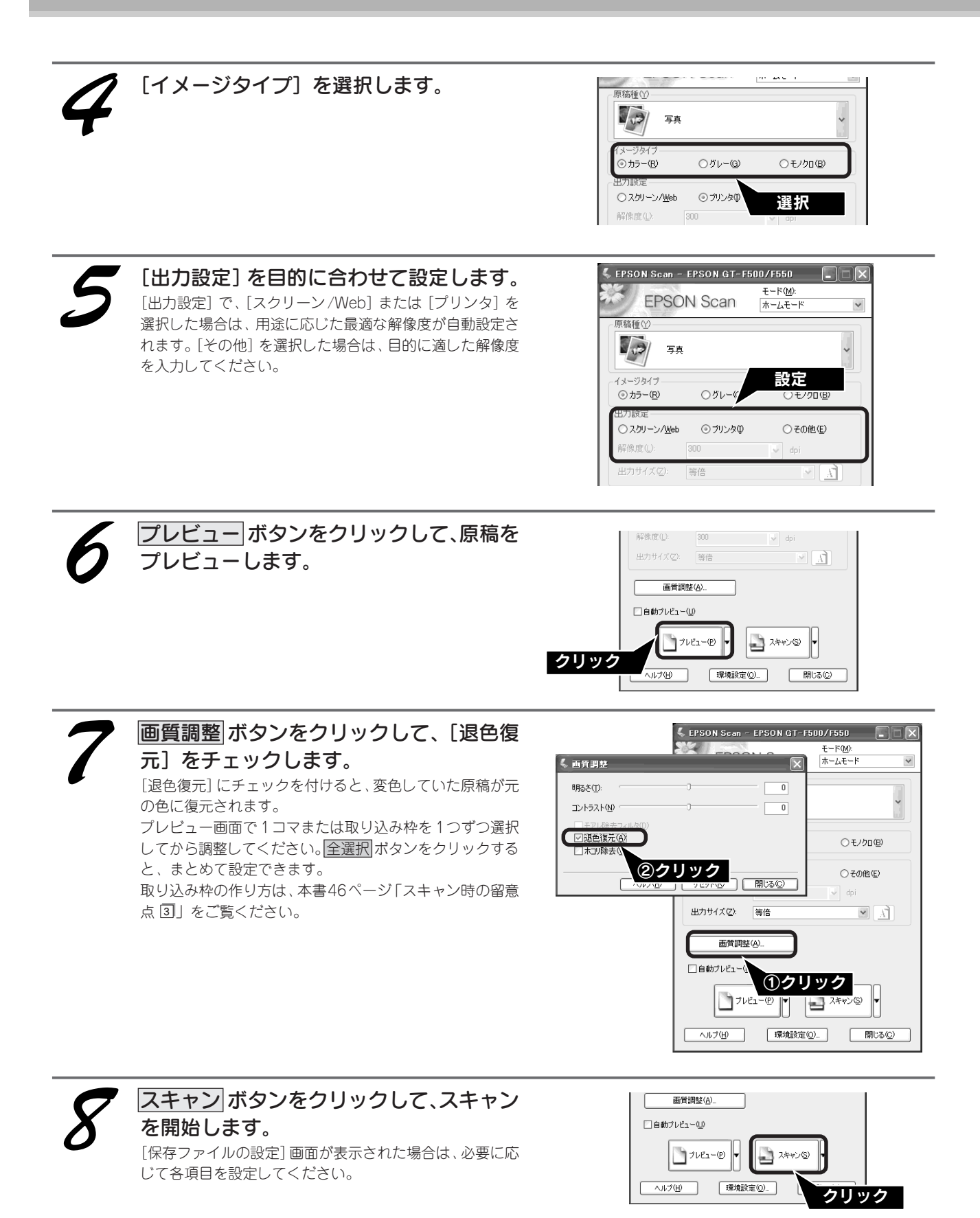

色あせた写真やフィルムを復元してスキャンする方法の詳細については、ユーザーズガイド(電子マニュアル)「色あせ た写真の色を復元する」をご覧ください。

## 高度な調整をしたいときは

EPSON Scan でプロフェッショナルモードを選択すると、より細かな画質調整ができます。 プロフェッショナルモードは、高度な画質調整機能を備えたモードです。出版用途での利用や、他のモードより詳細な設 定をしてスキャンしたい場合にご使用ください。画質調整の手順についてはユーザーズガイド(電子マニュアル)をご覧 ください。各設定項目の詳細は EPSON Scan ヘルプをご覧ください。 ピア本書47ページ「ユーザーズガイド(電子マニュアル)のご案内」

∠⑦ 本書 50 ページ「EPSON Scan ヘルプのご案内」

|  | <プロフ | エッ | ショ | ナルモー | ドの画面> |
|--|------|----|----|------|-------|
|--|------|----|----|------|-------|

| 🐇 EPSON Scan - E        | EPSON GT-F500/F550                             |
|-------------------------|------------------------------------------------|
| EPSON                   | €-×( <u>M):</u><br>1 Scan <u>70719931/1€-×</u> |
| 設定保存<br>名称( <u>A</u> ): | 第日朝たード<br>現在の設定 フロフェッショナルモード<br>保存◎ 削除 選択      |
| 原稿設定                    |                                                |
| 原稿種℃                    | 反射原稿                                           |
| 取込装置(山):                | 原稿台                                            |
| 自動露出⊗:                  | 写真向き                                           |
| 出力設定                    |                                                |
| イメージタイプΦ:               | 24bit カラー                                      |
| 解像度(L):                 | 300 👽 dpi                                      |
| 原稿サイズ:                  | 幅 215.9 高さ 297.2 mm 💉                          |
| (━━) 出力サイズ(乙):          | 等倍 🔽 🕺                                         |
| 調整                      |                                                |
|                         | リセット<br>リセット                                   |
|                         | タフィルタ(E)                                       |
|                         | 々(E)                                           |
|                         |                                                |
|                         |                                                |
| באל 🛄                   | -(P) V - 24+2/6 V                              |
| ヘルプ(日)                  | 環境設定(2) 閉じる(2)                                 |

プロフェッショナルモードでは、ホームモードでできる 設定の他に、以下の項目の調整をすることができます。 • ドロップアウトカラー

- 粒状低減
- ヒストグラム調整
- 濃度調整
- イメージ調整

| <ul> <li></li></ul>                                                                                                    |
|----------------------------------------------------------------------------------------------------|
| ()     ()       ()     ()       ()     ()       ()     ()       ()     ()       ()     ()       ()     ()       ()     ()       ()     ()       ()     ()       ()     ()       ()     ()       ()     ()       ()     ()       ()     ()       ()     ()       ()     ()       ()     ()       ()     ()       ()     ()       ()     ()       ()     ()       ()     ()       ()     ()       ()     ()       ()     ()       ()     ()       ()     ()       ()     ()       ()     ()       ()     ()       ()     ()       ()     ()       ()     ()       ()     ()       ()     ()       ()     ()       ()     ()       ()     ()       ()     ()       ()     ()       ()     ()       ()     ()       ()                                                                                                    |
| エンカックム       オッスカ(ゆ)       インカ(ゆ)       10       246       出力(ゆ)       10       246       出力(ゆ)       10       246       日前県出(ゆ)       10       246       ドンカーブ表示       ノレーパシンジリまた       メニュージー       タ       メニュージョン       アレーパシンジリまた       メニュージョン       マージンシージンジリオン       タ       メニュージ       アンカーブ表示       ノレーパシンジリまた       メニュージ       クレーパシンジリオン       (日前県出(ゆ)       ソニッシン       アンガージン       アンガージン       リビン       アンガージン       アンガージン                                                                                                    |
| 入力ゆ     10     245       出力ゆ     10     245       トンカーブ表示     ()     246       アレーバウン川間壁(0)     ()     ()       ()     ()     ()       ()     ()     ()       ()     ()     ()       ()     ()     ()       ()     ()     ()       ()     ()     ()       ()     ()     ()       ()     ()     ()       ()     ()     ()       ()     ()     ()       ()     ()     ()       ()     ()     ()       ()     ()     ()       ()     ()     ()       ()     ()     ()       ()     ()     ()       ()     ()     ()       ()     ()     ()       ()     ()     ()       ()     ()     ()       ()     ()     ()       ()     ()     ()       ()     ()     ()       ()     ()     ()       ()     ()     ()       ()     ()     ()       ()     ()     ()       ()     ()     ()                                                                                                    |
| 入力ゆ     10     245       出力②     10     245       出力③     245       トンカーブ表示     出力表示       アレーバウンパ明壁②     4     法用 補正       ●     ●     ●       第四日     ●     ●       ●     ●     ●       ●     ●     ●       ●     ●     ●       ●     ●     ●       ●     ●     ●       ●     ●     ●       ●     ●     ●       ●     ●     ●       ●     ●     ●       ●     ●     ●       ●     ●     ●       ●     ●     ●       ●     ●     ●       ●     ●     ●       ●     ●     ●       ●     ●     ●       ●     ●     ●       ●     ●     ●       ●     ●     ●       ●     ●     ●       ●     ●     ●       ●     ●     ●       ●     ●     ●       ●     ●     ●       ●     ●     ●       ●     ●     ●       ●     ●     ●                                                                                                    |
| 入力ゆ     100     265       出力心     100     265       トーンカーブ表示     (山力定)       グレー「ジンス川啓生の     (ムノアー)       (山力定)     (ムノアー)       第月前日     (山力定)       (山力定)     (山力定)       (山力定)     (山力定)       (山口定)     (山口定)       (山口定)     (山口定)       (山口定)     (山口定)       (山口定)     (山口定)       (山口定)     (山口定)       (山口定)     (山口定)       (山口定)     (山口定)       (山口定)     (山口定)       (山口定)     (山口定)                                                                                                    |
| 出力(型): 10     266     ドーンカーブ表示     ジレーパランス開発(型)     シ    え度(前正     文)レーパランス開発(型)     シ    え度(前正     文)     マレーパランス開発(型)     シ    え度(前正     マレーパランス開発(型)     シ    スルブ(型)     リゼラト(型)     マレーズ     マレーズ   |
| LD/20-107)ス開ビ(2)     S 注意 道正     S 注意 道正     S 注意 道正     S 注意 道正     S 注意 道正     S 注意 道正     S 注意 道正     S 注意 道正     S 注意 道正     S 注意 道正     S 注意 道正     S 注意 道正     S 注意 道正     S 注意 道     S 注意 道     S 注意 道     S 注意 道     S 注意 道     S 注意 道     S 注意 道     S 注意 道     S 注意      S 注意     S 注意     S 注     S 注意     S 注     S 注意     S 注     S 注     S :     S :     S :     S :     S :     S :     S :     S :     S :     S :     S :     S :     S :     S :     S :     S :     S :     S :     S :     S :     S :     S : |
| (日本)     (日本)                                                                                                    |
| 世力表示<br>プレーバランス調整(2)     ・                                                                                                    |
| グレーバランス開発(3)     多 浸炭箱正     ※       自動震出(2)     小はプ(2)     第       「     一     第       ※     第       ※     第       ※     第       ※     第       ※     第       ※     第       ※     第       ※     第       ※     第       ※     ※       ※     ※       ※     ※       ※     ※       ※     ※       ※     ※       ※     ※       ※     ※       ※     ※       ※     ※       ※     ※       ※     ※       ※     ※       ※     ※       ※     ※       ※     ※       ※     ※       ※     ※       ※     ※       ※     ※       ※     ※       ※     ※       ※     ※       ※     ※       ※     ※       ※     ※       ※     ※       ※     ※       ※     ※       ※     ※       ※     ※       ※     ※                                                                                                    |
| 6 為度落正           自動環出の         ヘルプ世           リセット®         ●           ●         イメージ 再整           ●         イメージ 再整           ●         イメージ 再整           ●         イメージ 再整           ●         イメージ 再整           ●         イメージ 再整           ●         イメージ 再整           ●         イメージ 再整           ●         イメージ 再整           ●         イメージ 再整           ●         ・           ●         ・           ●         ・           ●         ●                                                                                                    |
| ● 部標出(小) へルプ(少) リセット(例) (本) (本) (本) (本) (本) (本) (本) (本) (本) (本                                                                                                    |
|                                                                                                    |
|                                                                                                    |
|                                                                                                    |
|                                                                                                    |
|                                                                                                    |
|                                                                                                    |
|                                                                                                    |
| ■                                                                                                    |
| 明など①                                                                                                    |
|                                                                                                    |
|                                                                                                    |
|                                                                                                    |
|                                                                                                    |
|                                                                                                    |
|                                                                                                    |
| マセンタ 緑(3)                                                                                                    |
| 110~ 青(8)                                                                                                    |
|                                                                                                    |
| <ul><li>ヘルブ(H) (リセット(B) 開にる(C)</li></ul>                                                                                                    |

## スキャン時の留意点

1

#### プレビュー画面について

プレビュー画面にはサムネイル表示と通常表示があります。 各プレビュー画面のボタンの詳細については、EPSON Scan ヘルプ「プレビューウィンドウ」をご覧ください。 ∠⑦ 本書 50 ページ「EPSON Scan ヘルプのご案内」

#### サムネイル表示:

サムネイル表示に対応した原稿は、写真とフィルムのみです。 複数枚の原稿をセットした場合や1つの原稿の中に複数の画像 がある場合は、原稿を自動認識してそれぞれをコマとして切り 出します。また、画像が傾いている場合は、傾きを自動的に補 正します。なお、サムネイル表示は通常表示と比べてプレビュー に時間がかかります。

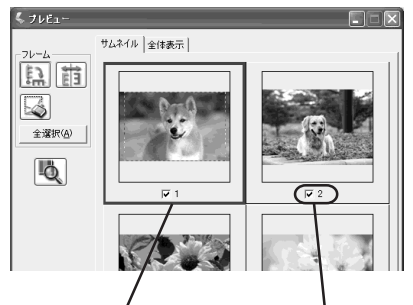

青い枠が付いている画像の 出力サイズ設定や画質調整 をすることができます。 チェックが付いている 画像をスキャンします。

#### 通常表示:

スキャンできる領域全体をプレビューして表示します。 スキャンする範囲を複数指定して、まとめてスキャンすること ができます。

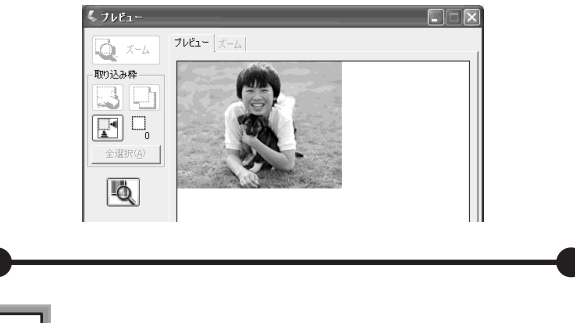

#### 2 サムネイル表示で画像を選択してス キャンするには

スキャンしたいコマの下のチェックボックスで、スキャン する/しないを選択します。チェックが付いている画像をス キャンします。

プレビュー時は、すべてのコマにチェックが付いています。

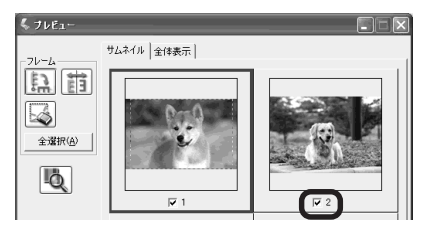

## 3 取り込み枠の作り方

プレビュー画面でマウスをドラッグ(マウスボタンを押 したままマウスを移動)して取り込み枠を作成します。 取り込み枠は、通常表示の場合は50個まで、サムネイル 表示の場合は1コマに対して1個のみ作成できます。 GT-F550でストリップフィルムをスキャンした場合は、 通常表示で最大35mmフィルムサイズの取り込み枠しか 作成できません。

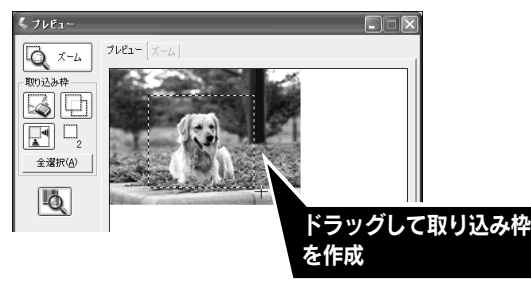

| カーソルの形状 | 説明                                                                     |
|---------|------------------------------------------------------------------------|
| +       | このカーソルが表示されているときは、<br>取り込み枠を作成できます。                                    |
|         | ドラッグして、取り込み枠を作成します。                                                    |
| ধন্য    | 取り込み枠の中にカーソルを移動すると、<br>カーソルが左図の形状に変わります。ド<br>ラッグして、取り込み枠を移動します。        |
| 1↔∿∠    | 取り込み枠の線上にカーソルを移動する<br>とカーソルが左図の形状に変わります。<br>ドラッグして、取り込み枠を拡大/縮<br>小します。 |
|         | ただし、[出力サイズ]で[等倍]以外<br>を選択した場合は、取り込み枠を拡大/<br>縮小しても縦横比は維持されます。           |

プレビュー画面で取り込み枠を作成すると、プレビュー 画面左下に選択している取り込み枠のサイズ(ミリメー トルまたはインチ)、スキャン後の画像サイズ(ピクセ ル)、ファイルサイズの目安(KB)が表示されます。 取り込み枠を変更すると、サイズも変わりますので、取 り込み枠を作成するときの参考にしてください。

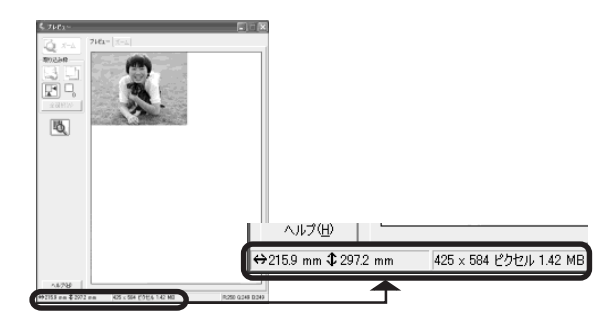

詳しい使い方を知りたい

## ユーザーズガイド(電子マニュアル)のご案内

スキャナの詳しい使い方を知って、よりスキャナを活用したいときにはユーザーズガイド(電子マニュアル)をご覧くだ さい。ユーザーズガイド(電子マニュアル)には以下のような情報が記載されています。

- 原稿に合わせたスキャン方法の説明
- 便利な機能
- 困ったときの対処方法
- スキャナの仕様やスキャンの基礎知識など

ユーザーズガイド(電子マニュアル)は、HTML ファイル形式で作成されており、Microsoft Internet Explorer Version 5.0 (IE5.0) 以上などのブラウザでご覧になれます。

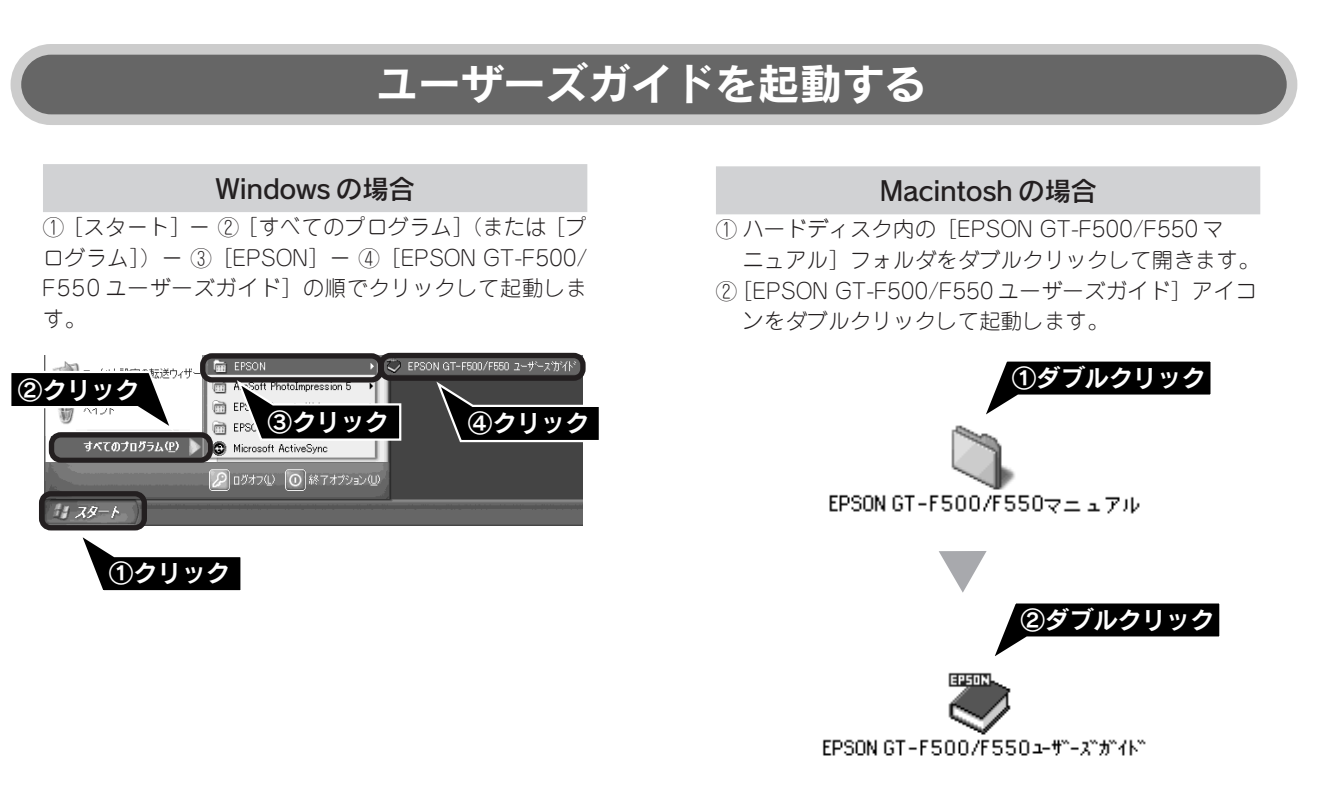

詳しい使い方を知りたい

## ユーザーズガイド(電子マニュアル)のご案内(つづき)

## ユーザーズガイドを見る

🔓 (カーソル) が 🖑 マークに変わる項目をクリックすると、画面が切り替わります。

#### メイン画面

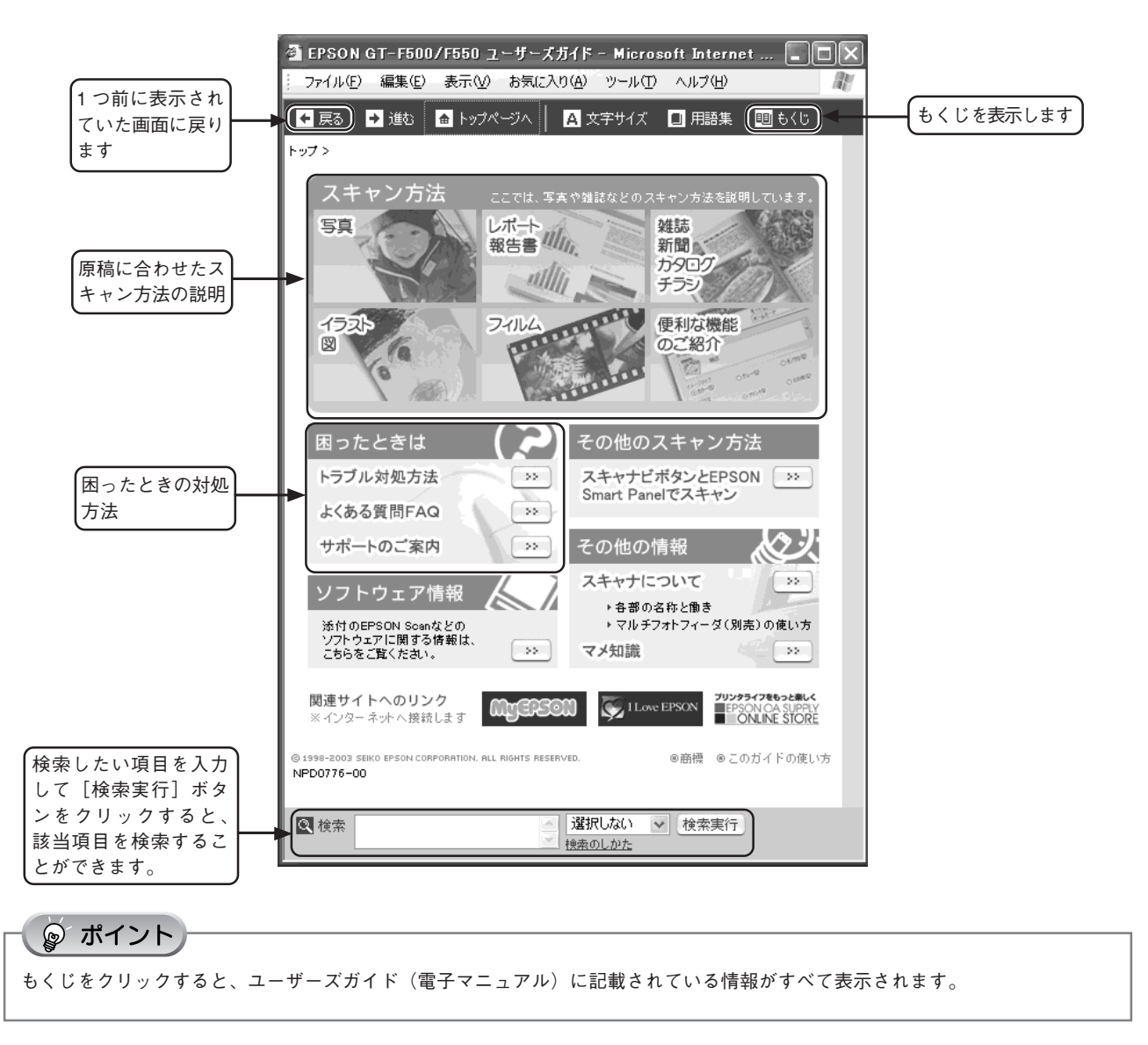

## 高度なスキャン方法はユーザーズガイドで

より高度な設定をしてスキャンしたい方は、ユーザーズガイド(電子マニュアル)をご覧ください。ユーザーズガイド (電子マニュアル)には以下のような情報と詳細な手順が記載されています。

※本書にも簡単な手順が記載されています。

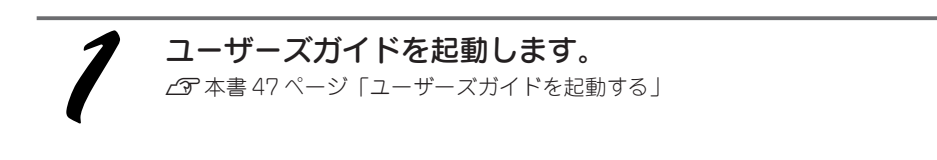

#### 目的に合ったスキャン方法をクリックします。

▶ (カーソル) が 🖓 マークに変わる項目をクリックすると、画面が切り替わります。

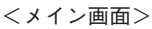

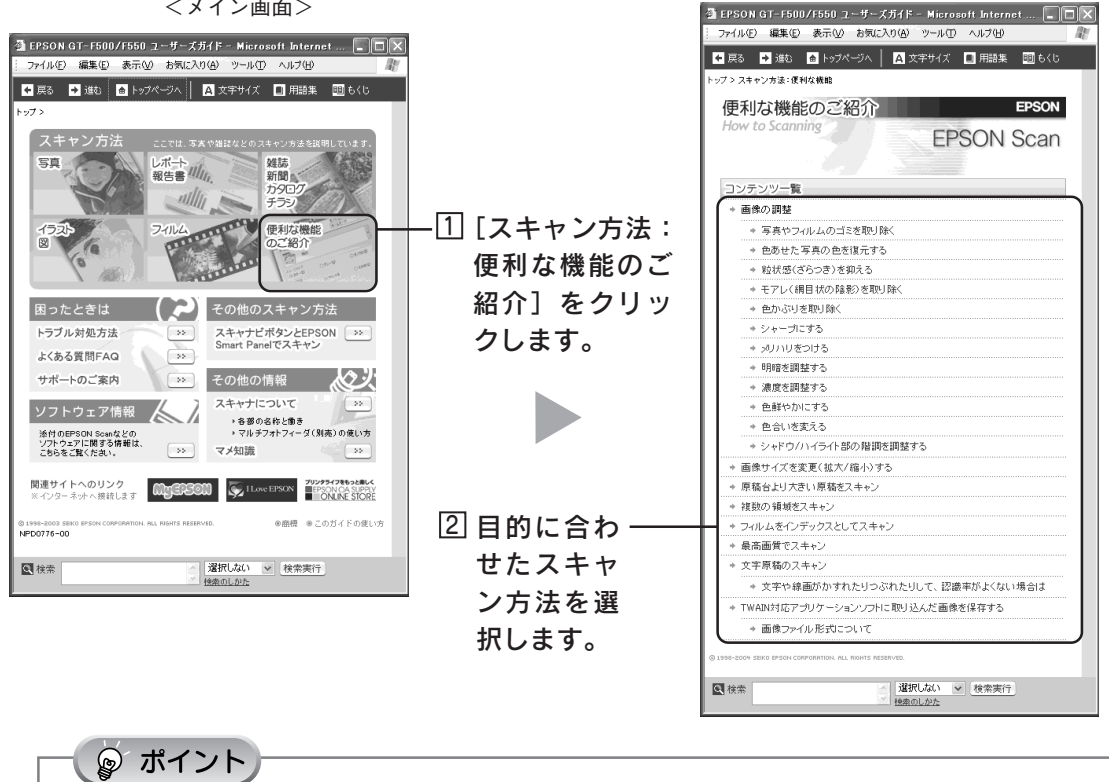

もくじをクリックすると、ユーザーズガイド(電子マニュアル)に記載されている情報がすべて表示されます。

### 詳しい使い方を知りたい

## EPSON Scan ヘルプのご案内

EPSON Scan の詳しい内容を知って、EPSON Scan でより細かな調整をしたいときには、EPSON Scan ヘルプをご覧 ください。EPSON Scan ヘルプには EPSON Scan の各設定項目の説明が記載されています。

## EPSON Scan ヘルプを起動する

各画面にあるヘルプボタンをクリックして起動します。

|                                                                                                    | <ホームモードの場合>                                                                                                    |
|----------------------------------------------------------------------------------------------------|----------------------------------------------------------------------------------------------------|
| C EPSOI                                                                                                    | N Scan - EPSON GT-F500/F550                                                                                             |
| 20                                                                                                    | EPSON Scan Tr-Lt-F                                                                                                    |
| 原稿種(                                                                                                    | <u>y</u>                                                                                                    |
|                                                                                                    | 写真                                                                                                    |
| イメージ&<br>で カラ                                                                                                    | 947<br>-(R) C グレー(G) C モノクロ(B)                                                                                          |
| 出力設定                                                                                                    |                                                                                                    |
| () 大5                                                                                                    |                                                                                                    |
| 出力サ                                                                                                    |                                                                                                    |
|                                                                                                    | 画質調整( <u>A</u> )                                                                                                    |
| □ 自動                                                                                                    | ישעריש)<br>שווייייש                                                                                                    |
|                                                                                                    | 7/ビュー(P) ▼ 2++>(S)                                                                                                    |
|                                                                                                    |                                                                                                    |
|                                                                                                    | 1849832EW                                                                                                    |
|                                                                                                    | クリック                                                                                                    |
|                                                                                                    |                                                                                                    |
|                                                                                                    |                                                                                                    |
| <u></u>                                                                                                    | *                                                                                                    |
| 🛃 🖙 🚑                                                                                                    |                                                                                                    |
| 非 戻る 印刷<br>目次(2) キーワード(N)   検索(3)                                                                                        |                                                                                                    |
| <ul> <li>● 全自動モード (オブション)画面</li> <li>● ホームモード</li> <li>● (画質詞註)画面</li> </ul>                                             | ホームモード                                                                                                    |
| <ul> <li>         ■ オフィスモード      </li> <li>         ● ブロフェッショナルモード      </li> <li>         ● ブレビューウィンドウ      </li> </ul> | €<0                                                                                                    |
| ■ ● [ヒストグラム調整]画面 ■ ● [濃度補正]画面 ■ ● [濃度補正]画面                                                                               | 下記をグリックすると、説明が表示されます。                                                                                                   |
| <ul> <li>● (マスーン)前空(画面)</li> <li>● (環境設定)画面</li> <li>● (保存ファイルの設定)画面</li> </ul>                                          | <u>厚菇種</u>                                                                                                    |
|                                                                                                    | <u>1X=2242</u><br>出力設定                                                                                                  |
|                                                                                                    | <br>[自動プレビュー]チェックボックス                                                                                                   |
|                                                                                                    | <u>ボタンの説明</u>                                                                                                    |
|                                                                                                    | EPSON Scanのモード切替方法                                                                                                    |
|                                                                                                    | ホームモードでは、原稿の種類などを設定するだけで、簡単に画像をスキャンすることができます。                                                                           |
|                                                                                                    | <b>②</b> ポイント                                                                                                    |
|                                                                                                    | <ul> <li>このモードでは、オードキュメントフィーダは使用できません。オートドキュントフィーダからスキャンする場合はオフィスモードがプロフェッショナルモードをご使用ださい、イフィスモードの使用をお勧めします)。</li> </ul> |

 EFSONScan にはいくつかのスキャンモードかあり、切り増えから能 です。モードの詳細については、ユーザーズガイ作をご覧ください。モ

## EPSON Scan ヘルプを見る

#### 画面の説明

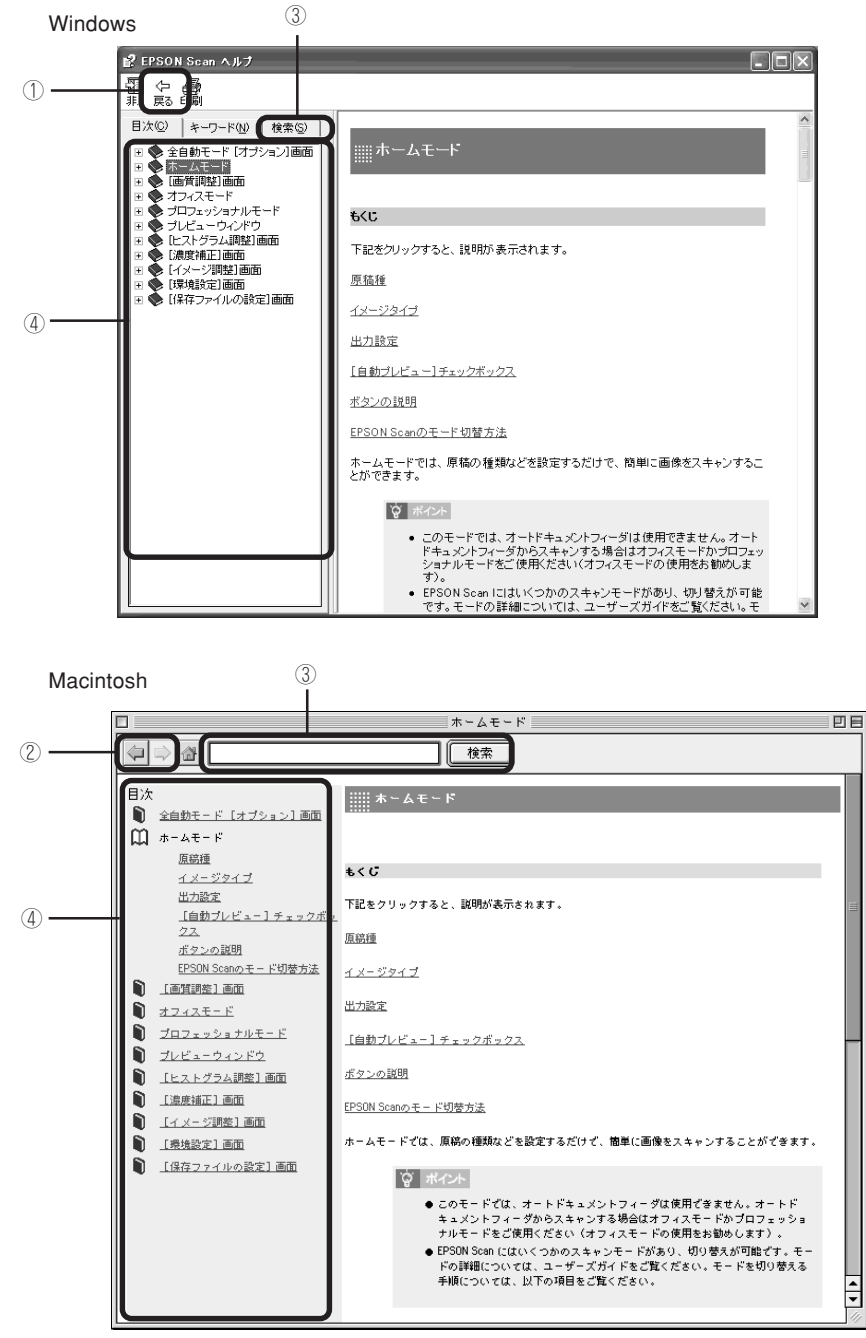

| ① [戻る] ボタン      | 前に表示していた画面に戻ります。                                                                  |
|-----------------|-----------------------------------------------------------------------------------|
| ② [戻る / 進む] ボタン | □ 前に表示していた画面に戻ります。                                                                |
|                 | 💿: 🔄 を押す前の画面に戻ります。                                                                |
| ③ 検索            | 説明を見たい項目を入力して[検索開始](Windows)/[Search](Macintosh)ボタ<br>ンをクリックすると、該当項目を検索することができます。 |
| ④説明画面           | 各項目の説明を表示します。                                                                     |

## 添付ソフトウェアについて

## **EPSON Scan**

## EPSON Scan - こんなことができます

EPSON Scan は、スキャナから画像をスキャンするために必要なソフトウェアです。 EPSON Scan には、以下の3つのスキャンモードがあります。

| <全自動モード>                                                                                           | <ホームモード>                                                 | <プロフェッショナルモード>                                                          |
|----------------------------------------------------------------------------------------------------|----------------------------------------------------------|-------------------------------------------------------------------------|
| <ul> <li>C EPSON Scan - EPSON GT-F500/F550</li> <li>EPSON Scan モード():</li> <li>金倉街モード ・</li> </ul> | € EPSON Scan - EPSON GT-F500/F550 EPSON Scan ★-K00: 第結準① | € EPSON Scan - EPSON GT-F500/F550 - ○ ○ ○ ○ ○ ○ ○ ○ ○ ○ ○ ○ ○ ○ ○ ○ ○ ○ |
|                                                                                                    | 5 <u>4</u>                                               | 名称(A): 現在の設定 · · · · · · · · · · · · · · · · · · ·                      |
| - DEA                                                                                              | イメージタイプ<br>のカラー(R) 〇ガレー(Q) 〇モノクロ(B)                      | 原稿設定                                                                    |
|                                                                                                    | 出力設定                                                     | 原甸種亚: 及射原甸 🎽                                                            |
|                                                                                                    | ○ スクリーン/ <u>W</u> eb ◎ プリンタΦ ○ その他(E)                    | ●動露出⊗: 写真向き マ                                                           |
|                                                                                                    | 解像度( <u>(</u> ): 300 ↓ dpi                               | 出力該定                                                                    |
|                                                                                                    | 出力サイズ (2): 等倍 🗹 💉                                        | イメージタイプ(D: 24bit カラー                                                    |
|                                                                                                    | ·····································                    | 解像度(L): 300 🖌 dpi                                                       |
| ブレビューをしながら原稿タイプを自動認識中                                                                              |                                                          | 原稿サイズ: 幅 2159 高さ 2972 mm 👻                                              |
|                                                                                                    | □ 自動 プレビュー ①                                             | ➡ 出力サイズ型: 等倍                                                            |
|                                                                                                    |                                                          | IRISE                                                                   |
|                                                                                                    | 《 西質調整                                                   |                                                                         |
| 停止倒                                                                                                | 明志さ(1): 0                                                | I I I アンシャープマスクワイルタ(K)     I                                            |
|                                                                                                    | ٥ المحاطرة                                               | ∃ □モアレ除去フィルタ(E)                                                         |
| 医体部 いって アナ・マナナ いマナミ                                                                                | □ モアレ&法去フィルタ(D)                                          |                                                                         |
| <b> </b>                                                                                           |                                                          |                                                                         |
| で行います。                                                                                             |                                                          | ブナレビュー(P) ▼ 2キャン(S) ▼                                                   |
|                                                                                                    | へルプ(H) リセット(B) 開しる(C)                                    |                                                                         |

簡単に画像調整を行うことができます。

詳細な調整を行うことができます。

## 操作方法を知りたい

EPSON Scan の説明は、EPSON Scan ヘルプをご覧ください。ヘルプは、画面にある ヘルプ ボタンをクリックする と表示されます。

| <ホームモードの場合>                    |                  |                            |    |
|--------------------------------|------------------|----------------------------|----|
| 🐇 EPSON Scan -                 | EPSON GT-F5      | 00/F550                    |    |
| EPSO                           | N Scan           | モード( <u>M</u> ):<br>ホームモード | *  |
| 原稿種(Y)                         |                  |                            |    |
| 写真                             |                  |                            | *  |
| - イメージタイプ<br>③ カラー( <u>R</u> ) | ○グレー( <u>G</u> ) | ○モノクロ(国)                   |    |
| 出力設定                           |                  |                            |    |
| ○ スクリーン/Web                    | ⊙ プリンタΦ          | ○その他(⊑)                    |    |
| 解像度( <u>L</u> ):               | 300              | 🗸 dpi                      |    |
| 出力サイズ(乙):                      | 等倍               | <b>×</b>                   | 3  |
| 画質調整                           | ( <u>A</u> )     |                            |    |
| □ 自動ブレビュー(型                    | )                |                            |    |
| די דענ                         | @                | 274470                     |    |
| (U) TUT                        | 環境設定(0           | ) 閉じる                      | ©) |
|                                | クリック             |                            |    |

## 添付ソフトウェアについて EPSON Smart Panel

## EPSON Smart Panel - こんなことができます

EPSON Smart Panelは、用途に応じたボタンをクリックするだけで、スキャンした画像をすぐに活用することができる ソフトウェアです。

|                                     | 🥪 EPSON Smart Panel           |                                                                                                    |                                       |
|-------------------------------------|-------------------------------|----------------------------------------------------------------------------------------------------|---------------------------------------|
| 目的に合った形式で保存 ―――                     | <b>写真のスキャン</b>                | EPSON Smart Panel                                                                                       | EPSON Copy Utility を<br>使って写真の印刷やフィ   |
| 読ん de!!ココ パーソナル                     | ファイル保存 コピー・焼き場し               | Smart Panel を使って、コピー、電子メ<br>ール、スキャン、印刷、ファックス、<br>OCR(光学式文字認識)ソフトウェアな<br>どの作業を簡単に行うことができま                | ルムの焼き増し                               |
| を使って原稿をテキスト<br>データに変換               |                               | す。<br>(ご購入の機種により、付属するアブ<br>レット・アブリケーションが異なります。                                                          | ■ Presto! BizCard を使っ<br>て名刺の分類や編集    |
| ∠予本書54ページ「読ん                        |                               | 保FFの辺じみ、足に及示されている<br>アイコンをクリックして、アシスタントに<br>したがって操作する方法と、繰り返し<br>が多い機能をスキャナビボタノに指定<br>し、フキャナビボタンから自動で操作 | ∠3 本書 56 ページ                          |
| ae!!ココハーシテル」<br>PhotoImpressionを使って |                               | する方法があります。<br>Smart Parelの表示も、コンパクトなパ<br>レット表示に切り替えることができま<br>す。                                        | $<$ Windows $\mathcal{O}\mathcal{A}>$ |
| カードやカレンダーを作成                        | ちまで作る アブリケーション<br>スキャンした写真を送る | メモ:表示の切り替えについてや、ス<br>キャナビボタンでの操作は、ヘルプを<br>参照願います。                                                       | お好みのアプリケーショ                           |
| 「PhotoImpression」                   | <u> </u>                      |                                                                                                    |                                       |
| 画像をEメールで送る ―――                      | EX-16 Web                     |                                                                                                    | └─ Scan to Web を使って<br>画像をインターネット     |
|                                     | EPSON Smart Panel V S EPSON G | EPSON ?                                                                                                 | で公開                                   |

## 操作方法を知りたい

EPSON Smart Panelの詳しい説明は、EPSON Smart Panelのユーザーズガイドをご覧ください。

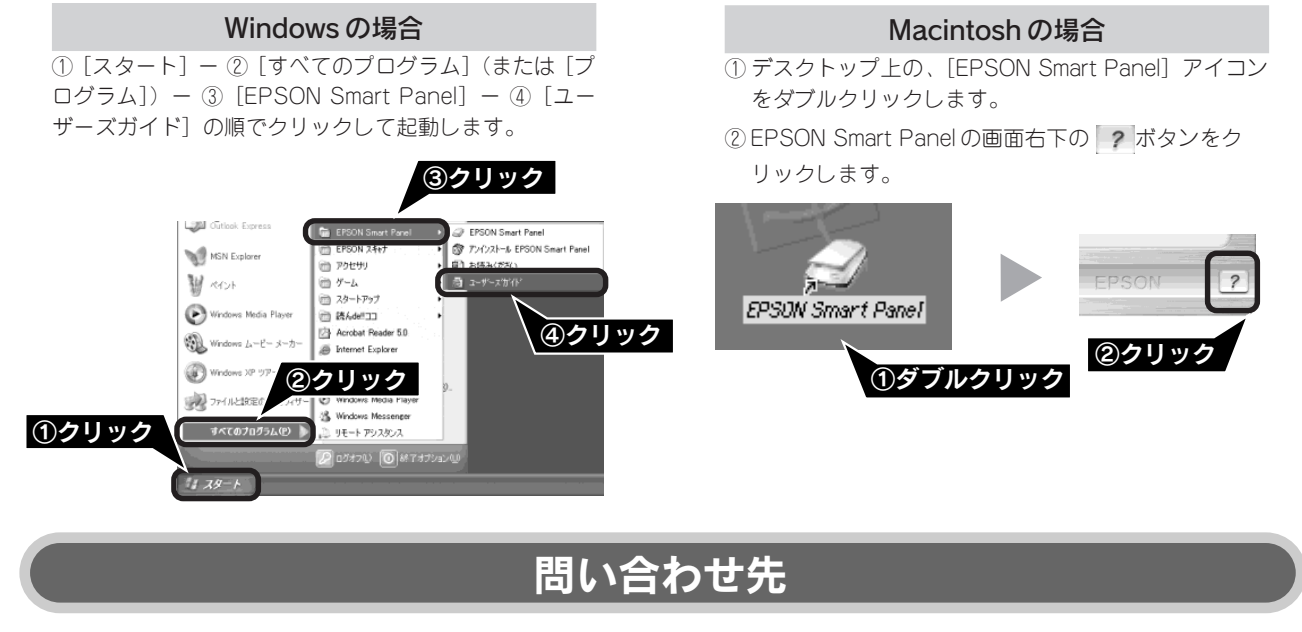

ニューソフトジャパン株式会社

| ニューソフトカスタマー | サポートセンター                                  |
|-------------|-------------------------------------------|
| TEL         | : 03-5472-7008                            |
| 受付時間        | : $10:00 \sim 12:00$ , $13:00 \sim 17:00$ |
|             | (土曜、日曜、祝祭日を除く)                            |
| FAX         | : 03-5472-7009                            |
| 電子メール       | : support@newsoft.co.jp                   |
| ホームページ      | : http://nj.newsoft.com.tw/               |

## 添付ソフトウェアについて 読ん de!!ココ パーソナル

## 読ん de!!ココ パーソナル - こんなことができます

読んde!!ココ パーソナルは、スキャンした文字原稿をテキストデータにして、文字の修正などができるソフトウェアです。

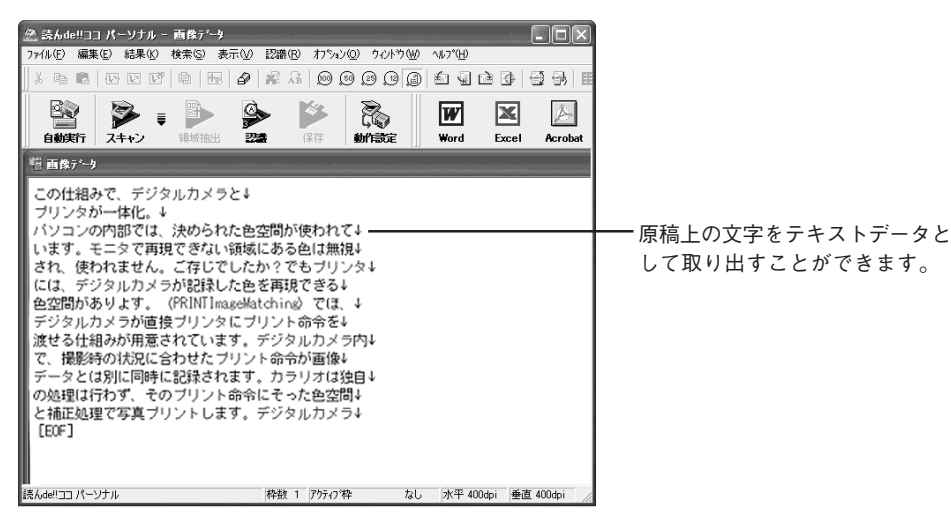

## 操作方法を知りたい

読ん de!!ココ パーソナルの詳しい説明は、読ん de!!ココ パーソナルのユーザーズマニュアルをご覧ください。

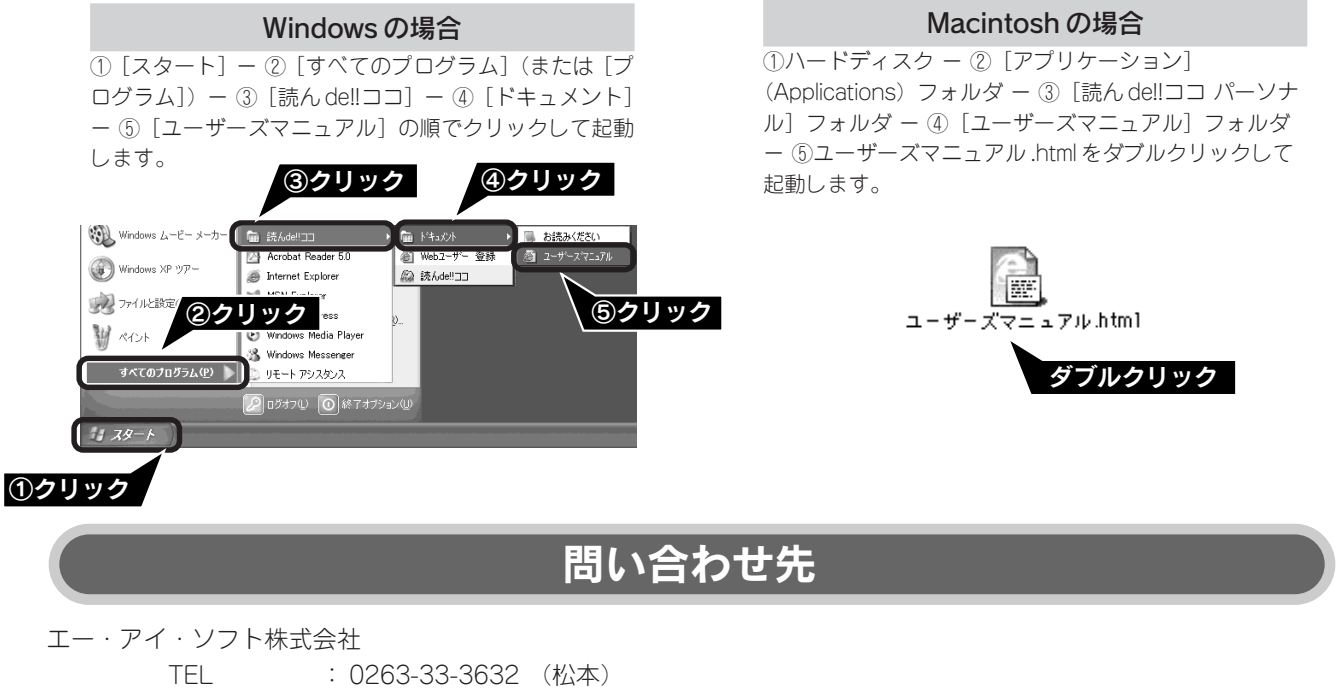

|        | : 03-3376-7440 (東京)                                  |
|--------|------------------------------------------------------|
| 受付時間   | : 10:00~12:00, 13:00~17:00                           |
|        | (日曜、祝祭日を除く)                                          |
| FAX    | : 0263-36-5751                                       |
| ホームページ | : http://www.aisoft.co.jp/japanese/support/index.asp |

## 添付ソフトウェアについて PhotoImpression

## PhotoImpression - こんなことができます

PhotoImpressionは、写真のスキャンから加工までの作業が簡単に行えるソフトウェアです。また、写真を整理してアルバムを作成できます。スキャナを使わずに、PhotoImpression単独でもご使用になれます。

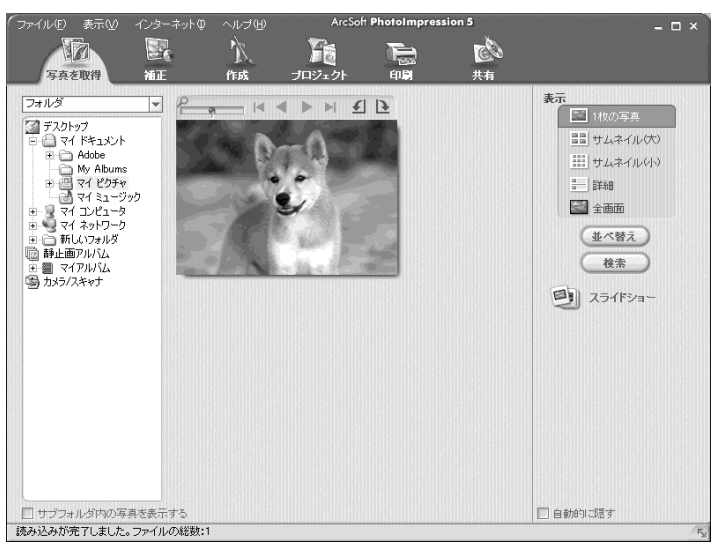

## 操作方法を知りたい

PhotoImpressionの詳しい説明は、PhotoImpressionのヘルプをご覧ください。ヘルプは、PhotoImpressionの画面で ① [ヘルプ] - ② [ヘルプ] の順でクリックして起動します。

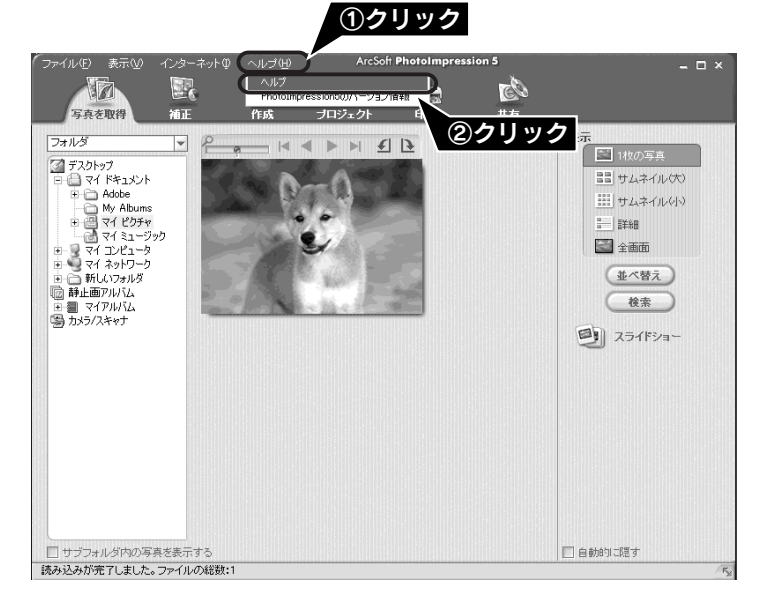

## 問い合わせ先

アークソフトジャパンコールセンター

| TEL    | : 03-5795-1392                 |
|--------|--------------------------------|
| 受付時間   | : 10:00 ~ 12:00, 13:00 ~ 18:00 |
|        | (土曜、日曜、祝祭日を除く)                 |
| FAX    | : 03-5795-1397                 |
| 電子メール  | : support@arcsoft.jp           |
| ホームページ | : http://www.arcsoft.jp/       |
|        |                                |

## <sup>添付ソフトウェアについて</sup> Presto! BizCard < Windows のみ>

## こんなことができます

Presto! BizCardは、名刺をスキャンして、顧客の名前、会社、住所などの情報の分類や編集ができるソフトウェアです。

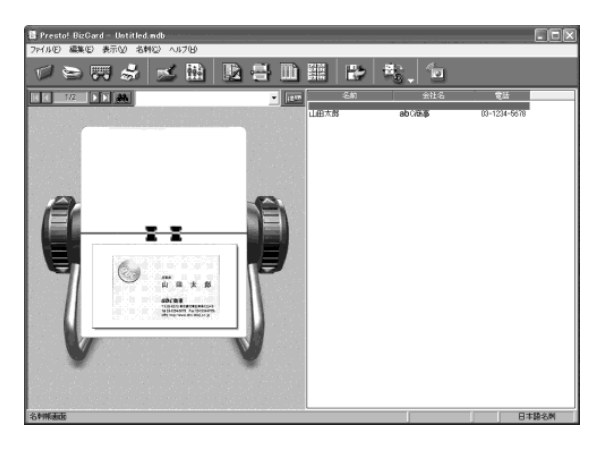

## 操作方法を知りたい

Presto! BizCardの詳しい説明は、Presto! BizCardの使用手引書をご覧ください。使用手引書は、① [スタート] - ② [すべてのプログラム](または [プログラム]) - ③ [Presto! BizCard4.1] - ④ [Presto! BizCard4.1 使用手引 書] の順でクリックして起動します。

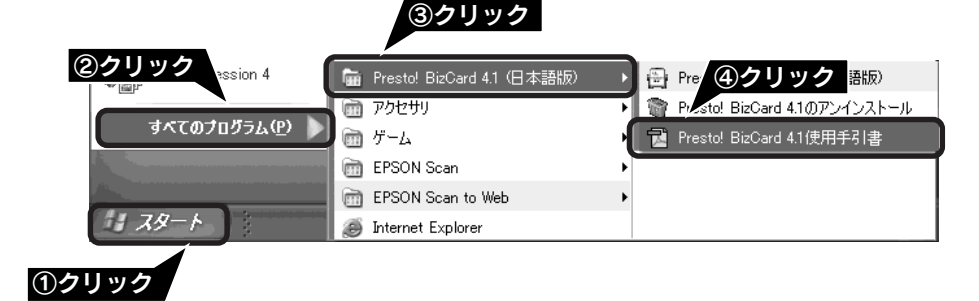

## 問い合わせ先

ニューソフトジャパン株式会社

ニューソフトカスタマーサポートセンター

TEL: 03-5472-7008受付時間: 10:00 ~ 12:00、13:00 ~ 17:00<br/>(土曜、日曜、祝祭日を除く)FAX: 03-5472-7009電子メール: support@newsoft.co.jp<br/>ホームページ: http://nj.newsoft.com.tw/

### 添付ソフトウェアについて

## 添付ソフトウェアの削除と再インストール

## 削除と再インストールについて

### 添付のソフトウェアを個別に削除したい

添付のソフトウェアを削除する場合は、以下の手順に従ってください。

#### ◎ ポイント

Windows 2000/XP、Mac OS X をお使いの方は、ソフトウェアを削除する前に以下の内容を確認してください。

- Windows 2000 でソフトウェアを削除する場合は、管理者権限のあるユーザー(Administrators グループに属するユーザー)で ログインする必要があります。
- Windows XP でソフトウェアを削除する場合は、コンピュータの管理者アカウントのユーザーでログインする必要があります。 制限付きアカウントのユーザーでは削除できません。Windows XP をインストールしたときのユーザーは、コンピュータの管 理者アカウントになっています。
- Windows XP、Mac OS X では、複数のユーザーが同時に1台のコンピュータを使用することができます(マルチユーザーログイン)。ソフトウェアを削除するときは、一人(コンピュータの管理者)だけがログインした状態で行ってください。
- Mac OS X をお使いの場合は、UNIX ファイルシステム(UFS 形式)はサポートしておりません。他のドライブでお使いください。
- Mac OS X v10.3 をお使いの場合、ファーストユーザスイッチ機能を使用していると、EPSON Scan を使用することができま せん。ファーストユーザスイッチ機能をオフにしてください。

#### Windows XP の場合

① [スタート] - [コントロールパネル] の順にクリックします。

- ② [プログラムの追加と削除] をクリックします。
- ③ 削除したいソフトウェアを選択し、削除 ボタンをクリック します。
- 以降は、画面の指示に従って削除してください。

#### Windows 98/Me/2000の場合

- [スタート] ー [設定] ー [コントロールパネル] の順にク リックします。
- [アプリケーションの追加と削除] アイコンをダブルクリックします。
- ③ 削除したいソフトウェアを選択し、追加と削除(Windows 98/Me) / 変更/削除(Windows 2000) ボタンをクリッ クします。
- 以降は、画面の指示に従って削除してください。

#### Macintoshの場合

- EPSON Scan、EPSON Smart Panelの場合
   (1) コンピュータにソフトウェア CD-ROM をセットします。
  - ② EPSON Scan の場合は、CD-ROM フォルダ内の
     [EPSON Scan] (Mac OS X の場合は [Mac OS X専用 ソフトウェア] フォルダ)をダブルクリックします。
     EPSON Smart Panelの場合は、[Japanese] - [Smart Panel Uninstaller] アイコンをダブルクリックします。
  - ③ EPSON Scanの場合は、同意ボタンをクリックします。 Mac OS X の場合は、[認証] 画面でパスワードを入力 し、OK ボタンをクリックします。
  - ④ ポップアップメニューから [アンインストール] を選択し て アンインストール ボタンをクリックします。
- その他のソフトウェアの場合 削除したいソフトウェア名のフォルダを選択して、ごみ箱 にドラッグします。

### 添付のソフトウェアを個別に再インストールしたい

添付のソフトウェアを再インストールをする場合は以下の手順に従ってください、。ソフトウェアを再インストールする 前に、本ページ上の「添付のソフトウェアを個別に削除したい」を参照して削除しておくことをお勧めします。

#### Windows の場合

- ① コンピュータにソフトウェア CD-ROM をセットします。
- ② [EPSONインストールプログラム] 画面で [ソフトウェアの インストール] をダブルクリックします。
- ③ ソフトウェア選択ポタンをクリックして、再インストール したいソフトウェアを選択します。
   再インストールしないソフトウェアのチェックは外してくだ
- さい。 ④ **OK** ボタンをクリックします。
- 以降は、画面の指示に従って再インストールしてください。
- 詳しくは以下のページをご覧ください。
- ▲ 本書6ページ「ソフトウェアをインストールする
  - < Windows > J

- Macintosh の場合
- ① コンピュータにソフトウェア CD-ROM をセットします。
- CD-ROMフォルダ内の[Mac OS 9用](Mac OS 9の場合)、 [Mac OS X用](Mac OS Xの場合)アイコンをダブルク リックします。
- ③ [EPSON インストールプログラム] 画面で [ソフトウェア のインストール] をダブルクリックします。
- ④ ソフトウェア選択ボタンをクリックして、再インストールしたいソフトウェアを選択します。
- 再インストールしないソフトウェアのチェックは外してください。
- ⑤ OK ボタンをクリックします。
- 以降は、画面の指示に従って再インストールしてください。
- 詳しくは以下のページをご覧ください。
- ご予本書 10 ページ「ソフトウェアをインストールする

   <Macintosh>」

## マルチフォトフィーダ (別売) の使い方 写真や名刺のセット

マルチフォトフィーダは、スキャナに接続して、複数の写真や名刺などを連続してスキャンするための装置です。

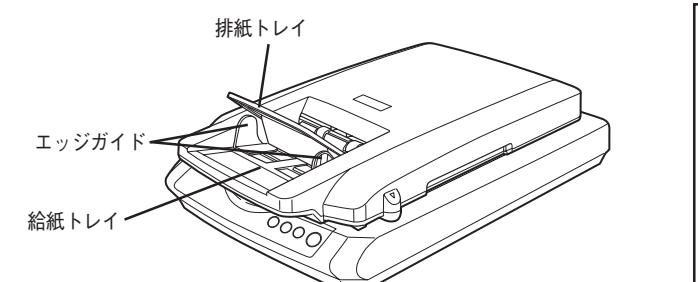

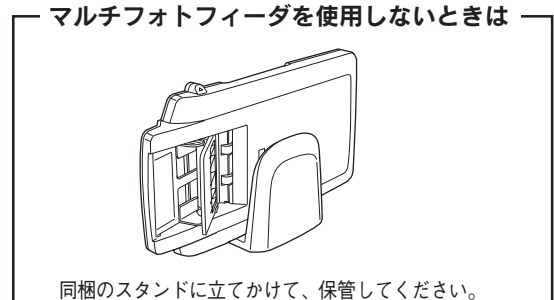

## マルチフォトフィーダのセット

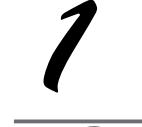

スキャナの電源をオフにします。 電源プラグをコンセントから抜くと、電源がオフになります。

Z

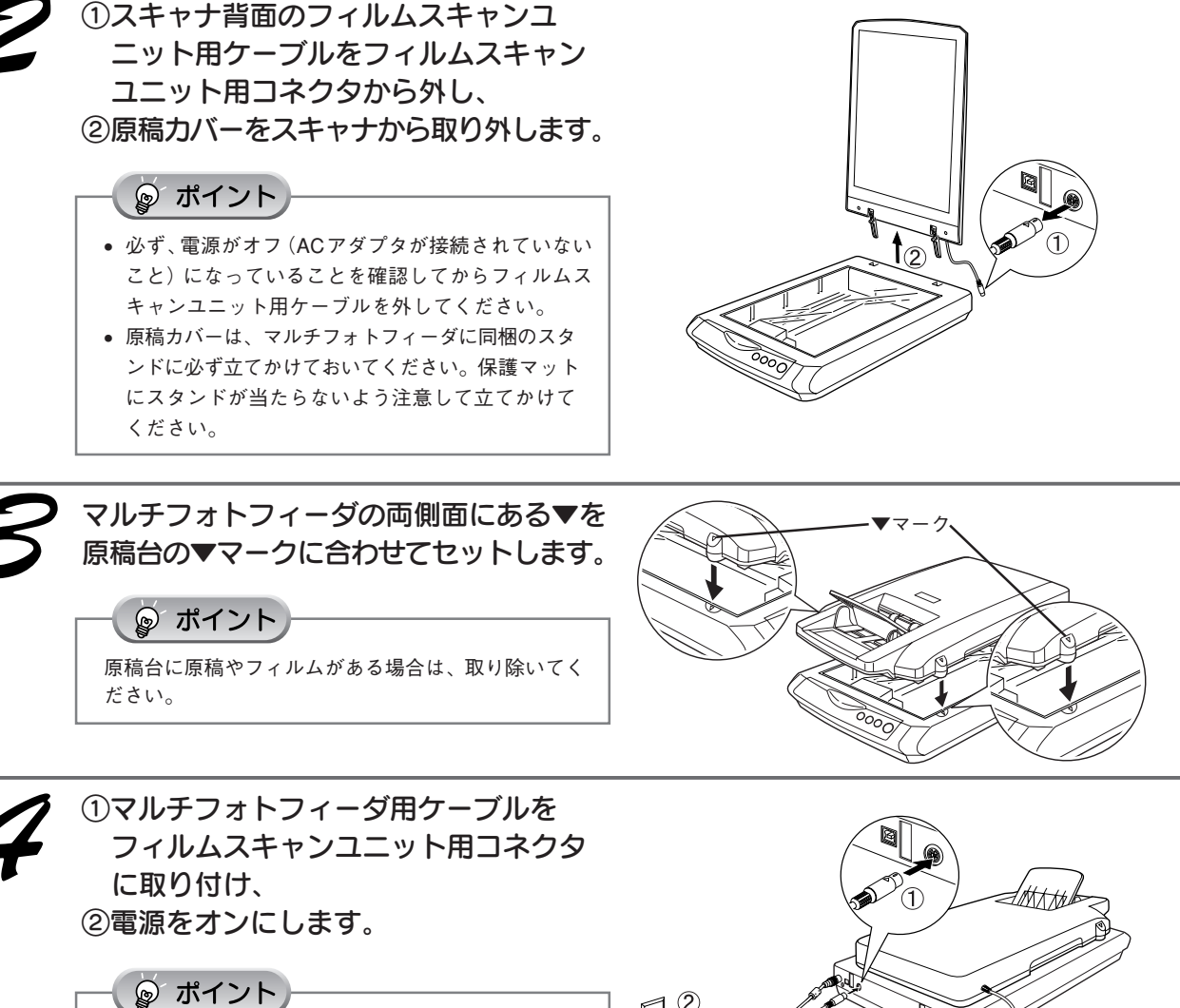

**2** 

必ず、スキャナの電源がオフの状態で、マルチフォト フィーダ用ケーブルをフィルムスキャンユニット用コ ネクタに取り付けてください。

## 原稿のセット

#### 使用できる原稿種類

マルチフォトフィーダで使用できる原稿は以下の通りです。

記念写真など特に貴重な原稿は、カールなどで原稿を傷めるおそれがありますので使用しないでください。

| 原稿サイズ                   | 幅:50~102 mm                     |
|-------------------------|---------------------------------|
| ※サイズの異なる原稿を一緒にセットしないこと  | 長さ:82~152mm                     |
| 原稿種類                    | 写真印画紙(4"x6"、3"x5"、L判、E判)、ハガキ、名刺 |
| セット可能枚数                 | 24枚                             |
| ※エッジガイドの目盛りを超えてセットしないこと | 原稿の厚みの合計:6mm 以下                 |
| 厚さ                      | 写真印画紙:0.23mm(通常市販されている印画紙)      |
|                         | ハガキ:0.2~0.34mm                  |
|                         | 名刺:0.2~0.34mm                   |

#### /注意

• 以下の用紙は、マルチフォトフィーダでは使用しないでください。給紙不良または故障などの原因になります。 ・インスタント写真用紙 写真を貼り合わせたハガキ

- ・折り目、破れ、波打ち、穴のある用紙
- ・反り(カール)の大きい用紙
- ・薄すぎるハガキまたは名刺、厚すぎるハガキまたは名刺
- ・2枚以上貼り合わせた原稿
- ・劣化した原稿

- ・表面が乾いていない写真印画紙
- ・裁断角度が直角でない用紙
- ・濡れている原稿
- ・シールなどが貼ってある原稿
- 記念写真など大切な原稿は、本書 58ページ「マルチフォトフィーダのセット」と逆の手順でマルチフォトフィーダを取り外し、原 稿カバーをセットしてからスキャンしてください。マルチフォトフィーダを使用した場合、原稿に傷が付くおそれがあります。 ∠3 本書 20ページ「写真や雑誌のセット」
- インクジェットプリンタで印刷された写真用紙やインクジェットプリンタ用専用紙は、マルチフォトフィーダで使用すること はできますが、表面に傷が付くおそれがあります。
- •1枚の原稿を5回以上スキャンしないでください。原稿に傷が付くおそれがあります。

#### 原稿のセット方法

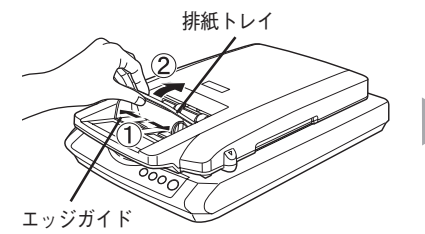

1 エッジガイドを広げて、マ ルチフォトフィーダの排 紙トレイを上にあげます。

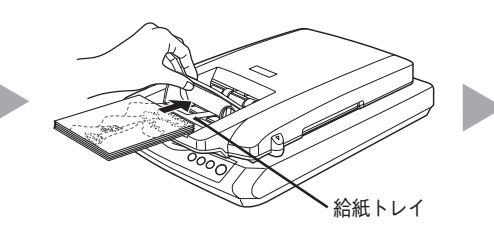

② 原稿のスキャンする面を 下にして、給紙トレイに 縦長に差し込みます。

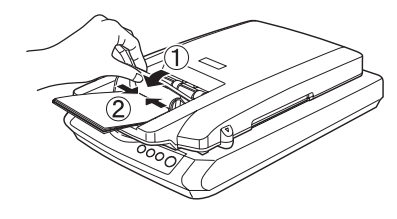

③原稿が突き当たったら、 排紙トレイを戻して、 エッジガイドを原稿に合 わせます。

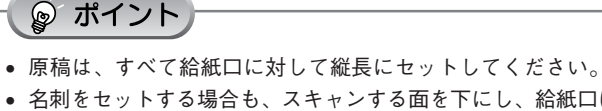

- 名刺をセットする場合も、スキャンする面を下にし、給紙口に対 して縦長にセットしてください。
- エッジガイドより小さい原稿 (50~53mm)をセットする場合は、 エッジガイドの左側に寄せてセットしてください。

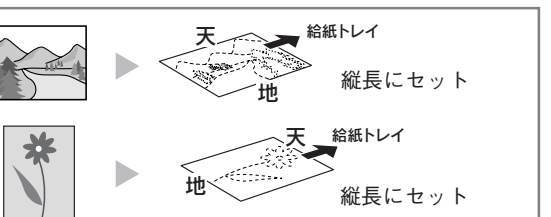

以上で、マルチフォトフィーダへの原稿のセットは終了です。

マルチフォトフィーダ(別売)の使い方

## マルチフォトフィーダを使ってスキャンする

マルチフォトフィーダを使って、複数の写真や名刺などを連続してスキャンする方法を説明します。

## まとめてスキャンする

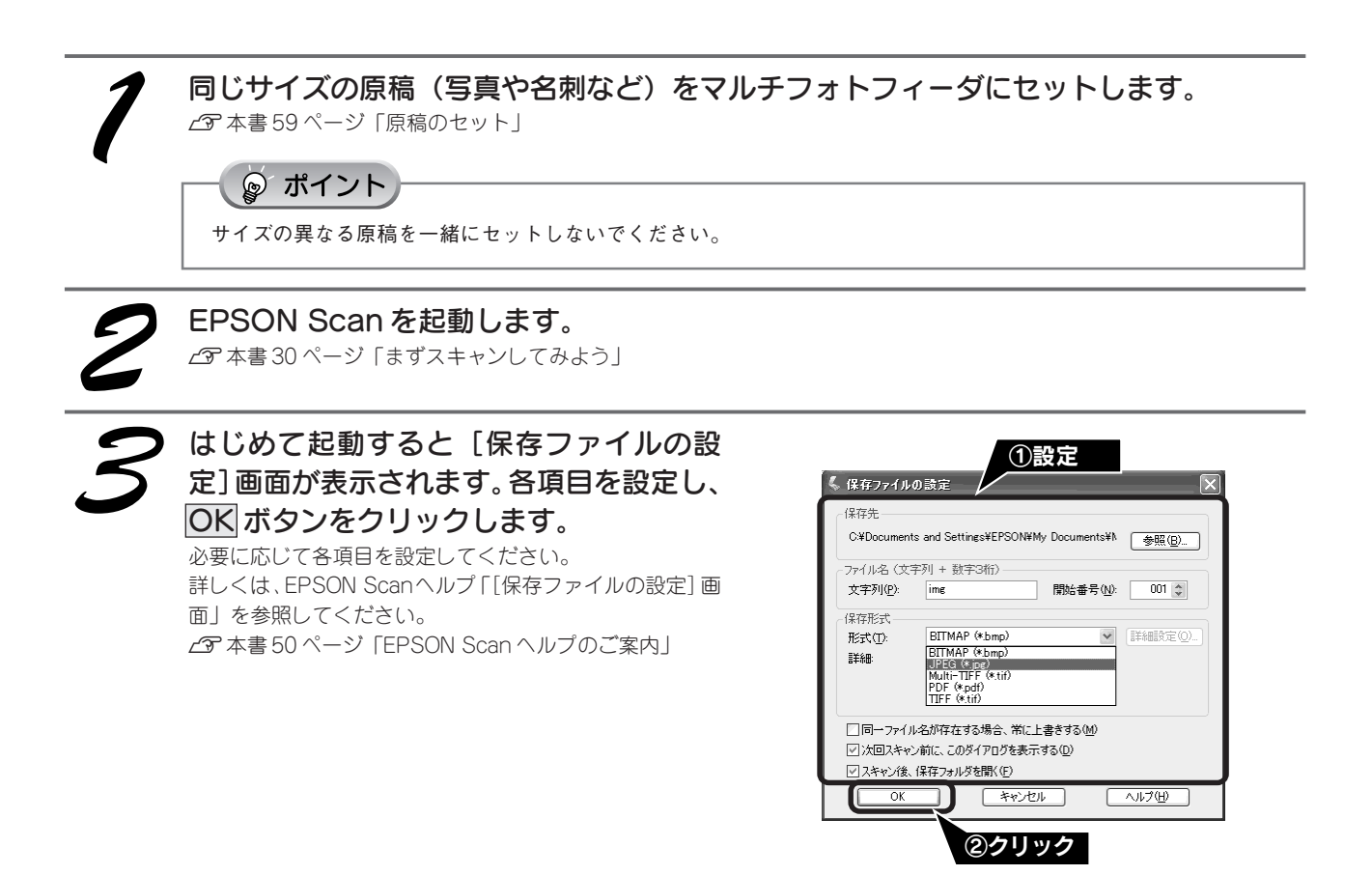

全自動モードが起動し、すべての原稿がスキャンされ、ファイルとして自動的に保存されます。

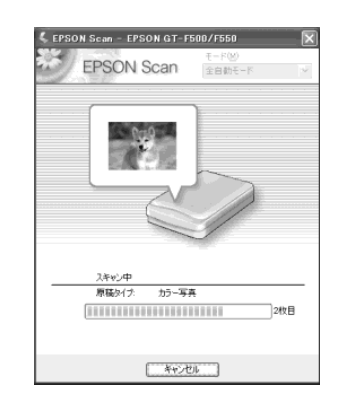

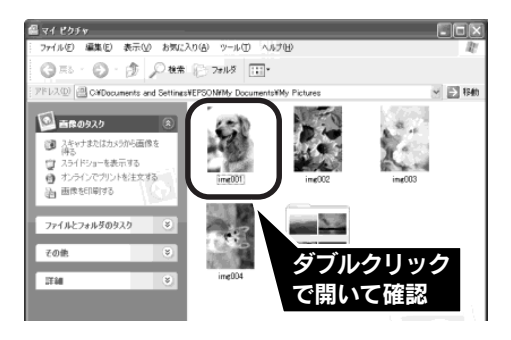

1 原稿の種類とスキャン領域を自動で認識 します。 2 自動的にファイル名を付けて保存します。

以上で、まとめてスキャンは終了です。

### 画像調整をしながら、複数枚の原稿をスキャンする

ホームモードを使用すると、最初に画質調整を行えば、すべて同じ設定でまとめてスキャンすることができます。

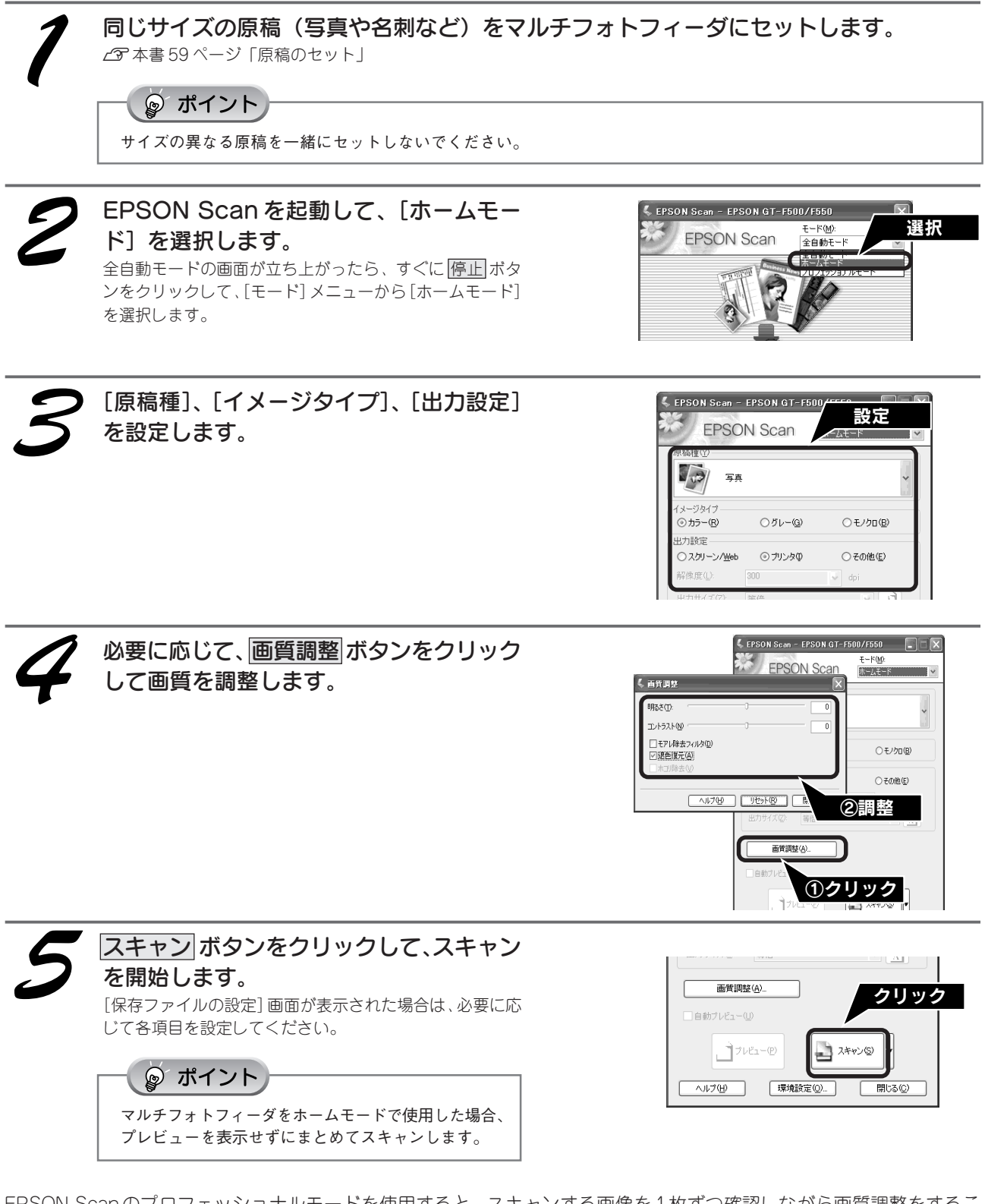

EPSON Scanのプロフェッショナルモードを使用すると、スキャンする画像を1枚ずつ確認しながら画質調整をすることができます。詳しい手順は、ユーザーズガイド(電子マニュアル)「複数枚の写真や名刺などをプロフェッショナルモードで連続スキャンして保存」をご覧ください。

以上で、画像調整をしながら、複数枚の原稿のスキャンは終了です。

## どんなトラブルか確認しましょう

現在の症状がどれに当てはまるかを以下の項目から選択し、それぞれの参照先をご覧ください。

#### 電源オン/インストール時のトラブル

電源をオンにするとエラーが出たり、ソフトウェアをインストールできない場合にご覧ください。 ∠3 本書 63 ページ「電源をオンにすると、ガタガタと音がする / ランプが赤色になった」 ∠3 本書 63 ページ「ソフトウェアをインストールできない」 ∠3 本書 64 ページ「Windows でスキャナが動かない」 ∠3 本書 65 ページ「スキャナが認識できない」

#### スキャン時のトラブル

画像がスキャンできない場合にご覧ください。

∠字本書66ページ「EPSON Scan が起動しない」

∠37本書67ページ「エラーメッセージが表示されて画像をスキャンできない」

∠今本書67ページ「原稿種でフィルムを選択できない」

∠テ本書 67ページ「スキャナビボタンを押しても EPSON Smart Panel が起動しない(Mac OS Xのみ)」

△3 本書 68 ページ「全自動モードまたは、サムネイルプレビューでコマが正常に切り出されない」

∠3 本書 69 ページ「ニュートンリング(円または楕円状の縞模様)が発生する」

△ 本書 69ページ「原稿が裏写りする」

#### オートフィルムローダ使用時のトラブル(GT-F550)

オートフィルムローダでフィルムが詰まったり、フィルムがスキャンできない場合にご覧ください。 ∠⑦本書70ページ「フィルムをセットできない」 ∠⑦本書70ページ「フィルムが詰まったときの取り出し方」 ∠⑦本書71ページ「オートフィルムローダを使ったスキャン中のトラブル」

#### マルチフォトフィーダ(別売)使用時のトラブル

マルチフォトフィーダで原稿が詰まったり、フィルムがスキャンできない場合にご覧ください。 27 本書 72 ページ「原稿が詰まったときの取り出し方」 27 本書 72 ページ「マルチフォトフィーダを使ったスキャン中のトラブル」

#### トラブルが解決しないときは

本書またはユーザーズガイド (電子マニュアル) の 「困ったときは」 を確認しても症状が改善されない場合 にご覧ください。

∠3 本書 74 ページ「トラブルが解決しないときは」

#### 本書に記載されていないトラブルは

62

スキャナビボタンを使用してスキャンすることができない、スキャンした画像の品質が悪い。そんなときはユーザーズガイド(電 子マニュアル)の「困ったときは」をご覧ください。 ∠3 本書 47 ページ 「ユーザーズガイド (電子マニュアル)のご案内| 🗿 FPSON GT-F500/F550 ユーザーズガイド - Microsoft Internet ... 🗐 🔲 🗵 ● 戻る ● 謙む ▲ トップページへ ▲ 文字サイズ ■ 用綿果 三回 もく ● 戻る ● 進む ▲ トゥナページへ 🛛 🗛 文王サイズ 🔲 用語集 💷 も 困ったときは 1 このガイド 2 インターネット 3 お問い合せ先/ を頂べる 2 で読べる 3 お問い合せ先/ [LCE & MIN/FAD]
 [ + K - H 0 C = H 1
 [ + K - H 0 C = H 1
 ]
 [ + K - H 0 C = H 1
 ]
 [ + K - H 0 C = H 1
 ]
 [ + K - H 0 C = H 1
 ]
 [ + K - H 0 C = H 1
 ]
 [ + K - H 0 C = H 1
 ]
 [ + K - H 0 C = H 1
 ]
 [ + K - H 0 C = H 1
 ]
 [ + K - H 0 C = H 1
 ]
 [ + K - H 0 C = H 1
 ]
 [ + K - H 0 C = H 1
 ]
 [ + K - H 0 C = H 1
 ]
 [ + K - H 0 C = H 1
 ]
 [ + K - H 0 C = H 1
 ]
 [ + K - H 0 C = H 1
 ]
 [ + K - H 0 C = H 1
 ]
 [ + K - H 0 C = H 1
 ]
 [ + K - H 0 C = H 1
 ]
 [ + K - H 0 C = H 1
 ]
 [ + K - H 0 C = H 1
 ]
 [ + K - H 0 C = H 1
 ]
 [ + K - H 0 C = H 1
 ]
 [ + K - H 0 C = H 1
 ]
 [ + K - H 0 C = H 1
 ]
 [ + K - H 0 C = H 1
 ]
 [ + K - H 0 C = H 1
 ]
 [ + K - H 0 C = H 1
 ]
 [ + K - H 0 C = H 1
 ]
 [ + K - H 0 C = H 1
 ]
 [ + K - H 0 C = H 1
 ]
 [ + K - H 0 C = H 1
 ]
 [ + K - H 0 C = H 1
 ]
 [ + K - H 0 C = H 1
 ]
 [ + K - H 0 C = H 1
 ]
 [ + K - H 0 C = H 1
 ]
 [ + K - H 0 C = H 1
 ]
 [ + K - H 0 C = H 1
 ]
 [ + K - H 0 C = H 1
 ]
 [ + K - H 0 C = H 1
 ]
 [ + K - H 0 C = H 1
 ]
 [ + K - H 0 C = H 1
 ]
 [ + K - H 0 C = H 1
 ]
 ]
 [ + K - H 0 C = H 1
 ]
 ]
 [ + K - H 0 C = H 1
 ]
 ]
 [ + K - H 0 C = H 1
 ]
 ]
 [ + K - H 0 C = H 1
 ]
 ]
 [ + K - H 0 C = H 1
 ]
 ]
 [ + K - H 0 C = H 1
 ]
 ]
 [ + K - H 0 C = H 1
 ]
 ]
 [ + K - H 0 C = H 1
 ]
 ]
 [ + K - H 0 C = H 1
 ]
 ]
 [ + K - H 0 C = H 1
 ]
 ]
 ]
 [ + K - H 0 C = H 1
 ]
 ]
 [ + K - H 0
 ]
 ]
 ]
 [ + K - H 0
 ]
 ]
 ]
 ]
 [ + K - H 0
 ]
 ]
 ]
 ]
 [ + K - H 0
 ]
 ]
 ]
 ]
 ]
 ]
 ]
 ]
 ]
 ]
 ]
 ]
 ]
 ]
 ]
 ]
 ]
 ]
 ]
 ]
 ]
 ]
 ]
 ]
 ]
 ]
 ]
 ]
 ]
 ]
 ]
 ]
 ]
 ] トラブル対処方法 本体のトラブル その他の情報 サポートのご案内 電源をオンにすると、ガタガタと音がする/ランプ が赤色になる  $\geq$ ソフトウェア情報 > 各部の名称と働き
⇒ マルチフォトフィーダ(別表)の使い方 が行のEPSON Sounなどの ソフトウェアに関する情報は、 こちらをご覧くたあい。 画像スキャン時のトラブル 関連サイトへのリンク 前近 LLow EPSON スキャナが認識され スキャンに時間がかか 原稿を自動認識できな ▲ 選択しない ▼ 検索実行 選択しない ✓ 検索実行 ユーザーズガイドメイン画面 「困ったときは|の画面

## 電源オン/インストール時のトラブル

## 電源をオンにすると、ガタガタと音がする / ランプが赤色になった

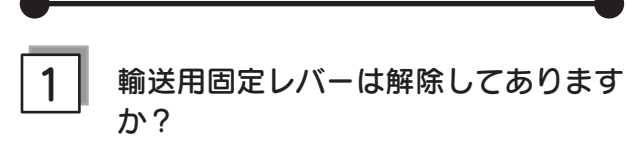

本体底面の輸送用固定レバーが 
つの位置にあるか確認 してください。レバーの位置を変更した場合は、いった ん電源プラグを抜き、再び差し込んでください。

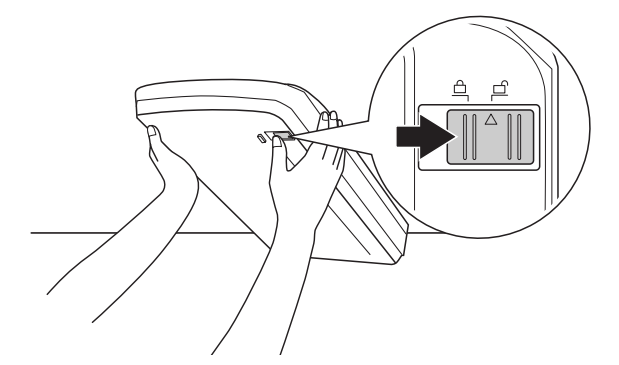

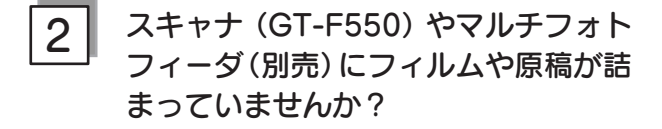

 フィルムが詰まっている場合は、70ページを参照して フィルムを取り除いてください。

2 注意 詰まったフィルムは、絶対に引っ張らないでください。

 原稿が詰まっている場合は、72ページを参照して原稿 を取り除いてください。

注意
詰まった原稿を無理に取り出さないでください。

### ソフトウェアをインストールできない

#### システム条件に問題はありませんか?

ハードディスクの空き容量やメモリの空き容量などが少ないと、ソフトウェアをインストールできないことがあります。ユーザーズガイド(電子マニュアル)を参照し、必要なシステム条件を満たしているか確認してください。 とアユーザーズガイド(電子マニュアル)「システム条件」

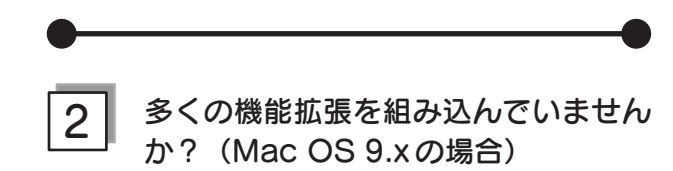

機能拡張マネージャで [Mac OS 9.x 基本] または [標 準システム] にセットし、Macintoshを再起動してから、 インストールし直してください。

## ご利用のコンピュータはUSB接続する ための条件を備えていますか?

以下のページを参照して、お使いのコンピュータがUSB を使用できるかどうか確認してください。USBに対応し ていないコンピュータでは使用できません。 ∠⑦本書14ページ「コンピュータと接続する」

## 電源オン/インストール時のトラブル(つづき)

### Windows でスキャナが動かない

Windowsをご利用の場合に、本書の手順通りにスキャナが動作しなかったときは、以下の手順に従って解決してください。

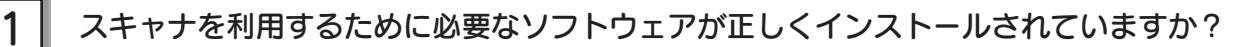

- ① スキャナの電源がオンになっているか、USB ケーブルが正しく接続されているか確認します。
- ② [スタート] [すべてのプログラム] (または [プログラム]) をクリックして、[EPSON Scan] があ るか確認します。

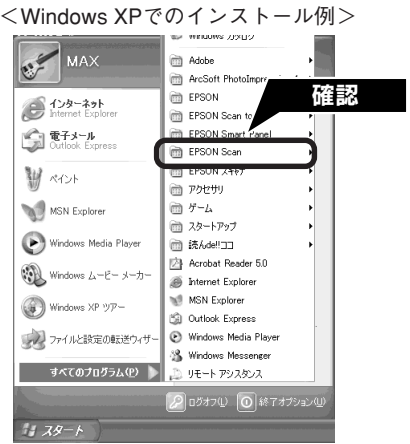

#### [EPSON Scan] がある

ソフトウェアは正しくインストールされています。 手順③に進みます。

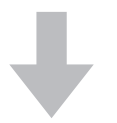

[EPSON Scan] がない

ソフトウェアが正しくインストールされていません。

ソフトウェアをインストールし直してください。 と予本書6ページ「ソフトウェアをインストールす るく Windows >」

③ [スキャナとカメラ] 画面を開きます。

Windows XP

① [スタート] ー② [コントロールパネル] ー③ [プリンタとその他のハードウェア] ー④ [スキャナとカメラ] の順にクリックします。

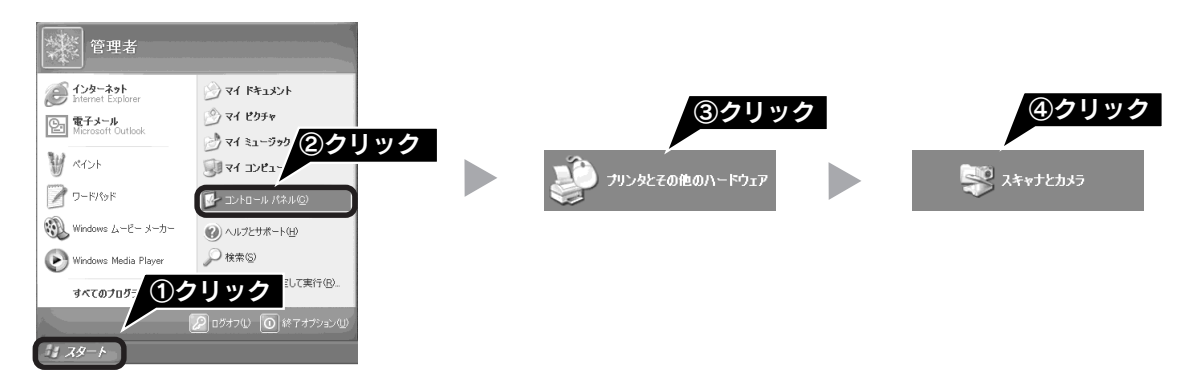

#### Windows 98/Me/2000

[スタート] - [設定] - [コントロールパネル] の順にクリックして、[スキャナとカメラ] をダブルクリックします。

④ [EPSON GT-F500/F550] のアイコンが表示されているか確認します。

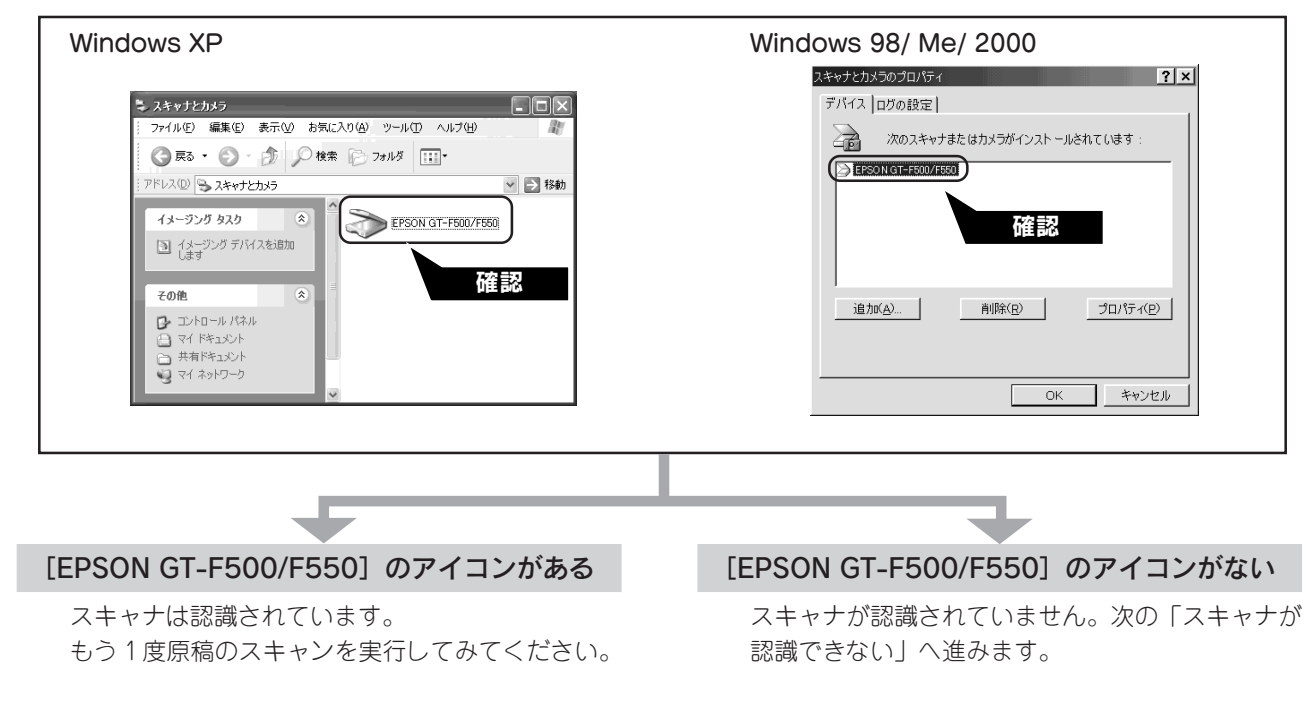

### スキャナが認識できない

### 1 スキャナを接続する前に EPSON Scan をインストールしましたか?

EPSON Scanのインストールに失敗すると、スキャナが正常に認識されない場合があります。以下の手順に従って EPSON Scan をインストールし直します。

- ① スキャナの電源をオフにします。
- ② USB ケーブルをコンピュータから取り外します。

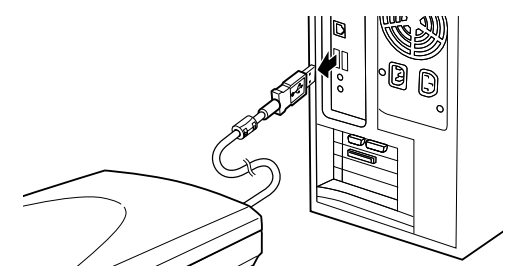

- ③ ソフトウェア CD-ROM から、EPSON Scan をイン ストールします。

   企 予本書6ページ「ソフトウェアをインストールする < Windows >」
- インストール終了後、スキャナの電源をオンにします。
- ⑤ USB ケーブルをコンピュータに接続します。
   △3 本書 14 ページ「コンピュータと接続する」

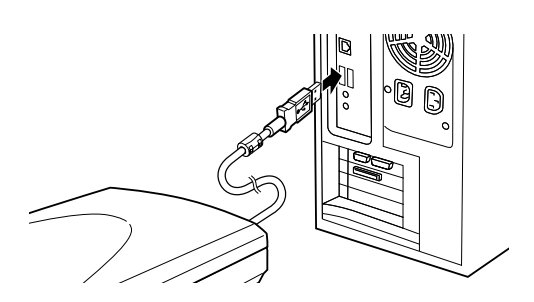

## 困ったときは スキャン時のトラブル

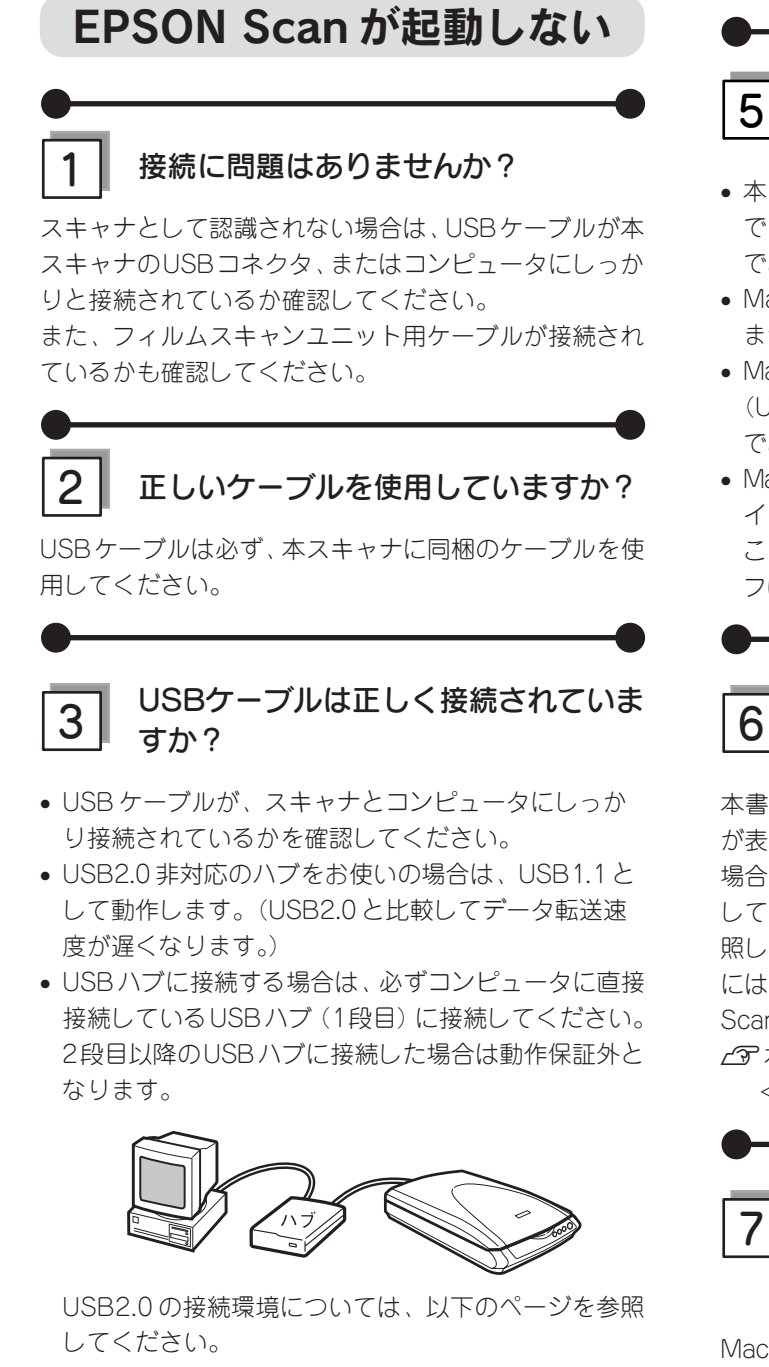

∠⑦ 本書 14 ページ「コンピュータと接続する」

# ご利用のコンピュータは Windows 98/Me/2000/XPプレインストールマ シンですか?(Windowsの場合)

本スキャナはWindows 3.1/95からアップグレードした コンピュータでは使用できません。

また Windows Me/2000/XP は、Windows Me/2000/ XPがプレインストールされたコンピュータ、またはWindows 98/Me/2000プレインストールモデルからアップ グレードしたコンピュータで使用してください。

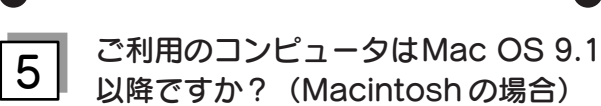

- 本スキャナは Mac OS 9.1 以降のコンピュータで使用 できます。Mac OS X の場合はパーション 10.2 以降 でお使いいただけます。
- Mac OS X Classic 環境での動作はサポートしており ません。
- Mac OS Xをお使いの場合は、UNIX ファイルシステム (UFS 形式)はサポートしておりません。他のドライブ でお使いください。
- Mac OS X v10.3 をお使いの場合、ファーストユーザス イッチ機能を使用していると、EPSON Scan を使用する ことができません。ファーストユーザスイッチ機能をオ フにしてください。

#### 6 スキャナがコンピュータに認識されて いますか?(Windowsの場合)

本書 16 ページを参照して、[EPSON GT-F500/F550] が表示されていることを確認します。表示されていない 場合は、もう一度EPSON Scanのみをインストールし直 してください。インストール方法は、以下のページを参 照してください。EPSON Scanのみをインストールする には、インストールするソフトウェアの一覧で、EPSON Scan のみにチェックを付けてインストールします。 ご 本書 6 ページ「ソフトウェアをインストールする < Windows > 1

# 7 ファーストユーザスイッチ機能を使用していませんか? (Mac OS X v10.3の場合)

Mac OS X v10.3をお使いの場合、ファーストユーザス イッチ機能を使用していると、EPSON Scanを使用する ことができません。ファーストユーザスイッチ機能をオ フにしてください。

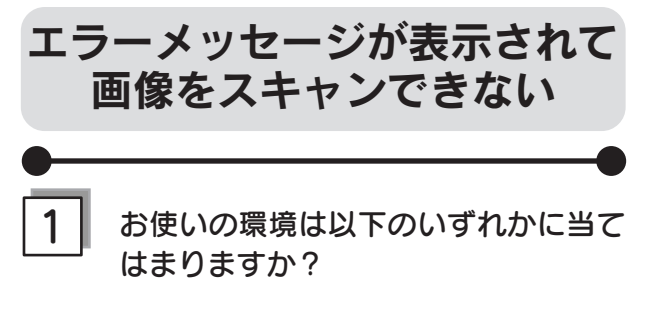

USB2.0 環境(Windows 2000 Professional/Windows XP Professional/ Windows XP Home Edition)

上記の環境でお使いの場合、画像のスキャン中に「ス キャナとの正常な通信ができません。スキャナが正しく セットされ、電源が入っていることを確認してください。 SCSI 接続の場合は、コンピュータを再起動してくださ い。」というメッセージが表示され、スキャンが停止して しまうことがあります。この場合は、次の操作を行うと 正常に動作するようになります。

#### ☞ ポイント

- 以下の操作は、スキャナの電源をオンにし、コン ピュータと接続した状態で行ってください。
- 実行中のアプリケーションはすべて終了しておいてください。
- この操作後、接続するポートを変更した場合は、再度 以下の操作を行ってください。
- 1. 同梱のソフトウェア CD-ROM をコンピュータにセットします。
- 2. [マイコンピュータ]の[CD-ROM]アイコンを右クリッ クして、[開く] をクリックします。
- 3. [u2patch] フォルダにある [esuf41j.exe] をダブ ルクリックして、ファイルを実行します。
- ファイルの実行が終了したら、本スキャナからコン ピュータに接続した USB ケーブルをいったん取り外 し、再度ケーブルを接続してください。
- 5. ソフトウェア CD-ROM を取り出します。

#### 2 GT-F550でストリップフィルムをセット したまま電源をオフにしていませんか?

フィルムをセットしたまま電源をオフにしてしまった場合は、再度スキャナの電源をオンにして、フィルム取り 出しボタンを押してフィルムを取り出してください。そ の後、フィルムをセットし直してください。

#### 3 Classicモードは起動していませんか? (Max OS Xのみ)

Classic モードが起動していると、画像をスキャンできない場合があります。Classicモードを終了させてください。

### 原稿種でフィルムを 選択できない

#### 1 フィルムスキャンユニット用ケーブル は正しく接続されていますか?

フィルムスキャンユニット用ケーブルがフィルムスキャン用コネクタにしっかりと接続されているか確認してください。フィルムスキャンユニット用ケーブルを抜き差しする場合は、スキャナの電源をオフにしてから行って ください。

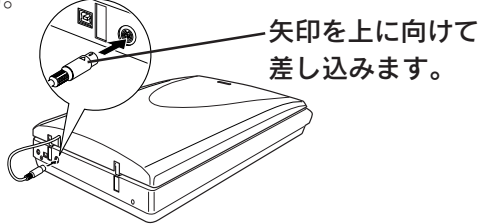

### スキャナビボタンを押しても EPSON Smart Panel が起動 しない(Mac OS X のみ)

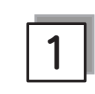

2

#### EPSON Smart Panel をインストール したユーザーがログインしていますか?

インストールを行った方以外のユーザーがログインして いる場合は、アプリケーションフォルダにある EPSON Scanner Monitor を実行してください。

ー度EPSON Scanner Monitor を実行すれば、スキャナ ビボタンが使用できるようになります。

#### お使いになるOSにのみ、インストール されていますか?

1 台のコンピュータに Mac OS X と Mac OS 9 の両方 がインストールされている場合、EPSON Smart Panel は、お使いになるOSどちらか一方にのみ、インストール してください。

両方のOSにインストールすると、正しく動作しません。

## 3

#### Classicモードは起動していませんか?

Classicモードが起動していると、スキャナ前面のボタン が反応しなくなります。Classicモードを終了させてくだ さい。

67

## 困ったときは スキャン時のトラブル(つづき)

### 全自動モードまたは、 サムネイルプレビューで コマが正常に切り出されない

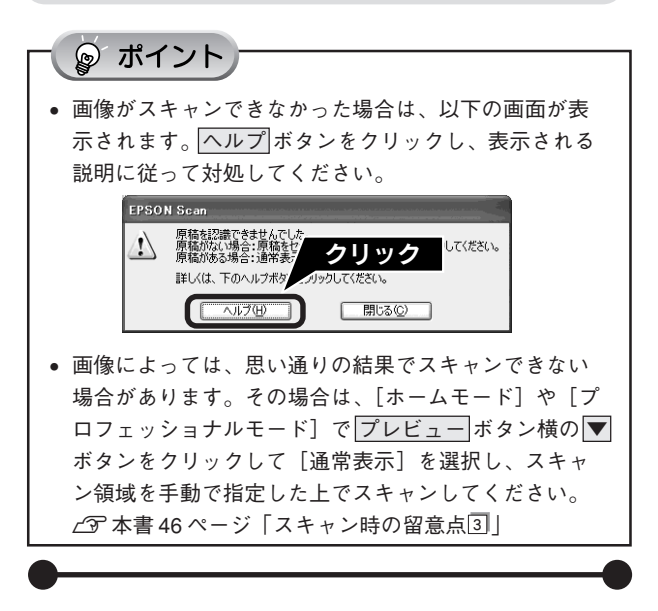

1 全自動モード、サムネイルプレビューに 対応した原稿をセットしていますか?

セットした原稿が、全自動モード、サムネイルプレ ビューに対応した原稿であるか確認してください。対応 している原稿は以下の通りです。

#### • 写真や印刷物の場合:

カラーおよびモノクロの写真や印刷物(写真、新聞、雑誌、書類、イラスト、線画など)。ただし、サムネイル プレビューの場合は写真のみです。

#### • フィルムの場合:

35mmフルサイズ ストリップのフィルム (ネガ、ポジ)
 35mm フルサイズ ポジマウントフィルム
 いずれも白黒、カラーフィルム対応。ただし、全自動
 モードはカラーフィルムのみです。

※上記の原稿種においても、原稿によっては思い通りの 結果でスキャンできない場合があります。意図する結 果でスキャンできない場合は、ホームモードまたはプ ロフェッショナルモードで通常表示を選択して、手動 でスキャン領域を指定してください。

2 極端に暗い(または明るい)画像をセッ トしていませんか?

以下のような画像をセットしていると、思い通りの画像 を得られない場合があります。その場合は、ホームモー ドまたはプロフェッショナルモードで通常表示を選択し て、手動でスキャン領域を指定してください。

- 極端に暗い(または明るい)画像
- 68 露出がアンダー(またはオーバー)気味に撮影された画像

## 原稿台のガラス面にゴミがありませんか?

原稿台のガラス面にゴミ、汚れなどがある場合、コマが 正常に切り出せない場合があります。

## 4

5

#### スキャナに付属のフィルムホルダを、 正しい位置にセットしていますか?

必ず、本スキャナに付属しているフィルムホルダを使用 してください。また、フィルムホルダはまっすぐにセッ トしてください。

### ] 標準コマとパノラマが混在していませ んか?

標準コマとパノラマが混在していると、パノラマが正常 に認識されません。パノラマを含むフィルムをスキャン する場合は、ホームまたはプロフェッショナルモードで 通常表示を選択してスキャンしてください。

GT-F550をお使いの場合、通常表示でもパノラマサイズ のフィルムをスキャンすることはできません。

#### 6 サムネイル表示の場合、取り込み枠が 適切な大きさに設定されていますか?

[環境設定] ダイアログの [プレビュー] タブをクリック し、[サムネイル取込領域] のスライダを動かして、サム ネイル表示での取り込み枠の大きさを調整してください。

## 7 正しく原稿をセットしていますか?

- スキャン領域の端面から5mm 以上離してセットしてく ださい。
- 複数の写真を並べてセットする場合は、写真と写真の 間隔を20mm 以上空けてください。

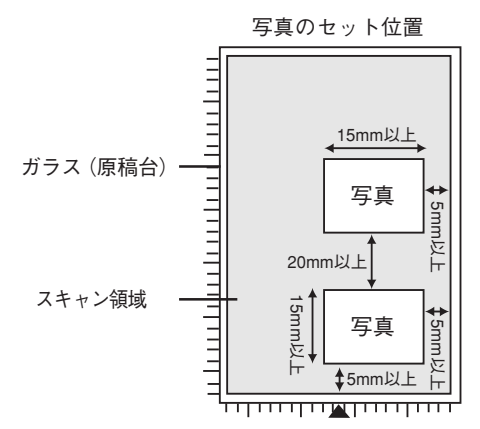

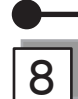

#### 原稿をまっすぐセットしていますか?

全自動モードの場合、傾き(写真の場合は±45°以内、 文字/線画の場合は±10°以内)は自動的に補正されま すが、原稿によっては補正できない場合があるため、で きるだけまっすぐセットしてください。

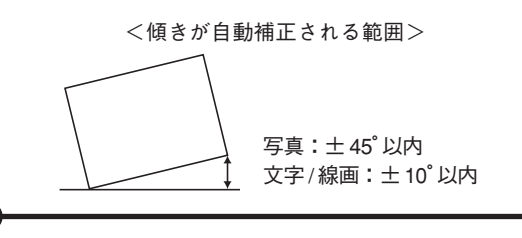

9

正しい原稿種を選択していますか?

EPSON Scan の画面にある [原稿種] で、セットした原稿に合った原稿種を選択しないと正常にスキャンされません。

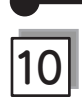

#### 保護マットを外していますか?

フィルムをスキャンする場合は、必ず保護マットを取り 外してください。

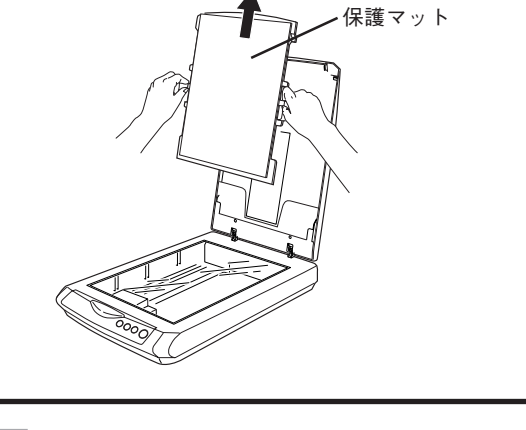

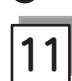

#### ポジマウントフィルムの向きは正しい ですか?(GT-F550のみ)

GT-F550 をお使いの場合、ポジマウントフィルムは、 フィルムの内側の枠が縦長になるようにセットしてくだ さい。横長にセットすると、画像の左右が切れてスキャ ンされてしまいます。

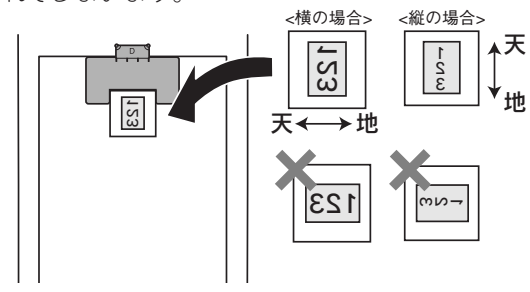

## ニュートンリング(円または 楕円状の縞模様)が発生する

## 1 フィルムが大きく反っていませんか?

フィルムが大きく反っていると、フィルムの一部が原稿 台と密着して、ニュートンリング(円または楕円状の縞 模様)が発生することがあります。この場合は、ベース 面(像が正しく見える面 / フィルムメーカーが正しく見 える面)を上に向けてセットしてからスキャンし、フォ トレタッチソフトで鏡像反転させてください。

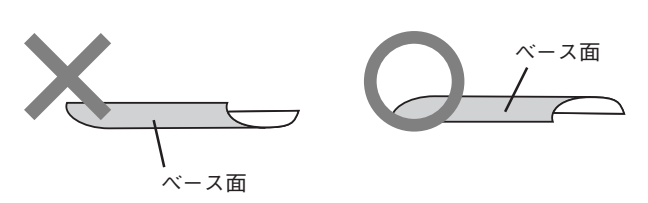

原稿が裏写りする

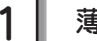

#### 薄い原稿を使用していませんか?

原稿の紙が薄いときは、裏面や重ねてある紙の画像が裏 写りしてスキャンされることがあります。その場合は、 黒い紙や下敷きを原稿の裏側に重ねてスキャンすると改 善できる場合があります。

## オートフィルムローダ使用時のトラブル

### フィルムをセットできない

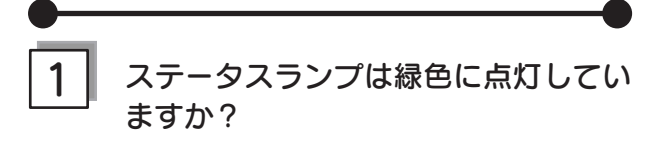

#### ステータスランプが赤色に点滅している場合

- 輸送用固定レバーは解除してありますか?
   本体底面の輸送用固定レバーが □ の位置にあるか確認してください。輸送用固定レバーの位置が□ にない場合は、□ の位置までスライドし、その後いったん電源プラグを抜き、再び差し込んでください。
- フィルムが詰まっていませんか?
   本ページ下の「フィルムが詰まったときの取り出し 方」を参照して、フィルムを取り出してください。

#### ステータスランプが緑色に点滅している場合

緑色に点滅している場合は、準備中またはスキャン中で す。ステータスランプが緑色に点灯するまでお待ちくだ さい。

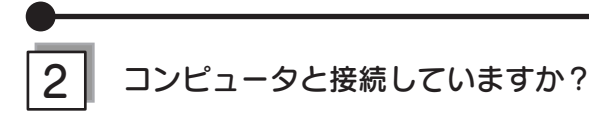

ステータスランプが緑色に点灯していてもフィルムがセットできない場合は、コンピュータと接続し、EPSON Scanを使用できる状態(ステータスランプが緑色に点灯)にしてからフィルムをセットしてください。

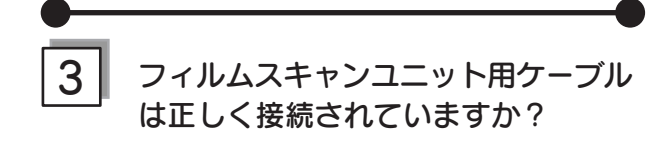

フィルムスキャンユニット用ケーブルがフィルムス キャン用コネクタにしっかりと接続されているか確認 してください。フィルムスキャンユニット用ケーブル を抜き差しする場合は、スキャナの電源をオフにして から行ってください。

### フィルムが詰まったときの取り出し方

フィルムが詰まってしまった場合は、以下の手順で慎重にフィルムを取り出してください。

フィルム取り出しボタンを押します。

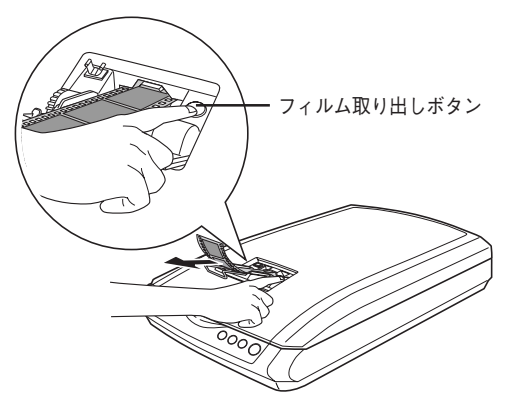

2 フィルムが排出されない場合は、スキャナの電源をオフにして、次ページの手順でフィルムを取り出してください。

#### ∂ 注意

- フィルムを取り出すときにフィルムを引っ張らないでください。フィルムに傷が付くおそれがあります。
- フィルムに傷を付けないよう、慎重に取り出してください。
- フィルムを取り出す際に、オートフィルムローダに触れないでください。オートフィルムローダにホコリが入り、スキャンする画像にゴミが入ることがあります。
#### 上から取り出す場合

 フィルム取り出し用ノブを上に回して、フィルムを フィルム差し込み口に送ります。

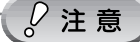

フィルム取り出し用ノブを回す際に、原稿カバーが倒れな いように右手で押さえてください。

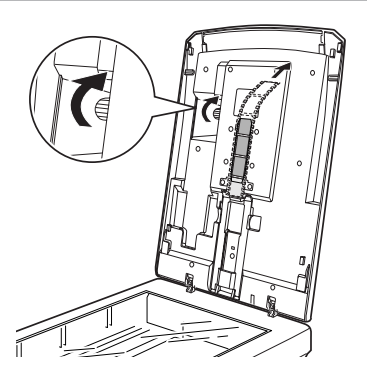

2 フィルム差し込み口から、フィルムを取り出します。

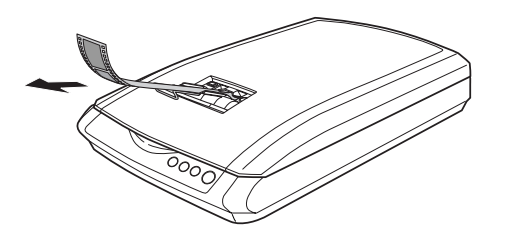

③ この後スキャンを続ける場合は、いったんEPSON Scanなどスキャンのためのソフトウェアを終了し、ス キャナの電源をオンにしてから再度起動してください。

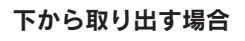

1 フィルム取り出し用カバーを下図のようにして開けます。

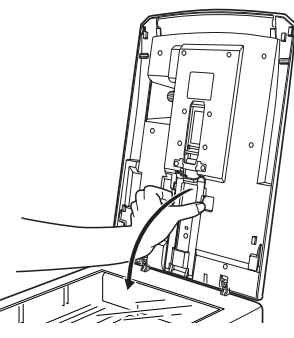

② フィルム取り出し用ノブを下に回して、フィルムを取り出します。

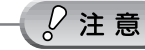

フィルム取り出し用ノブを回す際に、原稿カバーが倒れな いように右手で押さえてください。

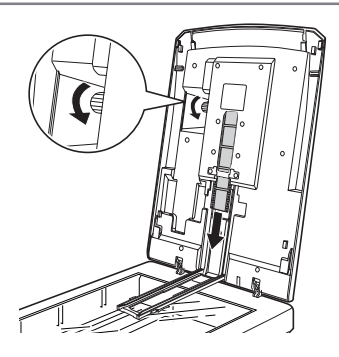

- ③ フィルムを取り出したら、フィルム取り出し用カバー を元に戻します。
- ④ この後スキャンを続ける場合は、いったんEPSON Scanなどスキャンのためのソフトウェアを終了し、ス キャナの電源をオンにしてから再度起動してください。

# オートフィルムローダを使ったスキャン中のトラブル

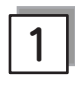

保護マットを外していますか?

フィルムをスキャンする場合は、必ず保護マットを取り 外してください。

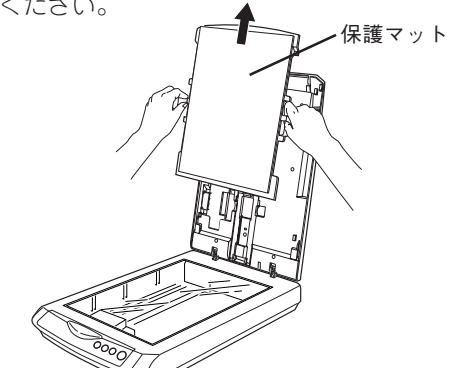

2

### フィルムの向きは正しいですか?

フィルムはベース面(像が正しく見える面 / フィルム メーカー名が正しく見える面)を下にして、セットして ください。

∠⑦ 本書裏表紙内側「原稿セット早見表(GT-F550)」

# を構築コマとパノラマが混在していませんか?

GT-F550をお使いの場合、通常表示でもパノラマフィル 71 ムをスキャンすることはできません。

### 困ったときは

# マルチフォトフィーダ(別売)使用時のトラブル

## 原稿が詰まったときの取り出し方

### 原稿が詰まっている位置を確認します。

マルチフォトフィーダに原稿が詰まっている場合は、無理に引っ張らないようにして原稿を取り除いてください。

#### 給紙トレイで詰まっている場合

排紙トレイを上にあげ、原稿を給紙トレイから取り除きます。

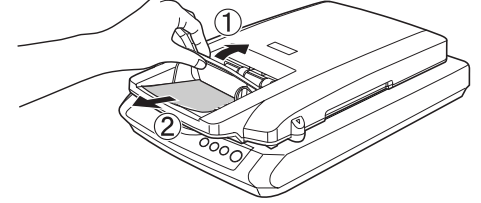

排紙トレイで詰まっている場合

原稿を傷めないように慎重に排紙トレイから引き出します。

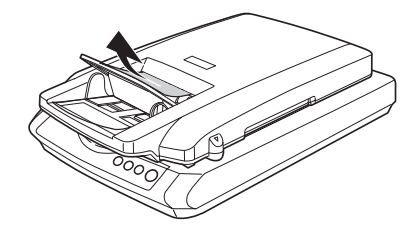

#### 裏側で詰まっている場合

原稿台に残っている場合は、取り除いてください。簡単に取り出せない場合は、以下の手順で取り除いてください。

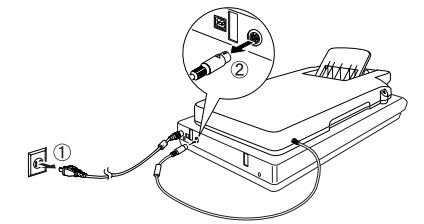

 電源をオフにして、マルチフォト フィーダ用ケーブルを取り外しま す。

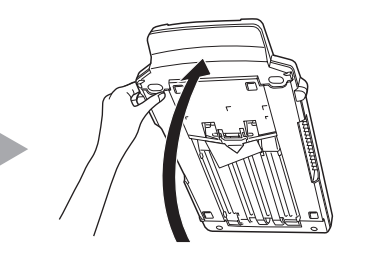

2 マルチフォトフィーダを持ち上げ ます。

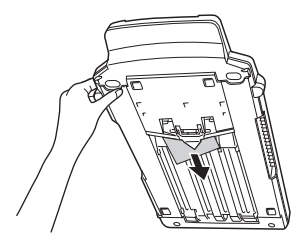

③ 原稿を傷めないように慎重に引き 出します。

マルチフォトフィーダを使ったスキャン中のトラブル

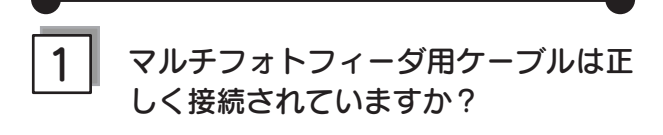

必ず電源をオフにしてから、マルチフォトフィーダ用 ケーブルをフィルムスキャンユニット用コネクタにしっ かりと接続してください。

∠3 本書 58 ページ「マルチフォトフィーダのセット」

## 2 マルチフォトフィーダは正しく設置さ れていますか?

マルチフォトフィーダを正しい位置にセットしてくださ い。位置がずれていると、マルチフォトフィーダを使用 することができません。

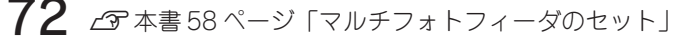

 マルチフォトフィーダで使用できる原稿 をセットしていますか?

セットした原稿が、マルチフォトフィーダで使用できる 原稿であるか確認してください。 *L* 本書 59 ページ「原稿のセット」

▲ 原稿を正しくセットしていますか?
 原稿を正しくセットしてください。
 ∠3 本書 59 ページ「原稿のセット」

## 困ったときは

# Windows をアップグレードする前に

本スキャナをWindows 98/Me/2000がインストールされているコンピュータで使用していて、そのコンピュータをアッ プグレード (上書きインストール) する場合は、アップグレードする前にソフトウェアを削除 (アンインストール) して ください。

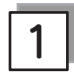

### Windows で使用しているソフトウェアを削除しましたか?

 アップグレードする前に、現在の Windows で使用しているソフトウェアを削除(アンインストール) します。

Windows で使用しているソフトウェアは以下の通りです。

- EPSON Scan
- EPSON Smart Panel
- EPSON Copy Utility
- Presto! BizCard
- 読ん de!!ココ パーソナル
- ArcSoft PhotoImpression
- Scan To Web

ソフトウェアの削除方法は以下のページを参照してください。 23 本書 57 ページ「付属ソフトウェアの削除と再インストール」

- ② スキャナとコンピュータが接続されていないことを確認します。
- ③ OSをアップグレード(上書きインストール)します。
- ④ ソフトウェアをインストールします。
   ▲3 本書6ページ「ソフトウェアをインストールする< Windows >」

# 困ったときは トラブルが解決しないときは

## どうしてもトラブルが解決できないときは

### EPSON Scanのトラブルなのか、アプリケーションソフトのトラブルなのかを判断します。

スキャンしたい原稿を用意して、EPSON Scan を単独起動してスキャンできるかどうかを確認します。

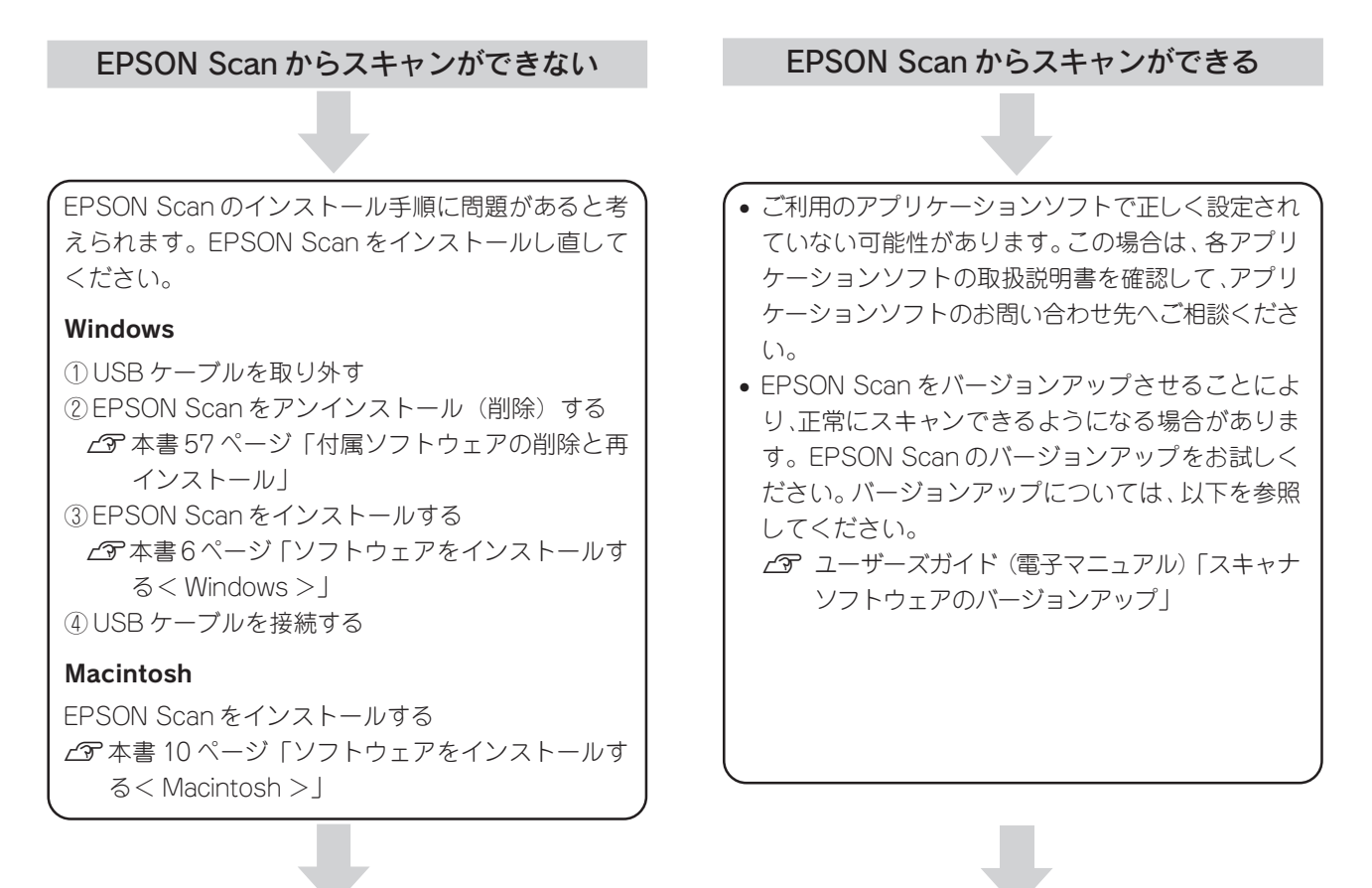

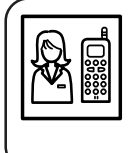

それでもトラブルが解消できない場合は、カラリオインフォメーションセンターへご相談ください。 インフォメーションセンターのお問い合わせ先は、本書80ページをご覧ください。 お問い合わせの際は、ご使用の環境(コンピュータの型番、アプリケーションソフトの名称やバージョン その他周辺機器の型番など)と、本スキャナの名称をご確認の上ご連絡ください。

# 「ユーザーズガイド」(電子マニュアル)をご覧ください

ユーザーズガイド(電子マニュアル)の「困ったときは」を見て、あてはまるトラブルの対処方法を行ってください。 ユーザーズガイド(電子マニュアル)については、以下のページを参照してください。 ∠37 本書 47 ページ「ユーザーズガイド(電子マニュアル)のご案内」

## インターネット FAQ をご覧ください

本書またはユーザーズガイド(電子マニュアル)を見ても問題が解決しない、ちょっとわからないことがある。こんなときに、お客様の環境がインターネットに接続できる場合は、インターネットFAQをお勧めします。

エプソンなら購入後も安心。皆様からのお問い合わせの多い内容をFAQとしてホームページ(http://www.i-love-epson.co.jp/faq)に掲載しております。

ぜひご活用ください。

ユーザーズガイド(電子マニュアル)の「よくある質問 FAQ」ボタンからも接続できます。

# サービス・サポートのご案内

弊社が行っている各種サービス、サポートをご案内いたします。問い合わせ先については本書80ページをご覧ください。

## 保守サービスのご案内

「故障かな?」と思ったときは、あわてずに、まず本書の「困ったときは」またはユーザーズガイド(電子マニュ アル)の「困ったときは」をよくお読みになり、接続や設定に間違いがないことを、必ず確認してください。

### 保証書について

保証期間中に、万一故障した場合には、保証書の記載内容に基づき保守サービスを行います。ご購入後は、保証 書の記載事項をよくお読みください。

保証書は、製品の「保証期間」を証明するものです。「お買い上げ年月日」「販売店名」に記入漏れがないかご確認ください。これらの記載がない場合は、保証期間内であっても、保証期間内と認められないことがあります。記載漏れがあった場合は、お買い求めいただいた販売店までお申し出ください。

保証書は大切に保管してください。保証期間、保証事項については、保証書をご覧ください。

### 補修用性能部品および消耗品の最低保有期間

本製品の補修用性能部品および消耗品の最低保有期間は、製品の製造終了後6年間です。

### 保守サービスの受付窓口

保守サービスに関してのご相談、お申し込みは、次のいずれかで承ります。 ◎お買い求めいただいた販売店 ◎エプソン修理センター(本書80ページをご覧ください) 受付時間:月曜日~金曜日9:00~17:30(土日祝祭日・弊社指定の休日を除く)

## 保守サービスの種類

エプソン製品を万全の状態でお使いいただくために、下記の保守サービスをご用意しております。詳細につきましては、お買い求めの販売店またはエプソン修理センターまでお問い合わせください。 エプソン修理センターのお問い合わせ先については、本書80ページをご覧ください。

| 種類               | 概 要                                                                                                    | 修理代金                      |                                           |
|------------------|----------------------------------------------------------------------------------------------------|---------------------------|-------------------------------------------|
|                  |                                                                                                    | 保証期間内                     | 保証期間外                                     |
| 持込 / 送付修理        | 故障が発生した場合、お客様に修理品をお持ち込み<br>または送付いただき、一旦お預かりして修理いたし<br>ます。                                                   | 無償                        | 基本料+技術料+部品代<br>修理完了品をお届けした<br>時にお支払いください。 |
| ドア to ドア<br>サービス | <ul> <li>指定の運送会社がご指定の場所に修理品を引き取りにお伺いするサービスです。</li> <li>保証期間外の場合は、ドア to ドアサービス料金とは別に修理代金が必要となります。</li> </ul> | 有償 (ドア to ドア<br>サービス料金のみ) | 有償(ドア to ドア<br>サービス料金 + 修理代)              |

## 「MyEPSON」について知りたい

「MyEPSON」とは、EPSONの会員制情報提供サービスです。

「MyEPSON」にご登録いただくと、お客様の登録内容に合わせた専用ホームページを開設\*1して

お役に立つ情報をどこよりも早く、また、さまざまなサービスを提供いたします。

\*1「MyEPSON」へのユーザー登録には、インターネット接続環境(プロバイダ契約が済んでおり、かつメールアドレスを保有) が必要となります。

例えば、ご登録いただいたお客様にはこのようなサービスを提供しています。

□ お客様にピッタリのおすすめ最新情報のお届け

□ ご愛用の製品をもっと活用していただくためのお手伝い

□ お客様の「困った!」に安心&充実のサポートでお応え

□ 会員限定のお得なキャンペーンが盛りだくさん

□ 他にもいろいろ便利な情報が満載

#### すでに「MyEPSON」に登録されているお客様へ

「MyEPSON」登録がお済みで、「MyEPSON」IDとパスワードをお持ちのお客様は、本製品の「MyEPSON」への 機種追加登録をお願いいたします。

追加登録していただくことで、よりお客様の環境に合ったホームページとサービスの提供が可能となります。

「MyEPSON」への新規登録、「MyEPSON」への機種追加登録は、どちらも同梱の『ソフトウェア CD-ROM』から簡単にご登録いただけます。\*\*<sup>2</sup>

\*\*2インターネット接続環境をお持ちでない場合には、同梱のお客様情報カード(ハガキ)にてユーザー登録をお願いいたします。 ハガキでの登録情報は弊社および関連会社からお客様へのご連絡、ご案内を差し上げる際の資料とさせていただきます。 (上記「専用ホームページ」の特典は反映されません。)

今回ハガキにてご登録いただき、将来インターネット接続環境を備えられた場合には、インターネット上から再登録して いただくことで上記「専用ホームページ」の特典が提供可能となります。

### 英数字

|   | 35mm ストリップフィ       | ルム        | 26、29                    |
|---|--------------------|-----------|--------------------------|
|   | 35mm ポジマウントフ       | ィルム22、    | 24、28                    |
|   | AC アダプタ            |           | 2                        |
|   | EPSON Scan         | 6、10、     | 30、52                    |
|   | EPSON Scan ヘルプ.    |           | 50                       |
|   | EPSON Smart Panel  |           | 5、53                     |
|   | MyEPSON            |           | . 19、76                  |
|   | PhotoImpression    |           | .32、55                   |
|   | Presto! BizCard    |           | .53、56                   |
|   | TWAIN              |           | 32                       |
|   | USB ケーブル           |           | 15                       |
|   | USB コネクタ           |           | 4                        |
|   |                    | あ         |                          |
|   | 明ろさ                | ~ >       | 37                       |
|   | - 「うって」<br>マップグレード |           |                          |
| _ | アップジレード            | 1.        |                          |
|   |                    | ()        |                          |
|   | イメージタイプ            |           | 34                       |
|   | インストール             |           | 6、10                     |
|   |                    | お         |                          |
|   |                    |           | -                        |
|   | オートノイルムロータ         |           | 5                        |
|   |                    | か         |                          |
|   | 解像度                |           | 35                       |
| _ |                    | +         |                          |
|   |                    | さ         |                          |
|   | キャリッジ              |           | 4                        |
|   |                    | け         |                          |
|   | 原稿カバー              |           | 4                        |
|   | <b>庐</b> 稿種        |           | 34                       |
|   | 际间性<br>百禧台         |           | <del>94</del><br>Л       |
|   | 标响口 ·····          | ~         | 7                        |
|   |                    | <u>ر</u>  |                          |
|   | コピーナビ              |           | 4                        |
|   | コントラスト             |           | 37                       |
|   |                    | さ         |                          |
|   | 最高解像度              |           | 39                       |
|   | 削除(アンインストーノ        | (با       | 57                       |
|   | サムネイル表示            |           | .35、46                   |
|   |                    | L         |                          |
|   | したい体               | 0         | 27                       |
|   | しさい 値              |           | 37                       |
|   | ラ県で椎誌のセット          |           | 20                       |
|   | 出力サイス              |           | 30                       |
|   | 出刀設定               |           | 34                       |
|   |                    | व         |                          |
|   | スキャナビボタン           |           | 4、5                      |
|   | スキャンモード            |           | .33、52                   |
|   | ステータスランプ           |           | 2、4                      |
|   |                    | せ         |                          |
|   | 接続                 | _         | 14 16                    |
|   | 动器                 |           | טו <sub>אד</sub> ו.<br>ס |
|   |                    |           | Z                        |
|   | ビノド 刀 広<br>今白      |           | 23, 20                   |
|   | エロップート             | <i>ــ</i> | . 31、 52                 |
|   |                    | Tc        |                          |
|   | 退色復元               |           | . 37、43                  |
|   |                    | 7         |                          |
|   |                    |           |                          |
|   | 通常表示               |           | .35、46                   |

| て                 |
|-------------------|
| 電源コネクタ 4          |
| ځ                 |
| 取り込み枠の作り方 46      |
| 1ŠI               |
| フィルムガイド5          |
| フィルム差し込み口5        |
| フィルム差し込みロカバー5     |
| フィルムスキャンユニット      |
| フィルムスキャンユニット用ケーフル |
|                   |
| フィルム取り出しホダン       |
|                   |
| フィルム取り山し田ノフ       |
| フィルムホルダ 3         |
| プレビュー画面           |
| プロフェッショナルモード      |
| ~                 |
| ヘルプ 50            |
| ほ                 |
| ホームモード            |
| 保護マット 4           |
| ホコリ除去             |
| 保守サービス 75         |
| 保存ナビ4             |
| ま                 |
| マルチフォトフィーダ 58     |
| め                 |
| メールナビ             |
| ŧ                 |
| モアレ除去フィルタ         |
| ф                 |
| ユーザーズガイド 47       |
| 輸送用固定レバー2、4       |
| 5                 |
|                   |

読ん de!!ココ パーソナル ......53、54

EPSON Scan はセイコーエプソン株式会社の商標です。

トラブル解決アシスタントはセイコーエプソン株式会社の登録商標です。

EPSON Scan is based in part on the work of the Independent JPEG Group.

Apple の名称、Macintosh は Apple Computer, Inc. の商標または登録商標です。

Microsoft、Windows は米国マイクロソフトコーポレーションの米国およびその他の国における登録商標です。

Microsoft® Windows® 98 Operating System 日本語版、Microsoft® Windows® Millennium Edition Operating System 日本語版、 Microsoft® Windows® 2000 Operating System 日本語版、Microsoft® Windows XP® Home Edition Operating System 日本語版、 Microsoft® Windows XP® Professional Operating System 日本語版の表記について本書中では、上記各オペレーティングシステムをそれぞ れ、Windows 98、Windows Me、Windows 2000、Windows XP と表記しています。また、Windows 98、Windows Me、Windows 2000、Windows XP を総称する場合は「Windows」、複数の Windows を併記する場合は、「Windows 98/Me」のように Windows の表記を省 略することがあります。

その他の製品名は各社の商標または登録商標です。

#### 本製品を日本国外へ持ち出す場合の注意

本製品(ソフトウェアを含む)は日本国内仕様のため、本製品の修理・保守サービスおよび技術サポートなどの対応は、日本 国外ではお受けできませんのでご了承ください。 また、日本国外ではその国の法律または規制により、本製品を使用できないことがあります。このような国では、本製品を運

用した結果罰せられることがありますが、当社といたしましては一切責任を負いかねますのでご了承ください。

#### 複製が禁止されている印刷物について

紙幣、有価証券などをプリンタで印刷すると、その印刷物の使用目的および使用方法の如何によっては、法律に違反し、罰せられます。(関連法律) 刑法 第 148条、第 149条、第 162条

通貨及証券模造取締法 第1条、第2条 など

#### 著作権について

写真、絵画、音楽、プログラムなどの他人の著作物は、個人的にまたは家庭内その他これに準ずる限られた範囲内において使 用することを目的とする以外、著作権者の承認が必要です。

#### 電波障害自主規制について - 注意 -

この装置は、情報処理装置等電波障害自主規制協議会(VCCI)の基準に基づくクラスB情報技術装置です。 この装置は、家庭環境で使用することを目的としていますが、この装置がラジオやテレビジョン受信機に近接して使用される と、受信障害を引き起こすことがあります。取扱説明書に従って正しい取り扱いをしてください。 本装置の接続において指定ケーブルを使用しない場合、VCCIルールの限界値を超えることが考えられますので、必ず指定され たケーブルを使用してください。

#### 瞬時電圧低下について

本装置は、落雷等による電源の瞬時電圧低下に対し不都合が生じることがあります。 電源の瞬時電圧低下対策としては、交流無停電電源装置等を使用されることをお勧めします。 (社団法人 電子情報技術産業協会(社団法人日本電子工業振興協会)のパーソナルコンピュータの瞬時電圧低下対策ガイドラ インに基づく表示)

#### 電源高調波について

この装置は、高調波抑制対策ガイドラインに適合しております。

#### 国際エネルギースタープログラムについて

当社は国際エネルギースタープログラムの参加事業者として、本製品が国際エネルギースタープログラムの基準に適合してい ると判断します。

#### 複製上のご注意

以下の行為は、法律により禁止されています。

- 紙幣、貨幣、政府発行の有価証券、国債証券、地方証券を複製すること(見本印があっても不可)
- 日本国外で流通する紙幣、貨幣、証券類を複製すること
- 政府の模造許可を得ずに未使用郵便切手、官製はがきなどを複製すること
- 政府発行の印紙、法令などで規定されている証紙類を複製すること

次のものは、複製するにあたり注意が必要です。 • 民間発行の有価証券(株券、手形、小切手など)、定期券、回数券など

• パスポート、免許証、車検証、身分証明書、通行券、食券、切符など

# 付属のソフトウェアに関するお問い合わせ先一覧

付属のソフトウェアに関するお問い合わせは、各ソフトウェアメーカーにお願いいたします。

| ソフトウェア                                            | お問い合わせ先                                                                                                    |  |  |
|---------------------------------------------------|----------------------------------------------------------------------------------------------------|--|--|
| د EPSON Smart Panel<br>تکته- ۲<br>Prestol BizCard | ニューソフトジャパン株式会社<br>ニューソフトカスタマーサポートセンター                                                                                                    |  |  |
|                                                   | TEL : 03-5472-7008<br>受付時間 : 10:00 ~ 12:00、13:00 ~ 17:00<br>(土曜、日曜、祝祭日を除く)                                                                                                    |  |  |
|                                                   | FAX :03-5472-7009<br>電子メール :support@newsoft.co.jp<br>ホームページ:http://nj.newsoft.com.tw/                                                                                                    |  |  |
| フォトインブレッション<br>ArcSoft PhotoImpression            | <ul> <li>アークソフトジャパンコールセンター</li> <li>TEL : 03-5795-1392</li> <li>受付時間 : 10:00 ~ 12:00、13:00 ~ 18:00</li> <li>(土曜、日曜、祝祭日を除く)</li> <li>FAX : 03-5795-1397</li> <li>電子メール : support@arcsoft.jp</li> <li>ホームページ: http://www.arcsoft.jp/</li> </ul>               |  |  |
| 読ん de!!ココ パーソナル                                   | <ul> <li>エー・アイ・ソフト株式会社</li> <li>TEL : 0263-33-3632 (松本)</li> <li>: 03-3376-7440 (東京)</li> <li>受付時間 : 10:00 ~ 12:00、13:00 ~ 17:00<br/>(日曜、祝祭日を除く)</li> <li>FAX : 0263-36-5751</li> <li>ホームページ: http://www.aisoft.co.jp/japanese/support/index.asp</li> </ul> |  |  |
| EPSON Scan                                        | カラリオインフォメーションセンターにお問い合わせください。<br>カラリオインフォメーションセンターについては次ページをご覧く<br>ださい。                                                                                                    |  |  |

#### ご注意

- (1) 本書の内容の一部または全部を無断転載することを固くお断りします。
- (2) 本書の内容については、将来予告なしに変更することがあります。
- (3) 本書の内容については、万全を期して作成いたしましたが、万一ご不審な点や誤り、記載もれなど、お気づきの点 がありましたらご連絡ください。
- (4) 運用した結果の影響については、(3) 項にかかわらず責任を負いかねますのでご了承ください。
- (5)本製品がお客様により不適当に使用されたり、本書の内容に従わずに取り扱われたり、またはエプソンおよびエプ ソン指定の者以外の第三者により修正・変更されたこと等に起因して生じた障害等につきましては、責任を負いか ねますのでご了承ください。
- (6) エプソン純正品および、エプソン品質認定品以外のオプションまたは消耗品を装着し、それが原因でトラブルが発生した場合には、保証期間内であっても責任を負いかねますのでご了承ください。この場合、修理などは有償で行います。

©セイコーエプソン株式会社 2004

# EPSON

●エプソン販売のホームページ「I Love EPSON」 http://www.i-love-epson.co.jp

各種製品情報・ドライバ類の提供、サポート案内等のさまざまな情報を満載したエプソンのホームページです。 インテンサ エプソンなら購入後も安心。皆様からのお問い合わせの多い内容をFAQとしてホームページに掲載しております。ぜひご活用ください。 FAQ http://www.i-love-epson.co.jp/faq/

#### ●修理品送付・持ち込み依頼先

お買い上げの販売店様へお持ち込みいただくか、下記修理センターまで送付願います。

| 拠点名      | 所在地                                                | TEL          |
|----------|----------------------------------------------------|--------------|
| 札幌修理センター | 〒060-0034 札幌市中央区北4条東1-2-3 札幌フコク生命ビル10F エプソンサービス(株) | 011-219-2886 |
| 松本修理センター | 〒390-1243 松本市神林1563エプソンサービス㈱                       | 0263-86-7660 |
| 東京修理センター | 〒191-0012 東京都日野市日野347 エプソンサービス(株)                  | 042-584-8070 |
| 福岡修理センター | 〒812-0041 福岡市博多区吉塚8-5-75 初光流通センタービル3F エプソンサービス(株)  | 092-622-8922 |
| 沖縄修理センター | 〒900-0027 那覇市山下町5-21 沖縄通関社ビル2F エプソンサービス(株)         | 098-852-1420 |
|          |                                                    |              |

【受付時間】月曜日~金曜日 9:00~17:30(祝日、弊社指定休日を除く

\*予告なく住所・連絡先等が変更される場合がございますので、ご了承ください。 \*修理について詳しくは、エプソンサービス㈱ホームページhttp://www.epson-s ww.epson-service.co.ipでご確認ください。

#### ●ドアtoドアサービスに関するお問い合わせ先

ドアtoドアサービスとはお客様のご希望日に、ご指定の場所へ、指定業者が修理品をお引取りにお伺いし、修理完了後弊社からご自宅へ お届けする有償サービスです。\* 梱包は業者が行います。

ドアtoドアサービス受付電話 0570-090-090(全国ナビダイヤル) 【受付時間】月~金曜日9:00~17:30(祝日、弊社指定休日を除く) \*ナビダイヤルはNTTコミュニケーションズ㈱の電話サービスの名称です。 \*新電電各社をご利用の場合は、「0570」をナビダイヤルとして正しく認識しない場合があります。ナビダイヤルが使用できるよう、ご契約の

新雷雷会社へご依頼ください

\*携帯電話・PHS端末・CATVからはナビダイヤルをご利用いただけませんので、下記の電話番号へお問い合わせください。

| 受付拠点                                                    | 引き取り地域      | TEL          | 受付拠点     | 引き取り地域   | TEL          |
|---------------------------------------------------------|-------------|--------------|----------|----------|--------------|
| 札幌修理センター                                                | 北海道全域       | 011-219-2886 | 福岡修理センター | 中四国・九州全域 | 092-622-8922 |
| 松本修理センター                                                | 本州(中国地方を除く) | 0263-86-9995 | 沖縄修理センター | 沖縄本島全域   | 098-852-1420 |
| 【受付時間】月曜日~余曜日9:00~17:30(祝日,弊社指定休日を除く)※松本修理センターは365日受付可。 |             |              |          |          |              |

\*\* 平日の17:30~20:00および、土日、祝日、弊社指定休日の9:00~20:00の電話受付は0263-86-9995 (365日受付可)にて日通諏訪支店で 代行いたします。\*ドアtoドアサービスについて詳しくは、エプソンサービス㈱ホームページhttp://www.epson-service.co.jpでご確認ください。

●カラリオインフォメーションセンター 製品に関するご質問・ご相談に電話でお答えします。

□0570-004116(全国ナビダイヤル) 【受付時間】月~金曜日9:00~20:00 土日祝日10:00~17:00(1月1日、弊社指定休日を除く)】 \*ナビダイヤルとは、NTTコミュニケーションズ㈱の電話サービスの名称です。 \*新電電各社をご利用の場合、「0570」をナビダイヤルとして正しく認識しない場合があります。ナビダイヤルが使用できるよう、ご契約の新電

雷会社へご依頼ください

\*援帯電話・PHS端末・CATVからはナビダイヤルはご利用いただけません。 \*ナビダイヤルをご利用いただけない場合は、下記の最寄り窓口へお問い合わせください。

札幌(011)222-7931 仙台(022)214-7624 東京(042)585-8555 名古屋(052)202-9531 大阪(06)6399-1115 広島(082)240-0430 福岡(092)452-3942 【受付時間】月~金曜日9:00~20:00 土日祝日10:00~17:00(1月1日、弊社指定休日を除く)

●FAXインフォメーション EPSON製品の最新情報をFAXにてお知らせします。 札幌(011)221-7911 東京(042)585-8500 名古屋(052)202-9532 大阪(06)6397-4359 福岡(092)452-3305 ●スクール (エプソン・デジタル・カレッジ) 講習会のご案内

ステレビレンシン・アンドアン・アンドのビン・アンドローン・「日日 G vol C \* Y \* 東京 TEL(03)5321-9738 大阪 TEL(06)6205-2734 [受付時間]]月曜日~金曜日9:30~12:00/13:00~17:30(祝日、弊社指定休日を除く) \*スケジュールなどはホームページでご確認ください。 http://www.i-love-epson.co.jp/school/

●ショールーム \*詳細はホームページでもご確認いただけます。 http://www.i-love-epson.co.jp/square/

| エプソンスクエア新宿 | 〒160-8324 | 東京都新宿区西新宿6-24-1 西新宿三井ビル1F       |
|------------|-----------|---------------------------------|
|            | 【閉節時間】    | 日曜日~ 全曜日 9'30~17'30(祝日 教社指定休日を除 |

エブソンスクエア御堂筋 エブソンスクエア御堂筋 デム1-0047 大阪市中央区淡路町3-6-3 NM1・デオ相定体10を除く) エプソンアートスタジオあずみ野 マ399-8201 長野県南安曇郡豊科町南穂高1115 スワンガーデン安曇野内 【開館時間】10:00~18:00(水曜日、弊社指定休日を除く)

#### MyEPSON

エプソン製品をご愛用の方も、お持ちでない方も、エプソンに興味をお持ちの方への会員制情報提供サービスです。お客様にピッタリの おすすめ最新情報をお届けしたり、プリンタをもっと楽しくお使いいただくお手伝いをします。製品購入後のユーザー登録もカンタンです。 さあ、今すぐアクセスして会員登録しよう。

▶ カンタンな質問に答えて http://myepson.i-love-epson.co.jp/ インターネットでアクセス! 会員登録。

#### ●エプソンディスクサービス

各種ドライバの最新バージョンを郵送でお届け致します。お申込方法・料金など、詳しくは上記FAXインフォメーションの資料でご確認ください。 ●消耗品のご購入

お近くのEPSON商品取扱店及びエプソンOAサプライ株式会社(ホームページアドレス http://www.epson-supply.co.jp/ またはフリーダイヤル0120-251528) でお買い求めください

エプソン販売株式会社 〒160-8324 東京都新宿区西新宿6-24-1 西新宿三井ビル24階

セイコーエプソン株式会社 〒392-8502 長野県諏訪市大和3-3-5

2003. 11 (A)

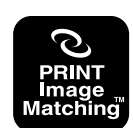

本製品はPRINT Image Matching IIに対応しています。 PRINT Image Matching II 対応プリンタでの出力及び対応 ソフトウェアでの画像処理において、撮影時の状況や撮影者の 意図を忠実に反映させることが可能です。

PRINT Image Matching及びPRINT Image Matching IIに 関する著作権はセイコーエプソン株式会社が所有しています。

u []

当社は国際エネルギースタープログラム の参加事業者として、本製品が国際エネ ルギースタープログラムの基準に適合し ていると判断します。

# 原稿セット早見表(GT-F550)

GT-F500をお使いの場合は、次ページ「原稿セット早見表(GT-F500)」をご覧ください。 この表は、「原稿は裏表、どっちを下にセットするの?」「どの位置に原稿を合わせるの?」というときにご覧く ださい。本書の「写真や雑誌のセット」「フィルムのセット」もご覧ください。

∠3 本書20ページ「写真や雑誌のセット」
∠3 本書22ページ「フィルムのセット」

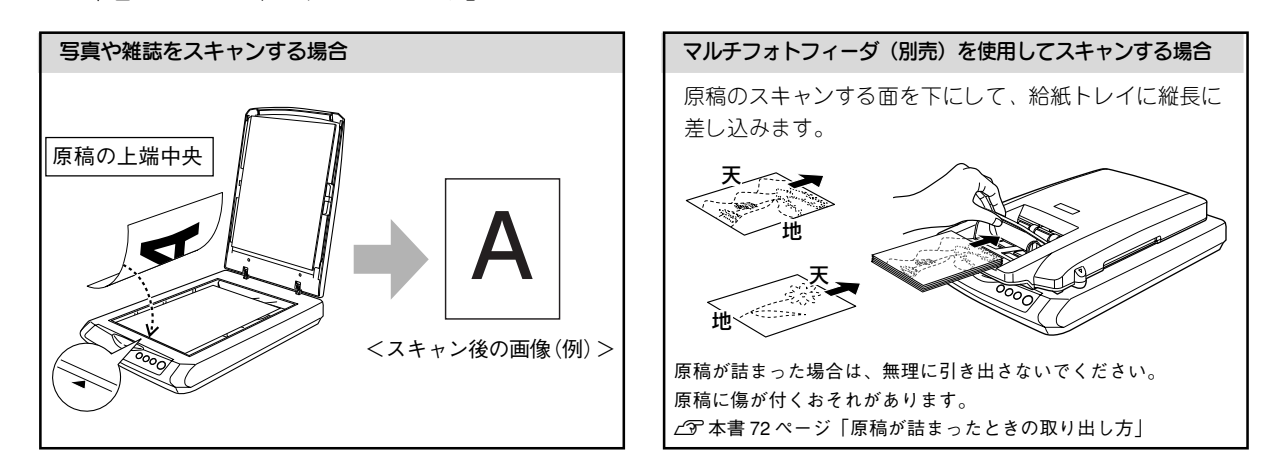

#### フィルムをスキャンする場合

※フィルムをスキャンする場合は、必ず保護マットを取り外してください。 ※通常表示でプレビューした場合は、画像の回転ができません。お使いのフォトレタッチソフトで回転させてください。

#### < 35mm ストリップフィルムの場合>

フィルムのベース面 (画像が正しく見える面/フィルムメーカー名が正しく見える面)を下に向けてセットしてください。

| <ol> <li>フィルム差し込みロカバーを開けます。</li> <li>フィルムガイドを起こします。</li> </ol>                                                                                                    | サムネイル表示                                       | 通常表示<br>※初期設定の場合 |
|----------------------------------------------------------------------------------------------------|-----------------------------------------------|------------------|
| (3) ストリッフフィルムの像が止しく見える面を下に向け、フィルム<br>差し込み口に軽く押し込みながらまっすぐ差し込みます。<br>フィルムが詰まった場合は、無理<br>に引き出さないでください。<br>フィルムに傷が付くおそれがあ<br>ります。<br>② 本書 70 ページ「フィルムが詰<br>まったときの取り出し方」 | 1       2         3       4         5       6 | 1 2 3 4 5 6      |
| < 35mm ポジマウントフィルムの場合><br>フィルムホルダを原稿台の中央                                                                                                    | サムネイル表示                                       | 通常表示<br>※初期設定の場合 |
| <ul> <li>奥にセットします。フィルムホ内側の枠がルダのタブに書かれた「D」と原稿台の「D」のマークが重なるようにセットしてください。</li> <li>シーレてくだったい。</li> <li>マイルムの像が正しく見える面を下に向けてセットします。</li> </ul>                          | 1                                             | -                |

# 原稿セット早見表(GT-F500)

GT-F550をお使いの場合は、前ページ「原稿セット早見表(GT-F550)」をご覧ください。 この表は、「原稿は裏表、どっちを下にセットするの?」「どの位置に原稿を合わせるの?」というときにご覧く ださい。本書の「写真や雑誌のセット」「フィルムのセット」もご覧ください。

∠3 本書 20 ページ「写真や雑誌のセット」
∠3 本書 22 ページ「フィルムのセット」

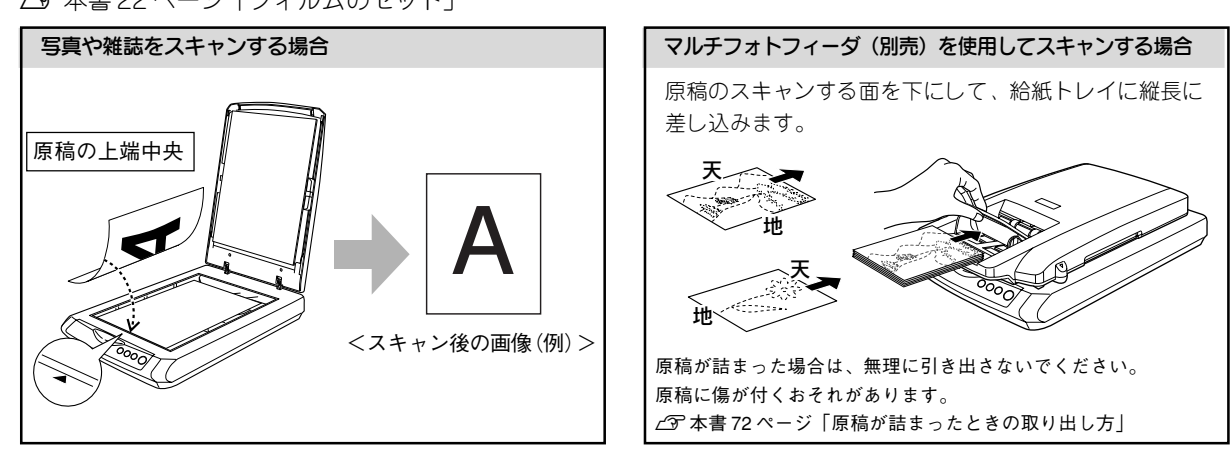

#### フィルムをスキャンする場合

※フィルムをスキャンする場合は、必ず保護マットを取り外してください。
※通常表示でプレビューした場合は、画像の回転ができません。お使いのフォトレタッチソフトで回転させてください。

#### < 35mm ストリップフィルムの場合>

3コマずつスキャンします。フィルムのベース面(画像が正しく見える面/フィルムメーカー名が正しく見える面) を下(ガラス面)に向けてセットしてください。

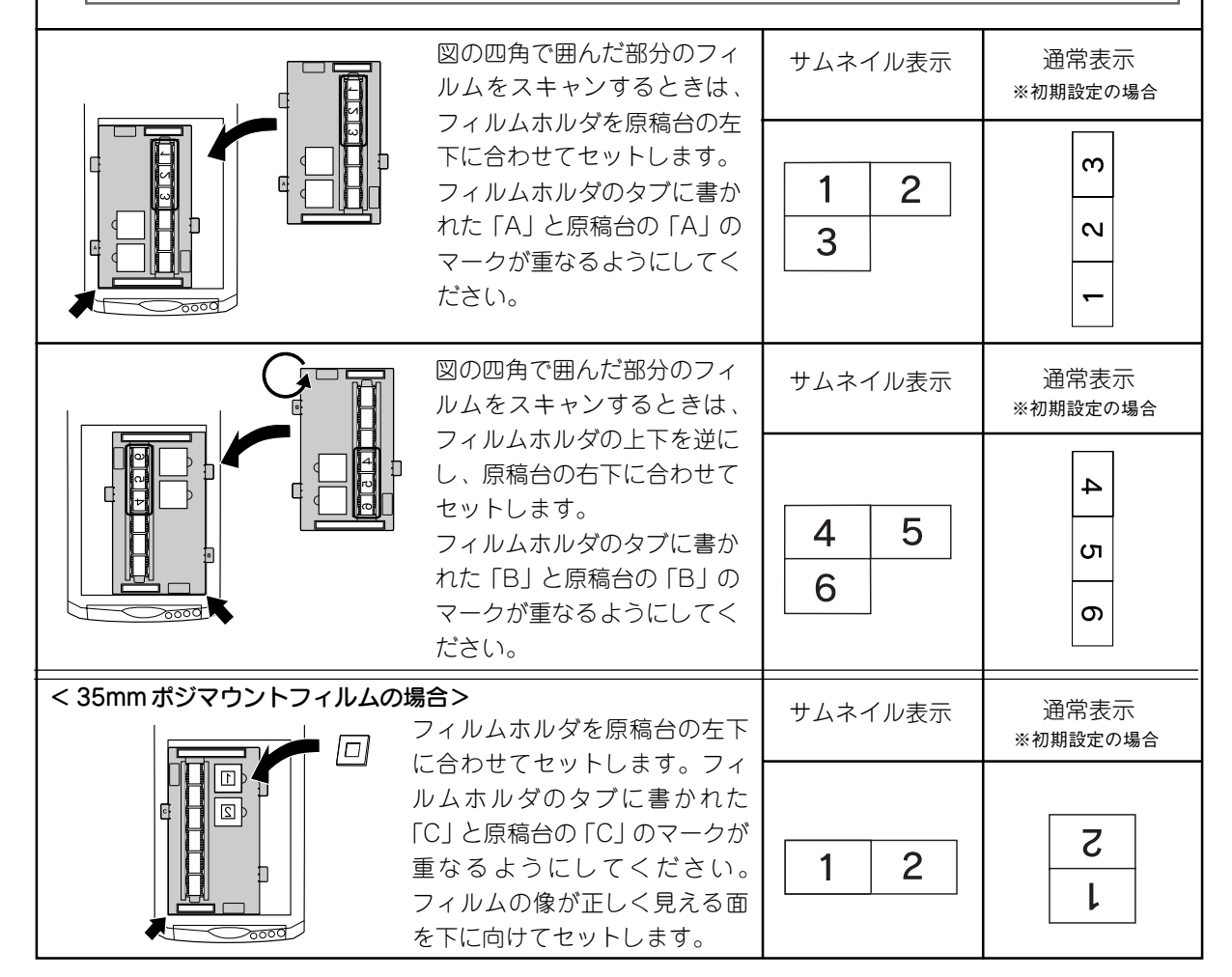

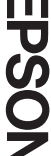

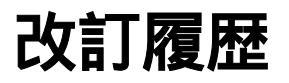

| Revision   | 改訂ページ | 改訂内容 | 備考 |
|------------|-------|------|----|
| 4049304_00 | 全て    | 新規制定 |    |